Увлекая к успеху

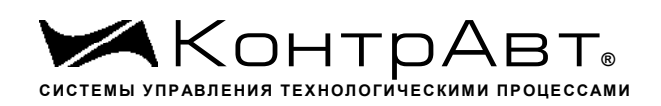

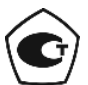

Свидетельство № 36900 от 04.09.2019. Регистрационный № 37445-09. Срок действия до 04.09.2029.

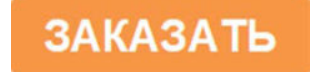

Модули ввода-вывода аналоговых и дискретных сигналов серии MDS

# MDS AO-2UI MDS AO-2UI/D

Руководство по эксплуатации

# ПИМФ.426439.006 РЭ

Версия 11.1

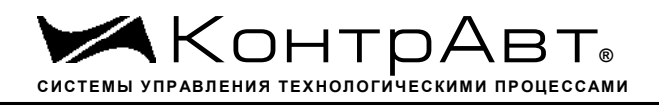

# Содержание

| 1   | Назначение                                                                     | 4  |
|-----|--------------------------------------------------------------------------------|----|
| 2   | Технические характеристики                                                     | 7  |
| 3   | Комплектность                                                                  | 9  |
| 4   | Устройство и работа модулей                                                    | 10 |
| 5   | Размещение, монтаж и подключение модулей                                       | 12 |
| 6   | Подготовка модулей к работе                                                    | 15 |
| 7   | Работа модуля                                                                  | 18 |
| 8   | Поверка модулей                                                                | 24 |
| 9   | Техническое обслуживание модулей                                               | 25 |
| 10  | Указание мер безопасности                                                      | 26 |
| 11  | Возможные неисправности и меры по их устранению                                | 27 |
| 12  | Правила транспортирования и хранения                                           | 29 |
| 13  | Гарантии изготовителя                                                          | 30 |
| Прі | иложение 1 Регистровая модель модулей MDS AO-2UI(AO-2UI/D)                     | 31 |
| Прі | иложение 2 Регистровая модель протокола DCON модуля MDS AO-2UI (AO-2UI/D)      | 63 |
| Прі | иложение 3 Методика поверки модулей ввода-вывода аналоговых сигналов серии MDS | 97 |

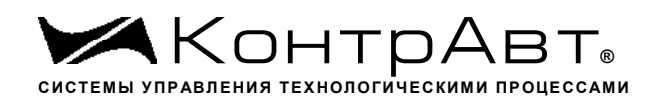

Настоящее руководство по эксплуатации предназначено для ознакомления обслуживающего персонала с устройством, принципом действия, конструкцией, порядком эксплуатации и техническим обслуживанием модулей вывода унифицированных сигналов тока и напряжения MDS AO-2UI и MDS AO-2UI/D (далее по тексту – модули), входящих в линейку «Модулей ввода-вывода аналоговых и дискретных сигналов серии MDS». Модули выпускаются по техническим условиям ПИМФ.426439.001 ТУ.

При работе модулем кроме настоящего Руководства следует также пользоваться следующими документами и программными продуктами:

- «Модули ввода-вывода аналоговых и дискретных сигналов серии MDS» MDS AO-2UI, MDS AO-2UI/D. Паспорт (ПС)»;
- Программа-конфигуратор *SetMaker*.

Новейшие версии всех документов и программных продуктов всегда доступны для скачивания на сайте www.contravt.ru.

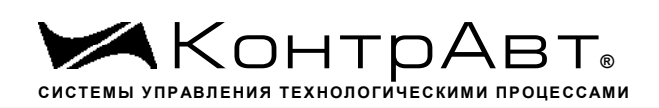

## 1 Назначение

Серия MDS-модулей предназначена для использования в распределённых системах сбора данных и системах управления в различных отраслях промышленности и лабораторных исследованиях.

MDS-модули в структуре распределённой АСУТП

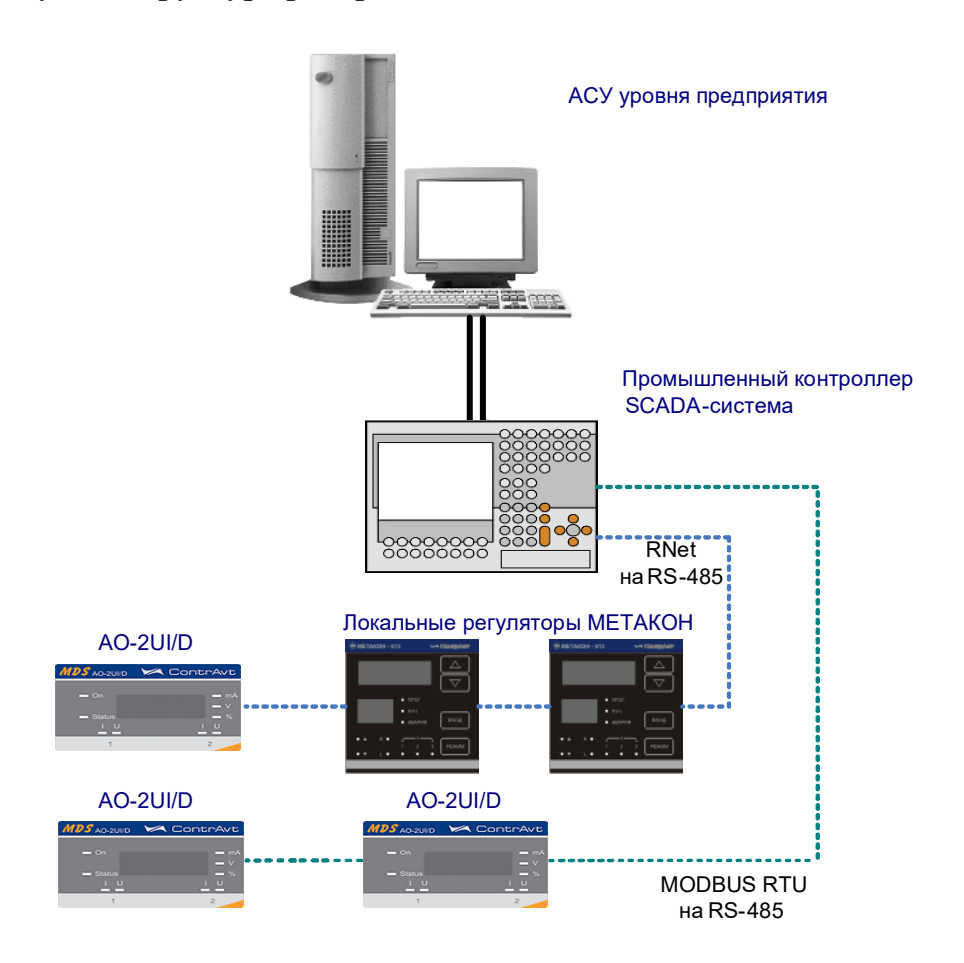

Модули серии MDS обеспечивают периферийный ввод-вывод аналоговых и дискретных сигналов. Модули MDS AO-2UI и AO-2UI /D входят в состав серии MDS и предназначены для формирования аналоговых сигналов тока и напряжения по двум независимым каналам по командам управляющего компьютера (контроллера) и индикации значений сигналов управления (в мод.MDS AO-2UI /D).

Обмен данными с управляющим компьютером (контроллером) осуществляется по шине RS-485.

MDS-модули поддерживают протоколы сетевого информационного обмена RNet, MODBUS RTU и DCON. Это позволяет включать их во все решения, где поддерживается эти протоколы. В частности, они могут использоваться в единой сети:

- с локальными регуляторами серии МЕТАКОН (производство НПФ «КонтрАвт», протокол RNet);
- с модулями серии ADAM (производство Advantech, протокол DCON);
- с любым оборудованием сторонних производителей, поддерживающим протокол MOD-BUS RTU.

В одной сети одновременно могут использоваться устройства, поддерживающие протокол MODBUS RTU и RNet, при условии, что адреса этих устройств в общем адресном пространстве различны. Управление протоколами осуществляется управляющим компьютером (контроллером).

Совместимость с данными протоколами позволяет встраивать их в уже существующие сети. При взаимодействии с управляющим компьютером (контроллером) модули являются «ведомыми».

Модуль обладает следующими функциональными возможностями:

- два независимых аналоговых выхода унифицированных сигналов тока и напряжения, индивидуальный выбор типа и диапазона выходного сигнала для каждого канала;
- контроль токового выходного сигнала и обнаружение таких аварийных ситуаций, как «обрыв» и «перегрузка»;
- предустановка значений состояния выходов при включении питания;
- установка безопасных значений состояния выходов при срабатывании системного «сторожевого» таймера;
- сохранение текущих значений выходных сигналов при выключении («провалах») электропитания с возможностью их восстановления;
- индикация значений сигналов управления на 4-разрядном цифровом дисплее (для мод. AO-2UI /D);
- индикация результатов самодиагностики;
- таймер времени нахождения модуля во включенном состоянии;
- поддержка протоколов MODBUS RTU, RNET, DCON (ASCII протокола, совместимого с протоколом обмена серии модулей ADAM4000) для информационного обмена по интерфейсу RS-485;
- выбор типа протокола обмена с помощью DIP-переключателей;
- режим «INIT» с фиксированными настройками сетевого обмена;
- контроль интервала времени между транзакциями по информационной сети (системный «сторожевой» таймер);
- сохранение установленных характеристик модуля в энергонезависимой памяти при отключении питания

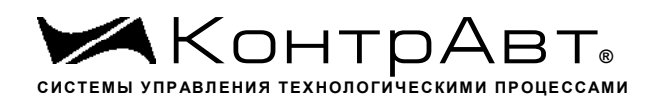

Увлекая к успеху

#### Система обозначения модификаций модулей:

# Модули ввода/вывода аналоговых и дискретных сигналов

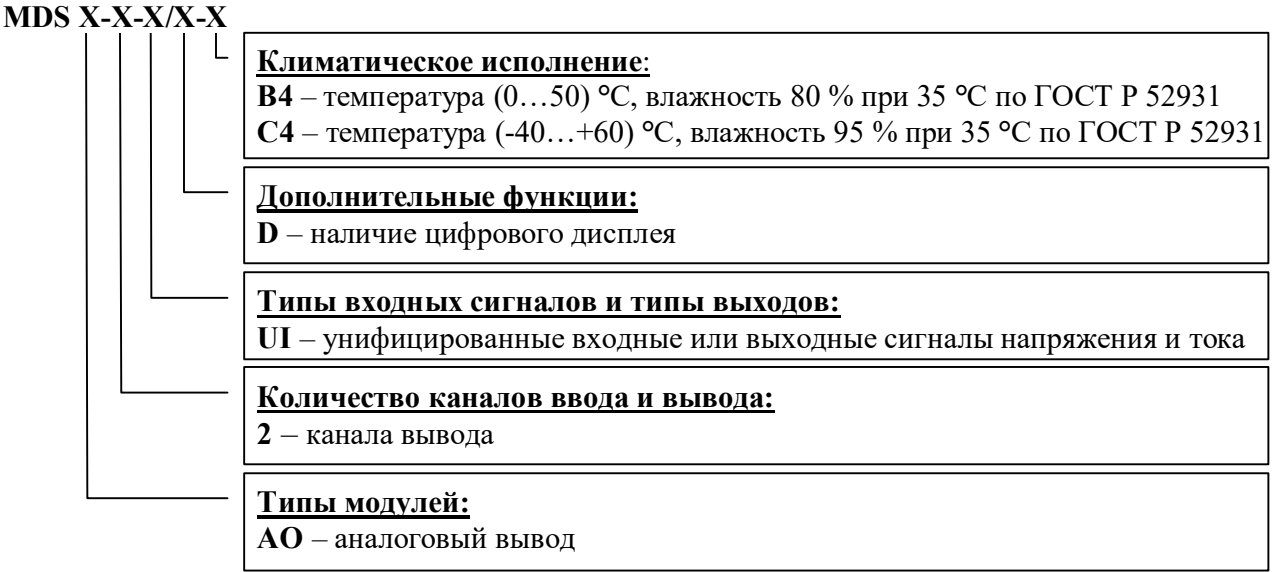

# 2 Технические характеристики

| 2.1 Характеристики каналов вывода                                                                                                    |
|----------------------------------------------------------------------------------------------------|
| Число каналов вывода2.                                                                                                    |
| Выходы – унифицированный токовый сигнал (по ГОСТ 26.011):<br>Диапазон выходного тока (выбирается программно)                                                              |
| Выходы – унифицированный сигнал напряжения (по ГОСТ 26.011):<br>Диапазон выходного напряжения (выбирается программно)(010), (05) В.<br>Номинальное сопротивление нагрузки |

## 2.2 Метрологические характеристики

# 2.2.1 Погрешности установки выходного тока и напряжения

| Погрешности установки выходного   | тока       | ±20 мкА. |
|-----------------------------------|------------|----------|
| Погрешности установки выходного з | напряжения | ±10 мВ.  |

# 2.2.2 Дополнительные погрешности

Дополнительная погрешность, вызванная изменением температуры окружающего воздуха от нормальной (23±5) °C до любой температуры в пределах диапазона рабочих температур, не превышает 0,25 предела погрешности на каждые 10 °C изменения температуры.

2.2.3 Интервал между поверками – 2 года.

# 2.3 Характеристики информационного обмена

Интерфейс модуля поддерживает следующие протоколы информационного обмена: MOD-BUS RTU, RNet (протокол обмена НПФ «КонтрАвт»), DCON (ASCII протокол, совместимый с протоколом обмена серии модулей ADAM 4000).

| Интерфейс                                                 | RS-485.                          |
|-----------------------------------------------------------|----------------------------------|
| Скорость передачи данных1,2; 2,4; 4,8; 9,6                | 5; 19,2; 38,4; 57,6; 115,2 кбод. |
| Время отклика на запрос управляющего компьютера, не более | 25 мс.                           |
| Диапазон задания адресов                                  |                                  |
| Тип линии связи                                           | экранированная витая пара.       |
| Длина линии связи, не более                               | 1000 м.                          |
| Электрическая прочность изоляции между цепями интерфейса  | и объединенными клеммами         |
| питания, не менее                                         | 500 B.                           |
| Число модулей, объединяемых в одну сеть (без репитера)    |                                  |
| Структура сети                                            | общая шина.                      |
|                                                           |                                  |

# 2.4 Характеристики питания модуля

| Номинальное напряжение питания модуля |  | 24 I | B. |
|---------------------------------------|--|------|----|
|---------------------------------------|--|------|----|

|                                                                                                    | Диапазо<br>Мощно<br>Допусти<br>Защита | он питающих напряжений модуля должен быть                           |  |  |  |
|----------------------------------------------------------------------------------------------------|---------------------------------------|---------------------------------------------------------------------|--|--|--|
|                                                                                                    | 2.5                                   | Массо-габаритные характеристики                                     |  |  |  |
|                                                                                                    | Габарит<br>Масса, 1                   | гы, не более                                                        |  |  |  |
|                                                                                                    | 2.6                                   | Условия эксплуатации                                                |  |  |  |
| Модуль рассчитан на установку в закрытых взрывобезопасных помещениях без агрессия паров и газов.<br>Атмосферное давление |                                       |                                                                     |  |  |  |
|                                                                                                    | 2.6.1                                 | Климатическое исполнение В4                                         |  |  |  |
|                                                                                                    | Темпера<br>Относи                     | атура окружающего воздуха                                           |  |  |  |
|                                                                                                    | 2.6.2                                 | Климатическое исполнение С4                                         |  |  |  |
|                                                                                                    | Темпера<br>Относи                     | атура окружающего воздухадо 95 % при 35 °C (без конденсации влаги). |  |  |  |
|                                                                                                    | 2.7                                   | Показатели надежности                                               |  |  |  |
|                                                                                                    | Средняя<br>Средни                     | я наработка на отказ                                                |  |  |  |

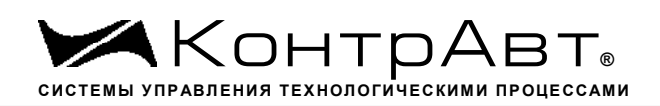

# 3 Комплектность

| Модуль MDS AO-2UI (AO-2UI /D) ПИМФ.4264     | 39.006 1шт. |
|---------------------------------------------|-------------|
| Паспорт ПИМФ.426439.006 ПС                  | 1шт.        |
| Клеммник 2EDGK-5.08-06Р-14                  |             |
| Упаковка (коробка из гофрированного картона | ) 1шт.      |

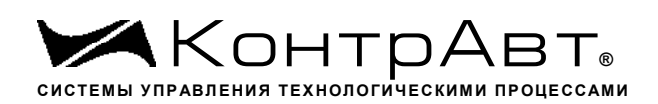

#### 4 Устройство и работа модулей

#### 4.1 Конструкция модуля

Все элементы модуля расположены на двух печатных платах. На передней панели модуля размещены органы индикации, под съемной крышкой корпуса на верхней плате модуля расположены органы управления – 4 DIP-переключателя, на нижней плате расположены разрывные клеммные соединители под винт для подключения внешних электрических соединений. Габаритные и присоединительные размеры модуля приведены на рисунке 5.1.

#### 4.1.1 Органы индикации

Вид модуля со стороны передней панели приведен на рисунке 4.1.

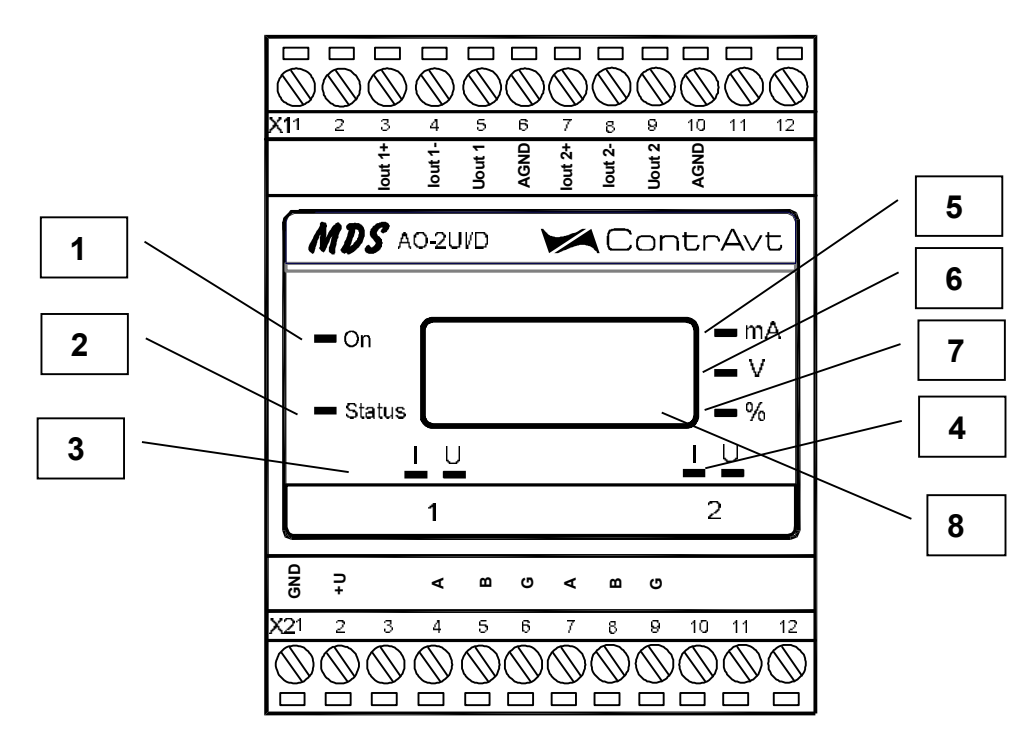

Рисунок 4.1 – Внешний вид модуля со стороны передней панели

- На рисунке 4.1 цифрами обозначены: 1 светодиодный индикатор «Оп»
- 2 светодиодный индикатор «On»
- 3 первая группа светодиодных индикаторов «11», «1U», которая отображает состояние 1
- 3 первая группа светодиодных индикаторов «п», «по», которая отооражает состояние п аналогового канала вывода
- 4 вторая группа светодиодных индикаторов «2І», «2U», которая отображает состояние 2 аналогового канала вывода

(для мод. AO-2UI /D)

- 5 светодиодный индикатор «mA»
- 6 светодиодный индикатор «V»
- 7 светодиодный индикатор «%»
- 8 4-разрядный цифровой дисплей

4.1.2 Органы управления

К органам управления модуля относятся DIP-переключатели, расположенные на верхней плате модуля (под крышкой). DIP-переключатели служат для выбора протокола сетевого обмена. Фрагмент верхней платы модуля с DIP-переключателями приведен на рисунке 4.2.

тел./факс (831) 260-13-08

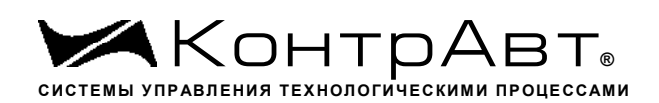

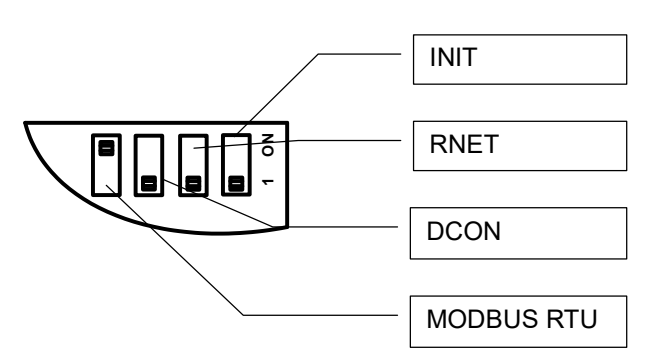

Рисунок 4.2 – DIP-переключатели для выбора протоколов сетевого обмена

4.2 Функциональная схема модуля

Функциональная схема модуля приведена на рисунке 4.3.

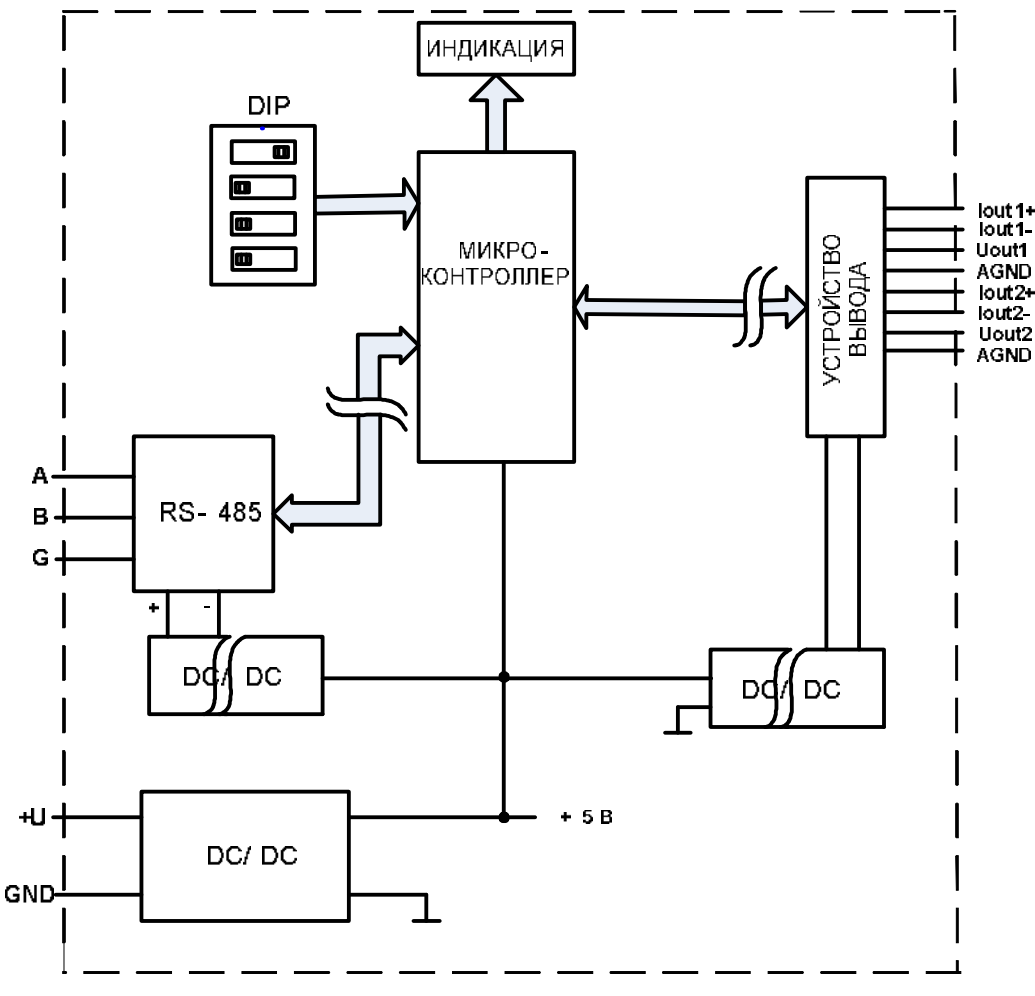

Рисунок 4.3 – Функциональная схема модуля

Модуль содержит 2 канала вывода аналоговых сигналов тока и напряжения, интерфейс RS-485 и органы индикации.

Микроконтроллер модуля выполняет следующие функции:

- исполняет команды, посылаемые от управляющего компьютера (контроллера);

– реализует протокол обмена через интерфейс RS-485, управляет индикаторами.

Для предотвращения ситуаций «зависания» микроконтроллера используется сторожевой таймер.

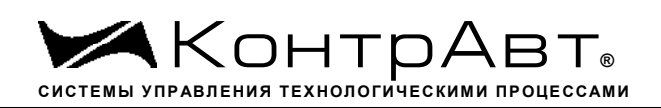

#### 5 Размещение, монтаж и подключение модулей

#### 5.1 Монтаж модуля

Модуль рассчитан на монтаж на монтажную шину (DIN-рельс) типа NS 35/7,5. Модуль должен быть установлен в месте, исключающем попадание воды, большого количества пыли внутрь корпуса.

Габаритные и присоединительные размеры модуля приведены на рисунке 5.1.

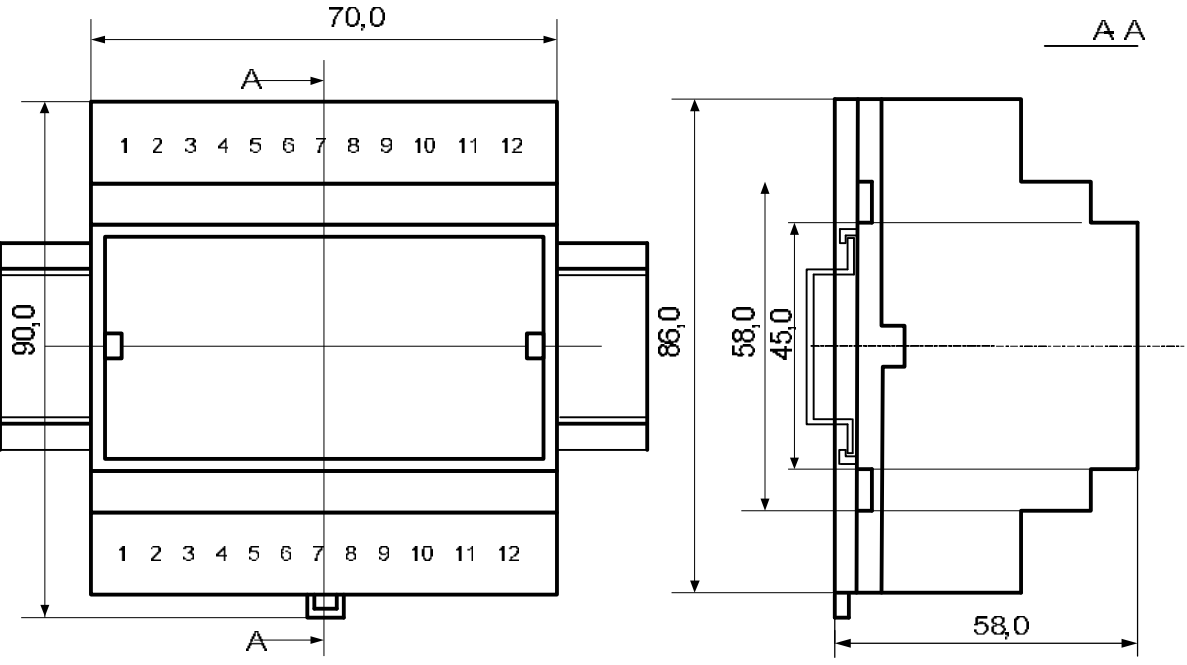

Рисунок 5.1 – Габаритные и присоединительные размеры модуля

Запрещается установка модуля рядом с мощными источниками тепла.

Модуль не предназначен для эксплуатации в местах с большой концентрацией в воздухе агрессивных паров и газов, веществ вызывающих коррозию.

#### 5.2 Электрические подключения

Электрические соединения модуля с другими элементами системы автоматического регулирования осуществляются с помощью разъемных клеммных соединителей **X1** и **X2**. Клеммы модуля рассчитаны на подключение проводов с максимальным сечением не более 2,5 мм<sup>2</sup>. Назначение клемм и их обозначение приведены в таблице 5.1.

| Гаолица Э.Т | Т | аблица | 5.1 |
|-------------|---|--------|-----|
|-------------|---|--------|-----|

| Газьем А1    |         |                        |  |
|--------------|---------|------------------------|--|
| № контакта   | Обозна- | Назначение             |  |
|              | чение   |                        |  |
| X1:1, X1:2,  | _       | Не полилионен          |  |
| X1:11, X1:12 | -       | пе подключен           |  |
| X1:3         | Iout 1+ | Токовый выход 1+       |  |
| X1:4         | Iout 1- | Токовый выход 1-       |  |
| X1:5         | Uout 1  | Напряжение выход 1 «+» |  |
| X1:6, X1:10  | AGND    | Напряжение выход общий |  |
| X1:7         | Iout 2+ | Токовый выход 2+       |  |
| X1:8         | Iout 2- | Токовый выход 2-       |  |
| X1:9         | Uout 2  | Напряжение выход 2 «+» |  |

Dana are V1

| Разъем Х2            |                  |                         |  |  |
|----------------------|------------------|-------------------------|--|--|
| № контакта           | Обозна-<br>чение | Назначение              |  |  |
| X2:1                 | GND              | «Минус» питания модуля  |  |  |
| X2:2                 | +U               | «Плюс» питания модуля   |  |  |
| X2:4, X2:7           | А                | Интерфейс RS-485        |  |  |
| X2:5, X2:8           | В                | Интерфейс RS-485        |  |  |
| X2:6, X2:9           | G                | Экран интерфейса RS-485 |  |  |
| X2:3,<br>X2:10-X2:12 | -                | Не подключен            |  |  |
|                      |                  |                         |  |  |
|                      |                  |                         |  |  |

<u>Примечание.</u> При подключении модуля к другим элементам систем автоматического регулирования следует руководствоваться следующим общим правилом: цепи каналов ввода-вывода, линии интерфейса и шины питания необходимо прокладывать раздельно, выделив их в отдельные кабели. *Не рекомендуется* прокладывать вышеуказанные цепи в одном жгуте.

5.2.1 Подключение цепей электропитания модуля

Электропитание модуля необходимо производить от источника постоянного напряжения, цепь электропитания которого не связана с электропитанием мощных электроустановок.

Подключение к источнику постоянного напряжения нескольких модулей производится отдельными проводами для каждого модуля. Электропитание одного модуля от другого не рекомендуется.

«Минус» источника постоянного напряжения подключается к клемме X2:1 «Плюс» источника постоянного напряжения подключается к клемме X2:2

5.2.2 Подключение цепей интерфейса RS-485

Подключение интерфейса RS-485 производится экранированной витой парой к клеммам A (контакт X2:4 или дублирующий его X2:7) и B (контакт X2:5 или дублирующий его X2:8) разъёма X2. Экран соединяется с клеммой G (контакт X2:6 или дублирующий его X2:9). Клемма G может быть заземлена только на одном из модулей, объединенных сетью RS-485.

Особенности разводки коммуникационных сетей RS-485 и выбор кабеля описываются в соответствующей технической литературе (см. ). Протокол обмена MODBUS RTU является открытым (см. ). Протокол обмена RNet является открытым (см. ). Протокол обмена DCON является открытым (см. Приложение 2 к настоящему руководству по эксплуатации). Характеристики интерфейса (скорость передачи и сетевой адрес модуля) задаются при подготовке модуля к работе.

В одной сети одновременно могут использоваться устройства, поддерживающие протокол MODBUS RTU и Rnet, при условии, что адреса этих устройств в общем адресном пространстве различны. Управление протоколами осуществляется управляющим компьютером (контроллером).

При выпуске модуль сконфигурирован на работу:

- с протоколом обмена MODBUS RTU;
- адрес 01, скорость передачи данных 9600 бод;
- режим INIT выключен;
- тайм-аут системного «сторожевого» таймера равен 0;
- тип выхода 0-20 мА;
- скорость нарастания немедленно.

#### 5.2.3 Подключение нагрузки к аналоговым выходам

На рисунках 5.1а, 5.1б, 5,1в приведены варианты схем подключения нагрузок к аналоговым выходам. На рисунке 5.1а показан пример подключения нагрузок к двум токовым выходам, на рисунке 5.1б показан пример подключения нагрузок в двум выходам напряжения и на рисунке 5.1в показан пример подключения нагрузки к токовому выходу первого канала и к выходу напряжения второго канала. Особое внимание при подключении нагрузок следует обратить на то, что аналоговые выходы гальванически не развязаны. Токовые выходы имеют общую точку «Iout1,2+», а выходы напряжения – общую точку «AGND».

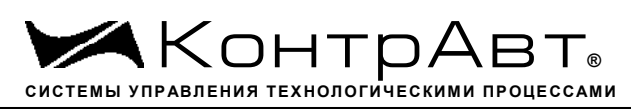

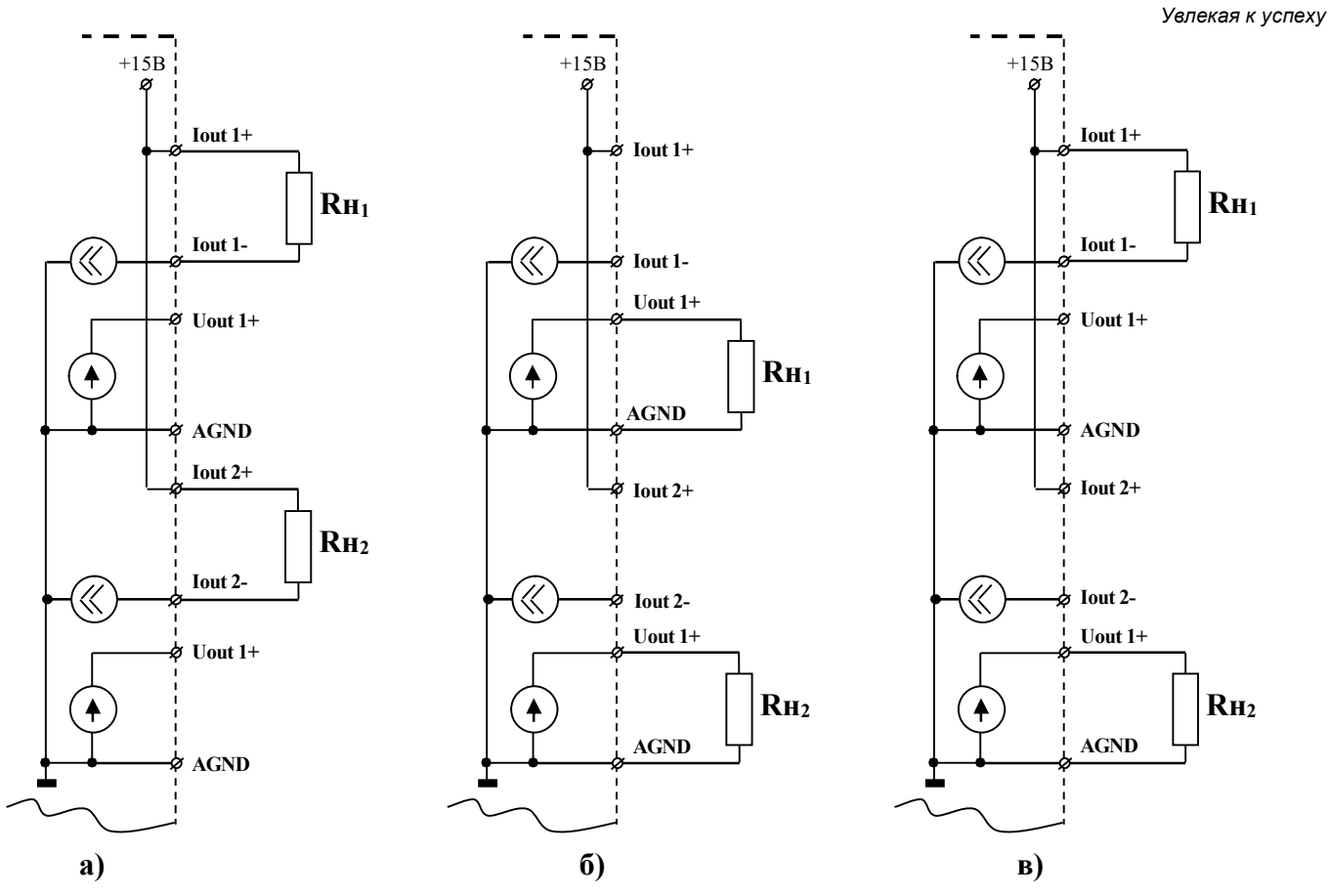

Рисунок 5.1 – Схемы подключения нагрузок к выходам модулей

<u>Примечание:</u> для каждого канала независимо от другого указывается тип выхода – «ток 0-20 мА», «ток 4-20 мА», «напряжение 0-5 В» или «напряжение 0-10 В». Если тип выхода для канала указан «ток 0-20 мА» или «ток 4-20 мА», то напряжение на клеммах того же канала «Uout+» и «AGND» не нормируется. Если тип выхода указан «напряжение 0-5 В» или «напряжение 0-10 В», то ток через клеммы того же канала «Iout+ и «Iout- » не нормируется.

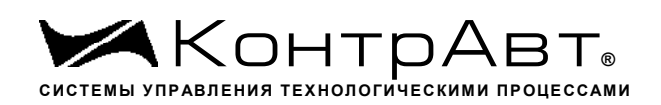

#### 6 Подготовка модулей к работе

#### 6.1 Подготовительные операции

Для подготовки модуля к работе необходимо выполнить следующие операции:

- подготовить рабочее место, собрать схему рис. 6.1

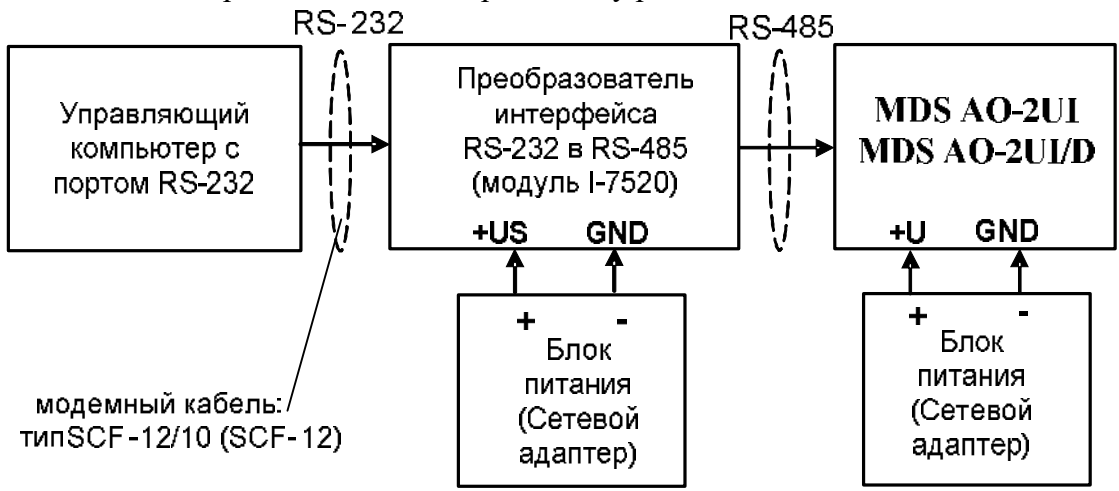

Рисунок 6.1 – Схема подключения модулей при подготовке к работе

- для связи с управляющим компьютером необходимо использовать преобразователь интерфейса RS-232/RS-485, (типа I-7520) с блоком питания;
- снять верхнюю крышку модуля и установить DIP-переключателями на верхней плате требуемый тип протокола обмена согласно табл. 6.1:
- Таблица 6.1

| П               | Положение DIP-переключателя |      |      |      |
|-----------------|-----------------------------|------|------|------|
| протокол оомена | MDB                         | DCON | RNet | INIT |
| MODBUS RTU      | ON                          | 1    | 1    | 1    |
| DCON            | 1                           | ON   | 1    | 1    |
| RNet            | 1                           | 1    | ON   | 1    |

 подать на модуль и преобразователь интерфейса питание и произвести конфигурированию модуля.

Примечание.

При неизвестных сетевом адресе модуля или предустановленной скорости сетевого обмена DIP-переключатель «INIT» необходимо установить в положение «ON». Протокол обмена в этом случае будет определяться тем, какой из переключателей типа протокола находится в положении «ON».

Если DIP-переключатель INIT находится в положении «ON», то независимо от значений регистров «Сетевой адрес», «Скорость передачи данных», «Формат передачи DCON», «Формат передачи MODBUS» для модуля устанавливаются следующие параметры обмена данными:

- сетевой адрес 01;
- скорость передачи данных 9600 бод;
- контроль по четности (MODBUS) отсутствует;
- контрольная сумма (DCON) отсутствует.

6.2 Конфигурирование модуля

Для конфигурирования (задания параметров функционирования) модуля необходимо:

– запустить на персональном компьютере программу-конфигуратор SetMaker.

- выбрать тип протокола обмена установленный на модуле;
- выбрать скорость обмена по сети;
- выполнить процедуру «Поиск устройства в сети»;
- проверить, а при необходимости установить значения регистров, приведенных в
- таблице 6.2 (полное описание регистровой модели приведено в Приложении 1)

Таблица 6.2

| Наименование регистра                                                       | Назналение                                                                                              | Доступ к регистру через програм-<br>му SetMaker |                                                   |  |
|-----------------------------------------------------------------------------|----------------------------------------------------------------------------------------------------|-------------------------------------------------|---------------------------------------------------|--|
| HanmenoBanne pernerpa                                                       | Hasha tenke                                                                                             | вклалка                                         | параметр                                          |  |
| Скорость передачи данных                                                    | Устанавливает код скорости пере-                                                                        | Интерфейс<br>связи                              | Скорость<br>Обмена                                |  |
| Контроль индикации 1                                                        | Устанавливает общее управление индикаторами                                                             | Индикация                                       | Управление<br>Индикацией                          |  |
| Контроль индикации 2                                                        | Устанавливает тип индикации<br>(Входы, Выходы, Входы и Выхо-<br>ды)                                     | Индикация                                       | Управление<br>Индикацией                          |  |
| Формат передачи MODBUS<br>RTU (актуален при выборе<br>протокола MODBUS RTU) | Устанавливает контроль по четно-<br>сти передаваемых по сети байтов<br>информации                       | Интерфейс<br>связи                              | Четность<br>(MODBUS)                              |  |
| Формат передачи DCON<br>(актуален при выборе про-<br>токола обмена DCON)    | Устанавливает обмен с контроль-<br>ной суммой LRC                                                       | Интерфейс<br>связи                              | Использовать<br>LRC (DCON)                        |  |
| Тайм-аут системного «сто-<br>рожевого» таймера                              | Устанавливает интервал времени<br>контроля между сетевыми тран-<br>закциями                             | Общие                                           | Тайм-аут<br>«сторожевого»<br>таймера              |  |
| Имя модуля                                                                  | Произвольная строка ASCII<br>символов (до 14 символов)                                                  | Общие                                           | Имя модуля                                        |  |
| Статус системного «Сто-<br>рожевого таймера»                                | Необходимо установить равным<br>0 параметр Признак срабатыва-<br>ния С.С.Т                              | Общие                                           | Статус «сторо-<br>жевого» тайме-<br>ра (нажать 🗙) |  |
| Код типа выхода Канал 1                                                     | Устанавливает тип выхода ка-<br>нала 1                                                                  | Параметры<br>выходов                            | Тип выхода 1:                                     |  |
| Код типа выхода Канал 2                                                     | Устанавливает тип выхода ка-<br>нала 2                                                                  | Параметры<br>выходов                            | Тип выхода 2:                                     |  |
| Код скорости нарастания<br>выходного сигнала Канал<br>1                     | Устанавливает скорость нарас-<br>тания выходного сигнала<br>Канал 1                                     | Параметры<br>выходов                            | Скорость нарас-<br>тания 1:                       |  |
| Код скорости нарастания<br>выходного сигнала Канал<br>2                     | Устанавливает скорость нарас-<br>тания выходного сигнала<br>Канал 2                                     | Параметры<br>выходов                            | Скорость нарас-<br>тания 2:                       |  |
| Предуставка 1 выходного<br>сигнала Канал 1                                  | Устанавливает один из вариан-<br>тов значения выходного сигна-<br>ла Канал 1 при включении пи-<br>тания | Параметры<br>выходов                            | Выход<br>PUP 1:                                   |  |
| Предуставка 1 выходного<br>сигнала Канал 2                                  | Устанавливает один из вариан-<br>тов значения выходного сигна-<br>ла Канал 2 при включении пи-<br>тания | Параметры<br>выходов                            | Выход<br>PUP 2:                                   |  |
| Предуставка 2 выходного                                                     | Устанавливает один из вариан-                                                                           | Параметры<br>выходов                            | Выход<br>SAFE 1:                                  |  |

| сигнала Канал 1         | тов значения выходного сигна-   |           |                  |
|-------------------------|---------------------------------|-----------|------------------|
|                         | ла Канал 1 при срабатывании     |           |                  |
|                         | системного «сторожевого»        |           |                  |
|                         | таймера                         |           |                  |
| Предуставка 2 выходного | Устанавливает один из вариан-   |           |                  |
| сигнала Канал 2         | тов значения выходного сигна-   | Пополотих | Dravoa           |
|                         | ла Канал 2 при срабатывании     | параметры | Быход<br>SAFE 2. |
|                         | системного «сторожевого»        | выходов   | SAPE 2.          |
|                         | таймера                         |           |                  |
| Управление состоянием   | Устанавливает выбор вариантов   |           | При включении    |
| выходных каналов        | значения выходных сигналов      |           | питания на вы-   |
|                         | Канала 1 и Канала 2 при вклю-   | Параметры | ходе установить  |
|                         | чении питания и срабатывании    | выходов   | При потере свя-  |
|                         | системного «сторожевого»        |           | зи по сети на    |
|                         | таймера                         |           | выходе устано-   |
| Инликация каналов       | Vстанавливает разрешение вы-    |           | BHID             |
|                         | вола на 4-разрялный инликатор   |           |                  |
|                         | значений выхолных сигналов      |           | Показывать       |
|                         | Канала 1 и Канала 2 в пикличе-  | Индикация | ✓                |
|                         | ском режиме (лля мол. АО-       |           |                  |
|                         | 2UI/D)                          |           |                  |
| Время индикации канала  | Устанавливает интервал време-   |           |                  |
| 1 / ,                   | ни (в секундах) индикации зна-  |           | Время индика-    |
|                         | чения выходного сигнала (для    | Индикация | ции канала, С:   |
|                         | мод. AO-2UI/D)                  |           |                  |
| Формат индикации Ка-    | Устанавливают формат индика-    |           |                  |
| нал1                    | ции значений выходных сигна-    |           | Знаков после     |
| Формат индикации Канал  | лов на 4-разрядном дисплее –    | Индикация | запятой:         |
| 2                       | число знаков после десятичной   |           | В % шкалы:       |
|                         | точки. (для мод. AO-2UI/D)      |           |                  |
| Сетевой алрес           | Устанавливает сетевой адрес мо- | Интерфейс | Сетевой алрес    |
|                         | дуля                            | связи     |                  |

<u>Примечание</u> При конфигурировании модуля в сети в процессе эксплуатации следует учитывать, что смена сетевого адреса происходит «на лету», а смена скорости обмена по сети и протокола обмена – только после сброса по питанию модуля.

Взаимодействие управляющего компьютера (контроллера) с модулем осуществляется по принципу «Запрос»-«Ответ». Команды управляющего контроллера адресуются набору регистров модуля (Регистровая модель MDS AO-2UI, AO-2UI /D), которые полностью определяют его функционирование.

### 6.3 Завершение подготовки

Для завершения подготовки модуля к работе необходимо:

- выключить питание модуля;
- закрыть верхнюю крышку модуля;
- выполнить монтаж и необходимые электрические подключения внешних цепей.

### 7 Работа модуля

#### 7.1 Общие положения

При работе модуля в системе управления технологическим процессом, он находится под управлением компьютера (контроллера).

При этом обмен данными по интерфейсу RS-485 происходит по принципу «Запрос»-«Ответ» согласно выбранному протоколу обмена MODBUS RTU, DCON или RNet. Программное обеспечение верхнего уровня, исполняемое на управляющем компьютере (контроллере) должно поддерживать выбранный протокол обмена и иметь необходимые средства визуализации состояния модуля и средства для его управления.

#### 7.2 Вывод аналоговых сигналов

Для вывода аналоговых сигналов необходимо:

- произвести подготовку модуля к работе по п. 6.
- установить значение выходных сигналов, обращаясь к регистрам «Уставка выходного сигнала Канал 1»... «Уставка выходного сигнала Канал 2» и ввести значение уставки нажатием кнопки Enter. (см. Приложение 1 п.п.39, 40);

Значение выходного сигнала выбранных каналов при изменении уставки изменяется со скоростью, определяемой значением регистра «Код скорости нарастания выходного сигнала Канал 1(2)». Значение выходного сигнала может быть проконтролировано чтением регистров «Значение выходного сигнала Канал 1(2)» (См. Приложение 1 п.п. 32, 40).

## Примечание:

При установке приоритета канала = 0xFF (выключен) регистр «Значение выходного сигнала Канал 1 (2)» становится равным -7777, выходной сигнал канала при этом равен 0.

7.3 Контроль состояния выходных аналоговых каналов

Состояние выходных аналоговых каналов контролируется на обрыв и перегрузку только в случае выбора выходных сигналов тока и при условии, что величина токового сигнала > 4 мА. (см. Приложение 1 РЭ п. 48).

Примечание: При обрыве токовой петли, регистр «Значение выходного сигнала Канал 1(2)» становится равен -8888.

При перегрузке регистр «Значение выходного сигнала Канал 1(2)» становится равен 1111.

### 7.4 Индикация

#### 7.4.1 Режимы индикации

Модули могут работать в одном из двух режимов индикации – «Режим индикации без диагностики» или «Режим индикации с диагностикой». Смена режимов может быть произведена записью соответствующих значений в регистры «Контроль индикации 1» «Контроль индикации 2» «Контроль индикации 3» (См. Приложение 1 п.п. 2...4).

Режимы индикации для модификаций AO-2UI и AO-2UI/D имеют несколько отличий. Описание режимов индикации модулей обеих модификаций приведено в табл. 7.1.

| Табли     | ца 7.1       |                                      |                             |
|-----------|--------------|--------------------------------------|-----------------------------|
| Модифи-   | Индикато-    | Функционирование индикаторов в       | Функционирование индика-    |
| кация мо- | ры           | «Режиме индикации без диагности-     | торов в «Режиме индикации   |
| дуля      |              | КИ»                                  | с диагностикой»             |
|           | Светодиод-   | Показывают номера включенных ка-     | В моменты, когда «Status»   |
|           | ные инди-    | налов, а так же тип выходного сигна- | погашен (не мигает), пока-  |
|           | каторы       | ла – ток или напряжение. Например,   | зывают номера включенных    |
|           | «11», «1U»,  | если включен первый канал и он       | каналов, а так же тип вы-   |
|           | «2I», «2U»   | настроен на режим генерации тока,    | ходного сигнала – ток или   |
|           | (поз.3 и 4   | то горит индикатор «11»              | напряжение. Например, ес-   |
|           | по рис. 4.1) |                                      | ли включен первый канал и   |
|           |              |                                      | он настроен на режим гене-  |
|           |              |                                      | рации тока, то горит инди-  |
|           |              |                                      | катор «II».                 |
| 5         |              |                                      | В моменты, когда начинает   |
| -7        |              |                                      | мерцать индикатор «Status», |
| Ó         |              |                                      | показывают в каком канале   |
| V         |              |                                      | произошла авария. Напри-    |
|           |              |                                      | мер, если в первом канале   |
|           |              |                                      | произошел оорыв токовои     |
|           |              |                                      | петли, то во время мигания  |
|           |              |                                      | индикатора «Status» из ин-  |
|           |              |                                      | ZUN OCTOUCTOR DODOTI TOH    |
|           |              |                                      | (20) octaheres ropers robes |
|           |              |                                      | ко «п». таким образом, по   |
|           |              |                                      | лепить в каких каналах про- |
|           |              |                                      | изошел обрыв                |
|           | Инликатор    | Своим мерцанием, с периодом 10 с     | Своим мерцанием, с перио-   |
|           | «Status».    | он отображает коды аварийных ситу-   | дом 10 с он отображает ко-  |
|           | (поз.2 по    | аций, возникших в одном или не-      | ды аварийных ситуаций,      |
|           | рис. 4.1)    | скольких каналах. Коды аварийных     | возникших в одном или       |
|           | -            | ситуаций приведены в табл. 7.2. В    | двух каналах. Коды аварий-  |
|           |              | этом режиме индикации по состоя-     | ных ситуаций приведены в    |
|           |              | нию индикаторов никак нельзя опре-   | табл. 7.2                   |
|           |              | делить в каком именно канале про-    |                             |
|           |              | изошла авария                        |                             |

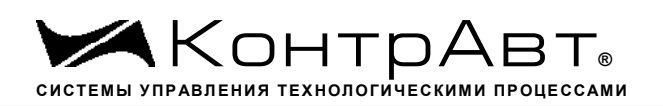

| AO-2UI/D | Светодиод-<br>ные инди-<br>каторы<br>«1I», «1U»,<br>«2I», «2U»<br>(поз.3 и 4<br>по рис. 4.1) | Своим свечением показывают номера<br>включенных каналов, а так же тип<br>выходного сигнала – ток или напря-<br>жение. Например, если включен пер-<br>вый канал и он настроен на режим<br>генерации тока, то горит индикатор<br>«11».<br>Кроме того, своим мерцанием они<br>показывают, информация какого ка-<br>нала отображается в данный момент<br>на дисплее (поз.8 на рис 4.1). Напри-<br>мер, если замерцал индикатор «11» –<br>это означает, что на дисплее отобра-<br>жается значение тока, генерируемого<br>первым каналом | Когда индикатор «Status»<br>погашен (не мигает) пока-<br>зывают то же, что и в режи-<br>ме индикации без диагно-<br>стики.<br>Когда индикатор «Status»<br>мигает, сообщая об аварии,<br>свечением показывают но-<br>мера каналов, в которых<br>обнаружена авария. Напри-<br>мер, если в первом канале<br>произошел обрыв токовой<br>петли, то во время мигания<br>индикатора «Status» из ин-<br>дикаторов «11», «1U», «21»,<br>«2U» останется гореть толь-<br>ко «11». Таким образом, по<br>индикаторам можно опре-<br>делить в каких каналах про-<br>изошел обрыв |
|----------|----------------------------------------------------------------------------------------------|----------------------------------------------------------------------------------------------------|----------------------------------------------------------------------------------------------------|
|          | Индикатор<br>«Status».<br>(поз.2 по<br>рис. 4.1)                                             | Своим мерцанием, с периодом 10 с<br>он отображает коды аварийных ситу-<br>аций, возникших в одном или не-<br>скольких каналах. Коды аварийных<br>ситуаций приведены в табл. 7.2. В<br>этом режиме индикации по состоя-<br>нию индикаторов никак нельзя опре-<br>делить в каком именно канале про-<br>изошла авария                                                                                                    | Своим мерцанием, с перио-<br>дом 10 с он отображает ко-<br>ды аварийных ситуаций,<br>возникших в одном или<br>двух каналах. Коды аварий-<br>ных ситуаций приведены в<br>табл. 7.2                                                                                                    |
|          | Индикато-<br>ры « <i>mA</i> »,<br>« <i>V</i> », «%»<br>(поз.5,6,7<br>на рис.4.1)             | Своим свечением отображают тип<br>значений, отображаемых на 4-<br>разрядном цифровом дисплее. (см. п.<br>7.4.2)                                                                                                    | Отображают тип значений,<br>отображаемых на 4-<br>разрядном цифровом дис-<br>плее                                                                                                    |

| <ul> <li>4- Отображает установленные значения то же, что и в режиме ин-<br/>разрядный каналов, подключенных к индикации.<br/>цифровой Информация каналов отображается<br/>по очереди. Номер канала, информа-<br/>(поз.8 на ция которого отображается, показы-<br/>рис 4.1). вается мерцанием индикаторов 11»,<br/>«1U», «21», «2U».</li> <li>Если в канале обнаружена авария, то<br/>вместо измеренного значения отоб-<br/>ражается соответствующее аварийное<br/>сообщение. Аварийные сообщения<br/>проиллюстрированы табл. 7.2.</li> <li>Кроме того, путем установки соот-<br/>ветствующих значений в регистры<br/>«Контроль индикации 1» «Контроль<br/>индикации 2» «Контроль индикации<br/>3» дисплей может быть настроен на<br/>отображение состояние таймера вре-<br/>мени включения и строковых сооб-<br/>щений от управляющего компьютера<br/>(контроллера).</li> </ul> |           | 1                                   | 1                         |
|----------------------------------------------------------------------------------------------------|-----------|-------------------------------------|---------------------------|
| разрядный каналов, подключенных к индикации.<br>цифровой Информация каналов отображается<br>дисплей по очереди. Номер канала, информа-<br>(поз.8 на ция которого отображается, показы-<br>рис 4.1). вается мерцанием индикаторов 11»,<br>«1U», «2I», «2U».<br>Если в канале обнаружена авария, то<br>вместо измеренного значения отоб-<br>ражается соответствующее аварийное<br>сообщение. Аварийные сообщения<br>проиллюстрированы табл. 7.2.<br>Кроме того, путем установки соот-<br>ветствующих значений в регистры<br>«Контроль индикации 1» «Контроль<br>индикации 2» «Контроль индикации<br>3» дисплей может быть настроен на<br>отображение состояние таймера вре-<br>мени включения и строковых сооб-<br>щений от управляющего компьютера<br>(контроллера).                                                                                                    | 4-        | Отображает установленные значения   | То же, что и в режиме ин- |
| цифровой       Информация каналов отображается         дисплей       по очереди. Номер канала, информа-<br>ция которого отображается, показы-<br>вается мерцанием индикаторов 11»,<br>«1U», «2I», «2U».         Если в канале обнаружена авария, то<br>вместо измеренного значения отоб-<br>ражается соответствующее аварийное<br>сообщение. Аварийные сообщения<br>проиллюстрированы табл. 7.2.         Кроме того, путем установки соот-<br>ветствующих значений в регистры<br>«Контроль индикации 1» «Контроль<br>индикации 2» «Контроль индикации<br>3» дисплей может быть настроен на<br>отображение состояние таймера вре-<br>мени включения и строковых сооб-<br>щений от управляющего компьютера<br>(контроллера).                                                                                                    | разрядный | каналов, подключенных к индикации.  | дикации без диагностики   |
| дисплей       по очереди. Номер канала, информация         (поз.8 на)       ция которого отображается, показырис 4.1).         вается мерцанием индикаторов 11», «1U», «2I», «2U».         Если в канале обнаружена авария, то вместо измеренного значения отображается соответствующее аварийное сообщение. Аварийные сообщения проиллюстрированы табл. 7.2.         Кроме того, путем установки соответствующих значений в регистры «Контроль индикации 1» «Контроль индикации 3» дисплей может быть настроен на отображение состояние таймера времени включения и строковых сообщений от управляющего компьютера (контроллера).                                                                                                    | цифровой  | Информация каналов отображается     |                           |
| <ul> <li>(поз.8 на<br/>рис 4.1).</li> <li>ция которого отображается, показы-<br/>вается мерцанием индикаторов 11»,<br/>«1U», «2I», «2U».</li> <li>Если в канале обнаружена авария, то<br/>вместо измеренного значения отоб-<br/>ражается соответствующее аварийное<br/>сообщение. Аварийные сообщения<br/>проиллюстрированы табл. 7.2.</li> <li>Кроме того, путем установки соот-<br/>ветствующих значений в регистры<br/>«Контроль индикации 1» «Контроль<br/>индикации 2» «Контроль индикации<br/>3» дисплей может быть настроен на<br/>отображение состояние таймера вре-<br/>мени включения и строковых сооб-<br/>щений от управляющего компьютера<br/>(контроллера).</li> </ul>                                                                                                    | дисплей   | по очереди. Номер канала, информа-  |                           |
| рис 4.1). вается мерцанием индикаторов 11»,<br>«1U», «2I», «2U».<br>Если в канале обнаружена авария, то<br>вместо измеренного значения отоб-<br>ражается соответствующее аварийное<br>сообщение. Аварийные сообщения<br>проиллюстрированы табл. 7.2 .<br>Кроме того, путем установки соот-<br>ветствующих значений в регистры<br>«Контроль индикации 1» «Контроль<br>индикации 2» «Контроль индикации<br>3» дисплей может быть настроен на<br>отображение состояние таймера вре-<br>мени включения и строковых сооб-<br>щений от управляющего компьютера<br>(контроллера).                                                                                                    | (поз.8 на | ция которого отображается, показы-  |                           |
| «1U», «2I», «2U».<br>Если в канале обнаружена авария, то<br>вместо измеренного значения отоб-<br>ражается соответствующее аварийное<br>сообщение. Аварийные сообщения<br>проиллюстрированы табл. 7.2 .<br>Кроме того, путем установки соот-<br>ветствующих значений в регистры<br>«Контроль индикации 1» «Контроль<br>индикации 2» «Контроль индикации<br>3» дисплей может быть настроен на<br>отображение состояние таймера вре-<br>мени включения и строковых сооб-<br>щений от управляющего компьютера<br>(контроллера).                                                                                                    | рис 4.1). | вается мерцанием индикаторов 11»,   |                           |
| Если в канале обнаружена авария, то<br>вместо измеренного значения отоб-<br>ражается соответствующее аварийное<br>сообщение. Аварийные сообщения<br>проиллюстрированы табл. 7.2 .<br>Кроме того, путем установки соот-<br>ветствующих значений в регистры<br>«Контроль индикации 1» «Контроль<br>индикации 2» «Контроль индикации<br>3» дисплей может быть настроен на<br>отображение состояние таймера вре-<br>мени включения и строковых сооб-<br>щений от управляющего компьютера<br>(контроллера).                                                                                                    |           | «1U», «2I», «2U».                   |                           |
| вместо измеренного значения отображается соответствующее аварийное сообщение. Аварийные сообщения проиллюстрированы табл. 7.2 .<br>Кроме того, путем установки соответствующих значений в регистры «Контроль индикации 1» «Контроль индикации 3» дисплей может быть настроен на отображение состояние таймера времени включения и строковых сообщений от управляющего компьютера (контроллера).                                                                                                    |           | Если в канале обнаружена авария. то |                           |
| ражается соответствующее аварийное<br>сообщение. Аварийные сообщения<br>проиллюстрированы табл. 7.2.<br>Кроме того, путем установки соот-<br>ветствующих значений в регистры<br>«Контроль индикации 1» «Контроль<br>индикации 2» «Контроль индикации<br>3» дисплей может быть настроен на<br>отображение состояние таймера вре-<br>мени включения и строковых сооб-<br>щений от управляющего компьютера<br>(контроллера).                                                                                                    |           | вместо измеренного значения отоб-   |                           |
| сообщение. Аварийные сообщения<br>проиллюстрированы табл. 7.2.<br>Кроме того, путем установки соот-<br>ветствующих значений в регистры<br>«Контроль индикации 1» «Контроль<br>индикации 2» «Контроль индикации<br>3» дисплей может быть настроен на<br>отображение состояние таймера вре-<br>мени включения и строковых сооб-<br>щений от управляющего компьютера<br>(контроллера).                                                                                                    |           | ражается соответствующее аварийное  |                           |
| проиллюстрированы табл. 7.2.<br>Кроме того, путем установки соответствующих значений в регистры<br>«Контроль индикации 1» «Контроль<br>индикации 2» «Контроль индикации<br>3» дисплей может быть настроен на<br>отображение состояние таймера времени включения и строковых сообщений от управляющего компьютера<br>(контроллера).                                                                                                    |           | сообшение. Аварийные сообшения      |                           |
| Кроме того, путем установки соот-<br>ветствующих значений в регистры<br>«Контроль индикации 1» «Контроль<br>индикации 2» «Контроль индикации<br>3» дисплей может быть настроен на<br>отображение состояние таймера вре-<br>мени включения и строковых сооб-<br>щений от управляющего компьютера<br>(контроллера).                                                                                                    |           | проиллюстрированы табл. 7.2.        |                           |
| Кроме того, путем установки соот-<br>ветствующих значений в регистры<br>«Контроль индикации 1» «Контроль<br>индикации 2» «Контроль индикации<br>3» дисплей может быть настроен на<br>отображение состояние таймера вре-<br>мени включения и строковых сооб-<br>щений от управляющего компьютера<br>(контроллера).                                                                                                    |           |                                     |                           |
| ветствующих значении в регистры<br>«Контроль индикации 1» «Контроль<br>индикации 2» «Контроль индикации<br>3» дисплей может быть настроен на<br>отображение состояние таймера вре-<br>мени включения и строковых сооб-<br>щений от управляющего компьютера<br>(контроллера).                                                                                                    |           | кроме того, путем установки соот-   |                           |
| «Контроль индикации 1» «Контроль<br>индикации 2» «Контроль индикации<br>3» дисплей может быть настроен на<br>отображение состояние таймера вре-<br>мени включения и строковых сооб-<br>щений от управляющего компьютера<br>(контроллера).                                                                                                    |           | ветствующих значении в регистры     |                           |
| индикации 2» «контроль индикации<br>3» дисплей может быть настроен на<br>отображение состояние таймера вре-<br>мени включения и строковых сооб-<br>щений от управляющего компьютера<br>(контроллера).                                                                                                    |           | «Контроль индикации 1» «Контроль    |                           |
| 3» дисплеи может быть настроен на<br>отображение состояние таймера вре-<br>мени включения и строковых сооб-<br>щений от управляющего компьютера<br>(контроллера).                                                                                                    |           | индикации 2» «Контроль индикации    |                           |
| отооражение состояние таимера вре-<br>мени включения и строковых сооб-<br>щений от управляющего компьютера<br>(контроллера).                                                                                                    |           | 3» дисплеи может быть настроен на   |                           |
| мени включения и строковых сооб-<br>щений от управляющего компьютера<br>(контроллера).                                                                                                    |           | отооражение состояние таимера вре-  |                           |
| щении от управляющего компьютера<br>(контроллера).                                                                                                    |           | мени включения и строковых сооб-    |                           |
| (контроллера).                                                                                                    |           | щении от управляющего компьютера    |                           |
|                                                                                                    |           | (контроллера).                      |                           |

7.4.2 Индикация значений сигналов выходных аналоговых каналов (для мод. AO-2UI/D)

Для вывода на дисплей данных канала необходимо:

- подключить канал на вывод аналоговых сигналов (установить «Код типа выхода Канала 1(2)» равным одному из значений 0, 1, 2, 3) (См. Приложение 1 РЭ п.п.29, 37);
- разрешить вывод на индикацию значения данного канала (установить соответствующий код разрешения индикации (См. Приложение 1 РЭ п.25);
- установить время индикации значения (общее для всех каналов) в секундах (См. Приложение 1 РЭ п.26)
- установить желаемый формат индикации значения (число знаков после десятичной точки, индикация значения в процентах от входного диапазона) (См. Приложение 1 РЭ п.п. 27, 28).

Единицы измерения значения, отображаемого на 4-разрядном дисплее, отображаются свечением соответствующего индикатора:

«**mA**» – на дисплей выводится величина выдаваемого каналом тока, измеряемая в миллиамперах.

«V» – на дисплей выводится величина выдаваемого каналом напряжения, измеряемая в вольтах.

«%» – выбран формат индикации значения в процентах от полной шкалы.

### 7.4.3 Индикация аварийных ситуаций

7.4.3.1 Индикация аварийных ситуаций, связанных с неисправностью модуля

Описание индикации аварийных ситуаций, связанных с неисправностью модуля AO-2UI приведено в п.10.

7.4.3.2 Индикация аварийных ситуаций, связанных с состоянием выходных каналов

Аварийные ситуации, связанные с состоянием выходных аналоговых сигналов индицируются при помощи светодиодного индикатора «Status» и 4-разрядного цифрового дисплея (в модификации AO-2UI/D). При этом индицируются состояния обрыва токовой петли и перегрузки токового выхода (превышения максимального значения сопротивления нагрузки). Аварийные ситуации и соответствующие им состояния индикаторов проиллюстрированы табл. 7.2.

| Аварийная ситуация                                                                             | Коды ошибок, отображаемые<br>индикатором «Status»                                     | Аварийные сообщения,<br>отображаемые 4-<br>разрядным дисплеем                                     |
|------------------------------------------------------------------------------------------------|---------------------------------------------------------------------------------------|---------------------------------------------------------------------------------------------------|
| Обрыв токовой петли                                                                            | 2 импульса свечения с перио-<br>дичностью 10 с                                        | При индикации канала с<br>обрывом токовой петли –<br>на 4-разрядном дисплее<br>сообщение ELOd     |
| Перегрузка токового выхода<br>(превышение максимального<br>значения сопротивления<br>нагрузки) | 3 импульса свечения светодиод-<br>ного индикатора «Status» с пе-<br>риодичностью 10 с | При индикации канала, в котором произошла пере-<br>грузка – на 4-разрядном дисплее сообщение EAtt |

7.4.3.3 Индикация аварийных ситуаций, связанных с контролем обмена данными по интерфейсу RS-485

Срабатывание системного «Сторожевого таймера» (См. п. 7.5) отображается 1 импульсом свечения единичного индикатора «Status» с периодичностью 10 с.

<u>Примечание 1</u>: При обнаружении нескольких аварийных ситуаций разного типа их индикация выполняется поочерёдно.

7.5 Системный «Сторожевой таймер»

Системный «Сторожевой таймер» контролирует интервал времени между транзакциями по сети между управляющим компьютером (контроллером) и модулями AO-2UI, AO-2UI/D. При превышении интервала между транзакциями заранее установленного значения (содержимого регистра Тайм-аут системного «Сторожевого таймера») фиксируется ошибка (Значение «1») в регистре «Статус системного «Сторожевого таймера».

При значении регистра «Тайм-аут системного «Сторожевого таймера»» равном «0» системный сторожевой таймер отключен.

Интервал тайм-аута равен значению регистра «**Тайм-аут системного «Сторожевого тайме**ра»» умноженному на 0,1 с.

Состояние регистра «Статус системного «Сторожевого таймера» сохраняется в энергонезависимой памяти. При восстановлении обмена по сети признак ошибки («1») сетевого тайм-аута в регистре «Статус системного «Сторожевого таймера» не сбрасывается. Сброс ошибки можно выполнить, записав в данный регистр «0».

## 7.6 Самодиагностика

Модуль AO-2UI, AO-2UI/(D) выполняет следующие тесты самодиагностики:

- а) При включении питания:
- встроенного микроконтроллера;
- сохранности содержимого энергонезависимой памяти.
- б) В процессе функционирования
- устройства вывода;
- состояния аналоговых каналов вывода;
- взаимодействия по интерфейсу RS-485.
- Индикация типа неисправности и меры по устранению неисправности приведены в п.6.5.3 и

п 9.

7.7 Дополнительные возможности

Модули AO-2UI и AO-2UI/D имеют следующие дополнительные возможности:

- возможность задания имени модуля (Регистр «Имя модуля» 14 символьная строка, доступная по записи и сохраняемая в энергонезависимой памяти);
- возможность контроля версии встроенного ПО (Регистр «Версия ПО» 6 символьная строка, доступная по чтению);
- возможность контроля статуса сброса (Регистр «Статус Сброса» принимает значение равное «1» при рестарте встроенного микроконтроллера. Сбрасывается записью значения «0» в данный регистр);
- Возможность измерения времени во включенном состоянии посредством таймера времени включения (Таймер времени включения состоит из регистров «Секунды», «Минуты», «Часы», «Сутки» и запускается при включении питания с нулевыми начальными значениями. Все регистры таймера времени включения доступны по чтению и записи).

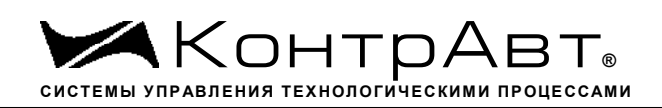

# 8 Поверка модулей

Методика поверки модулей приведена в Приложении А ПИМФ.426439.006 ФО. Интервал между поверками – 2 года.

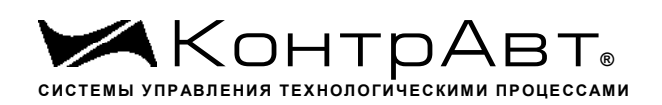

# 9 Техническое обслуживание модулей

Для модуля установлено ежегодное обслуживание и обслуживание при проведении поверки. Ежегодное техническое обслуживание модуля состоит в контроле крепления модуля, контроле и/или протяжке электрических соединений, удаления пыли и загрязнений с корпуса модуля с помощью смоченного в спирте тампона.

Порядок обслуживания при проведении поверки указан в Методике поверки ПИМФ. 426439.001 МП.

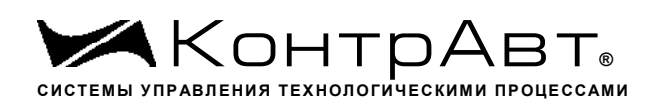

#### 10 Указание мер безопасности

По способу защиты человека от поражения электрическим током модули соответствуют классу **III** по ГОСТ Р 12.2.007.0.

Подключения и ремонтные работы, а также все виды технического обслуживания производятся при отключенном напряжении питания.

При эксплуатации, техническом обслуживании и поверке необходимо соблюдать требования ГОСТ 12.3.019, "Правил технической эксплуатации электроустановок потребителей".

Увлекая к успеху

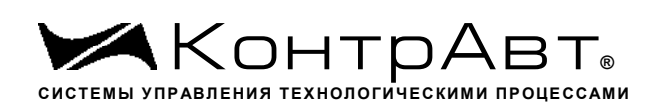

# 11 Возможные неисправности и меры по их устранению

| №<br>п/п | Неисправность                                                                                                    | Возможная причина                                                                                                    | Способ устранения                                                                                                    |
|----------|----------------------------------------------------------------------------------------------------|----------------------------------------------------------------------------------------------------|----------------------------------------------------------------------------------------------------|
| 1        | На передней панели не засве-<br>чены индикаторы «On»,<br>«Status»<br>Модуль не функционирует                                                                                                    | Отсутствие электропита-<br>ния                                                                                                    | <ol> <li>Проверить подключение це-<br/>пей электропитания</li> <li>Ремонт на предприятии-<br/>изготовителе</li> </ol>                                                                                                    |
| 2        | На передней панели не засвечен индикатор «On».<br>Индикатор «Status» засвечен<br>постоянно<br>Индикаторы 1I, 1U, 2I, 2U не<br>засвечены<br>Модуль не функционирует                                                        | Неисправность встроенно-<br>го микроконтроллера                                                                                                    | Ремонт на предприятии-<br>изготовителе                                                                                                    |
| 3        | На передней панели не засве-<br>чен индикатор «On».<br>Индикатор «Status» и индика-<br>тор «1I» засвечен постоянно<br>Модуль не функционирует                                                                             | Нарушение сохранности<br>содержимого энергонезави-<br>симой памяти                                                                                                    | Ремонт на предприятии-<br>изготовителе                                                                                                    |
| 4        | На передней панели не засвечен индикатор «On».<br>Индикатор «Status» и индикаторы «1U» или «2I» засвечены<br>постоянно<br>На четырехразрядном дисплее<br>сообщение <b>Fer2</b> или <b>Fer6</b><br>Модуль не функционирует | Неисправность устройства<br>вывода                                                                                                    | Ремонт на предприятии-<br>изготовителе                                                                                                    |
| 5        | Индикатор «Status»- один<br>импульс подсветки 0,5 с с<br>периодом 10 с<br>Модуль функционирует                                                                                                    | Срабатывание системного<br>сторожевого таймера                                                                                                    | <ol> <li>Проверить функционирование<br/>программного обеспечения<br/>управляющего контроллера<br/>(Наличие запросов по сети)</li> <li>Проверить целостность линий<br/>интерфейса RS-485</li> <li>Ремонт на предприятии-<br/>изготовителе</li> <li>Увеличить значение тайм-аута<br/>системного «сторожевого» тай-<br/>мера</li> </ol> |
| 6        | Модуль не отвечает по ин-<br>терфейсу на запросы.<br>Модуль функционирует                                                                                                    | <ol> <li>Неверно выбран прото-<br/>кол обмена</li> <li>Неверно установлены<br/>«Сетевой адрес», «Скорость<br/>передачи данных», «Фор-<br/>мат передачи MODBUS»,<br/>«Формат передачи DCON»</li> <li>Не выключен режим<br/>«INIT»</li> <li>Нарушение целостности<br/>цепей интерфейса RS-485</li> </ol> | Произвести подготовку модуля к<br>работе по п.6.<br>Если неисправность подтвер-<br>ждается – ремонт на предприя-<br>тии-изготовителе                                                                                                    |

Увлекая к успеху

| 7 | На 4-разрядном дисплее не<br>отображаются значения ана-<br>логового сигнала для каналов<br>вывода                         | <ol> <li>Для канала не установлен разрешённый тип выхода</li> <li>Для канала запрещён вывод значения на индикацию</li> <li>Неверны настройки регистров управления индиканцией</li> </ol> | Проконтролировать состояние<br>регистров «Тип выхода Канал<br>1»<br>«Тип выхода Канал 2», «Инди-<br>кация Каналов»,<br>«Контроль индикации 1», «Кон-<br>троль индикации 2»<br>При подтверждении неисправ-<br>ности ремонт на предприятии-<br>изготовителе |
|---|----------------------------------------------------------------------------------------------------|----------------------------------------------------------------------------------------------------|----------------------------------------------------------------------------------------------------|
| 8 | Метрологические характери-<br>стики не соответствуют заяв-<br>ленным в п. 2.1                                             | Нарушение настроек мет-<br>рологических характери-<br>стик                                                                                                    | Ремонт на предприятии-<br>изготовителе                                                                                                    |
| 9 | На четырехразрядном дисплее<br>сообщение EtUn<br>Индикатор «Status»- 4 им-<br>пульса подсветки 0,5 с с пери-<br>одом 10 с | Нарушение настроек мет-<br>рологических характери-<br>стик                                                                                                    | Ремонт на предприятии-<br>изготовителе                                                                                                    |

## Внимание!

Методика настройки метрологических характеристик модуля и право проведения настройки метрологических характеристик предоставляются только тем предприятиям, которые имеют в своем составе соответствующим образом аккредитованные метрологические службы.

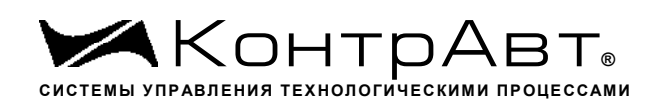

#### 12 Правила транспортирования и хранения

Модуль должен транспортироваться в условиях, не превышающих следующих предельных условий:

- температура окружающего воздуха от минус 55 до плюс 70 °С;

– относительная влажность воздуха до 95 % при температуре 35 °C.

Модуль должен транспортироваться железнодорожным или автомобильным транспортом в транспортной таре при условии защиты от прямого воздействия атмосферных осадков. Не допускается кантовка и бросание модуля.

Модуль должен храниться в складских помещениях потребителя и поставщика в картонных коробках в следующих условиях:

- температура окружающего воздуха от 0 до 50 °C;
- относительная влажность воздуха до 95 % при температуре 35°С;
- воздух помещения не должен содержать пыли, паров кислот и щелочей, а также газов, вызывающих коррозию.

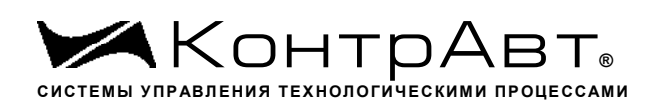

## 13 Гарантии изготовителя

Предприятие-изготовитель гарантирует соответствие выпускаемых модулей и всех их характеристик описанным в настоящем Руководстве, при соблюдении потребителем всех допустимых условий и режимов эксплуатации, транспортирования и хранения.

Предприятие-изготовитель оставляет за собой право внесения изменений в конструкцию, программное обеспечение и эксплуатационную документацию модулей без предварительного уведомления потребителей.

Длительность гарантийного срока – 36 месяцев. Гарантийный срок исчисляется от даты отгрузки (продажи) модуля. Документом, подтверждающим гарантию, является паспорт с отметкой предприятия-изготовителя.

Гарантийный срок продлевается на время подачи и рассмотрения рекламации, а также на время проведения гарантийного ремонта силами изготовителя в период гарантийного срока.

Гарантийные обязательства выполняются предприятием-изготовителем на своей территории.

#### Адрес предприятия-изготовителя НПФ «КонтрАвт»:

Россия, 603107, Нижний Новгород, а/я 21, тел./факс: (831) 260-13-08.

Увлекая к успеху

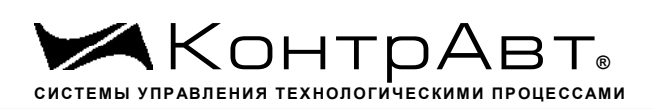

Приложение 1

# Регистровая модель модулей MDS AO-2UI(AO-2UI/D)

| Наименование регистра                                       | Описание № п.п. |
|-------------------------------------------------------------|-----------------|
| «Идентификатор нулевого информационного канала RNET»        | 1               |
| «Контроль индикации 1»                                      | 2               |
| «Контроль индикации 2»                                      | 3               |
| «Контроль индикации 3»                                      | 4               |
| «Индикаторы Группа 1»                                       | 5               |
| «Атрибут Мерцание Индикаторов Группы 1»                     | 6               |
| «Атрибут Фаза Мерцания Индикаторов Группы 1»                | 7               |
| «Индикаторы Дисплей»                                        | 8               |
| «Секунды»                                                   | 9               |
| «Минуты»                                                    | 10              |
| «Часы»                                                      | 11              |
| «Сутки»                                                     | 12              |
| «Сетевой адрес»                                             | 13              |
| «Скорость передачи данных»                                  | 14              |
| «Формат передачи MODBUS RTU»                                | 15              |
| «Формат передачи DCON»                                      | 16              |
| «Статус устройства вывода»                                  | 17              |
| «Тайм-аут системного сторожевого таймера»                   | 18              |
| «Статус самодиагностики»                                    | 19              |
| «Версия ПО»                                                 | 20              |
| «Имя прибора»                                               | 21              |
| «Статус рестарта»                                           | 22              |
| «Статус системного сторожевого таймера»                     | 23              |
| «Идентификатор первого информационного канала RNET»         | 24              |
| «Индикация каналов»                                         | 25              |
| «Время индикации канала»                                    | 26              |
| «Формат индикации Канал 1»                                  | 27              |
| «Формат индикации Канал 2»                                  | 28              |
| «Код типа выхода Канал 1»                                   | 29              |
| «Код скорости нарастания выходного сигнала Канал 1»         | 30              |
| «Уставка выходного сигнала Канал 1»                         | 31              |
| «Значение выходного сигнала Канал 1»                        | 32              |
| «Предуставка 1 выходного сигнала Канал 1»                   | 33              |
| «Предуставка 2 выходного сигнала Канал 1»                   | 34              |
| «Значение выходного сигнала при выключении питания Канал 1» | 35              |
| «Значение настройки Канал 1»                                | 36              |
| «Код типа выхода Канал 2»                                   | 37              |
| «Код скорости нарастания выходного сигнала Канал 2»         | 38              |
| «Уставка выходного сигнала Канал 2»                         | 39              |
| «Значение выходного сигнала Канал 2»                        | 40              |
| «Предуставка 1 выходного сигнала Канал 2»                   | 41              |
| «Предуставка 2 выходного сигнала Канал 2»                   | 42              |
| «Значение выходного сигнала при выключении питания Канал 1» | 43              |
| «Значение настройки Канал 1»                                | 44              |

| «Сохранение состояния выходных каналов 1»       | 45 |
|-------------------------------------------------|----|
| «Сохранение состояния выходных каналов 2»       | 46 |
| «Управление состоянием выходных каналов»        | 47 |
| «Диагностика состояния выходных каналов»        | 48 |
| «Разрешение настройки выходных каналов»         | 49 |
| «Управление настройкой 1 канал»                 | 50 |
| «Управление настройкой 2 канал»                 | 51 |
| «Контрольное значение выходного сигнала Канал 1 | 52 |
| «Контрольное значение выходного сигнала Канал 2 | 53 |

Примечание: При использовании протокола обмена MODBUS RTU, следует обратить внимание, что в регистровой модели указаны адреса ссылок регистров (индексированные с 0)!!!

#### 1. «Идентификатор нулевого информационного канала RNET»

Мнемоническое имя – IDR0 Размер в байтах - 1 Тип данных - unsigned char Доступ - Чтение (R)

Описание – Константа=200, определяющая регистровую модель нулевого информационного канала прибора АО-2UI, АО-2UI/D протокола обмена RNET.

 MODBUS RTU
 0 (младший байт), функции 03,04

RNET канал 0, регистр 0, тип Ubyte

DCON Команда управления - нет

## 2. «Контроль индикации 1»

Мнемоническое имя – ICON1 Размер в байтах - 1 Тип данных - unsigned char Доступ - Чтение/Запись (R/W)

Структура:

|   |   |   |   | -       |          |      |   |
|---|---|---|---|---------|----------|------|---|
| 0 | 0 | 0 | 0 | ModConI | HostConI | TstI | 0 |

TstI - режим Тест индикаторов

0 – выключен

1 - включен

HostConI - режим Управление индикаторами сетевым управляющим контроллером

0 –выключен

1 – вывод на 4 разрядные семисегментные индикаторы состояния регистра «Индикаторы Дисплей», на единичные индикаторы «1»... «8» состояния регистров «Индикаторы Группа 1»

ModConI - режим Индикация состояния аналоговых каналов вывода, таймера времени включения

0 –выключен

1 – вывод на индикаторы состояния аналоговых каналов вывода или таймера времени включения в соответствии со значением регистра «Контроль индикации 2»

Приоритет по возрастанию – ModConI, HostConI, TstI TstI (При записи в регистр произвольного значения устанавливается режим индикации по наименьшему установленному биту)

 MODBUS RTU
 1 (младший байт), функции 01,02,03,04,05,06,15,16

RNET канал 0, регистр 1, тип Ubyte

Команда управления DCON - \$AA8, \$AA8V, \$AAIChh, \$AAIC (Приложение 2 п.3.2.32)

Примечание1. Значение регистра ICON1 сохраняется в энергонезависимой памяти

Примечание 2 Установка режима управления индикаторами сетевым управляющим контроллером

(ICON1=0x04h) подтверждается мерцанием индикатора «ON»

### 3. «Контроль индикации 2»

| Мнемоническое имя | - ICON2               |
|-------------------|-----------------------|
| Размер в байтах   | - 1                   |
| Тип данных        | - unsigned char       |
| Доступ            | - Чтение/Запись (R/W) |

Структура:

| 0 0 TIMER 0 0 0 AO & D AO |
|---------------------------|
|---------------------------|

АО - режим индикация значения аналоговых выходов

- 0 выключен
- 1 включен

АО& D - режим индикация значения аналоговых выходов с диагностикой состояния выходных каналов

- 0 выключен
- 1 включен

TIMER - режим индикация состояния таймера времени включения в соответствии с значением регистра «Контроль индикации 3»

0 – выключен

1 – включен

Приоритет по возрастанию – ТІМЕЯ, АО & D, АО

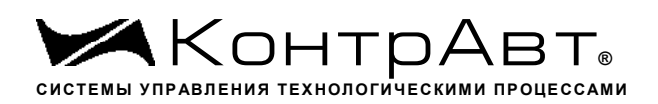

 MODBUS RTU

 Адрес регистра
 2 (младший байт), функции 01,02,03,04,05,06,15,16

RNET канал 0, регистр 2, тип Ubyte Команда управления DCON - \$AAIMhh, \$AAIM (Приложение 2 п. 3.2.33)

Примечание 1: Регистр ICON2 активируется при ICON1=0x08h Примечание 2. Значение регистра ICON2 сохраняется в энергонезависимой памяти

### 4. «Контроль индикации 3»

| Мнемоническое имя | – ICON3               |
|-------------------|-----------------------|
| Размер в байтах   | - 1                   |
| Тип данных        | - unsigned char       |
| Доступ            | - Чтение/Запись (R/W) |

Структура:

|  | 0 | 0 | 0 | 0 | 0 | DAYS | HOURS | MINUTES |
|--|---|---|---|---|---|------|-------|---------|
|--|---|---|---|---|---|------|-------|---------|

MINUTES -режим индикация минут и секунд таймера времени включения

- 0 выключен
- 1 включен

HOURS - режим индикация часов и минут таймера времени включения

- 0 –выключен
- 1 включен

DAYS - режим индикация суток таймера времени включения

0 –выключен

1 – включен

Приоритет по возрастанию – DAYS, HOURS, MINUTES

# MODBUS RTUАдрес регистра3 (младший байт), функции 01,02,03,04,05,06,15,16

RNET канал 0, регистр 3, тип Ubyte

Команда управления DCON - \$AAIThh, \$AAIT (Приложение 2 п. 3.2.37)

Примечание 1: Регистр ICON3 активируется при ICON1=0x08h и при ICON2=0x20h Примечание 2: При ICON2=0x20h единичные индикаторы «1I», «1U», «2I», «2U» погашены. Примечание 3: Значение регистра ICON3 сохраняется в энергонезависимой памяти

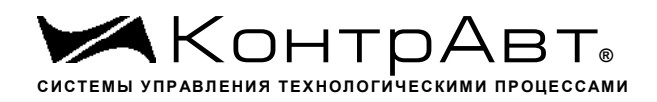

Увлекая к успеху

# 5. «Индикаторы Группа 1»

| – GR1_IND             |
|-----------------------|
| - 1                   |
| - unsigned char       |
| - Чтение/Запись (R/W) |
|                       |

Структура:

| U      |            | 2I                                     | 0           | 0           | 0           | 0            | 1U            | 1I   |  |  |
|--------|------------|----------------------------------------|-------------|-------------|-------------|--------------|---------------|------|--|--|
|        |            |                                        |             |             |             |              |               |      |  |  |
| 1      | Ι          | - состояние единичного индикатора «11» |             |             |             |              |               |      |  |  |
| 0      | )          | - выключен                             | I           |             |             |              |               |      |  |  |
| 1      |            | - включен                              |             |             |             |              |               |      |  |  |
| 1      | U          | - состояни                             | е единично  | го индикато | pa «1U»     |              |               |      |  |  |
| 0      | )          | – выключен                             |             |             |             |              |               |      |  |  |
| 1      |            | - включен                              |             |             |             |              |               |      |  |  |
| 2      | 21         | - состояние единичного индикатора «2І» |             |             |             |              |               |      |  |  |
| 0      | )          | – выключен                             |             |             |             |              |               |      |  |  |
| 1      |            | - включен                              |             |             |             |              |               |      |  |  |
| 2      | 2U         | - состояние                            | е единичног | о индикатор | oa «2U»     |              |               |      |  |  |
| 0      | )          | — выключен                             |             |             |             |              |               |      |  |  |
| 1      |            | - включен                              |             |             |             |              |               |      |  |  |
| Ν      | MOE        | OBUS RTU                               |             |             |             |              |               |      |  |  |
| A<br>R | Адре<br>NE | ес регистра<br>Т                       | -           | 4 (младший  | й байт) фун | кции 01,02,0 | )3,04,05,06,1 | 5,16 |  |  |
| К      | анал       | п 0, регистр                           | 4, тип Ubyt | e           |             |              |               |      |  |  |
| K      | Сома       | анда управле                           | ения        | DCON        | - \$        | AAXLhhhh,    | \$AAXL        |      |  |  |
| (]     | При        | ложение 2 п                            | ı. 3.2.34)  |             |             |              |               |      |  |  |

Примечание 1: Регистр GR1\_IND активируется при ICON1=0x04h (Управление индикаторами от сетевого управляющего контроллера)

# 6. «Атрибут Мерцание Индикаторов Группы 1»

| Мнемоническое имя | - GR1_IND_FL          |
|-------------------|-----------------------|
| Размер в байтах   | - 1                   |
| Тип данных        | - unsigned char       |
| Доступ            | - Чтение/Запись (R/W) |

Структура

| 2U f | 2I f | 0 | 0 | 0 | 0 | 1U f | 1I f |
|------|------|---|---|---|---|------|------|

 $1I_f\,$  - атрибут Мерцание индикатора «11»

0 – выключен

| 1 | - включен |
|---|-----------|
| 1 |           |

- 1U\_f атрибут Мерцание индикатора «1U»
- 0 выключен
- 1 включен
- 21 f атрибут Мерцание индикатора «2I»
- 0 выключен
- 1 включен
- 2U\_f атрибут Мерцание индикатора «2U»
- 0 выключен
- 1 включен

MODBUS RTU Адрес регистра - 5 (младший байт) функции 01,02,03,04,05,06,15,16 RNET канал 0, регистр 5, тип Ubyte

Команда управления DCON - \$AAXFhhhh, \$AAFL

(Приложение 2 п. 3.2.35)

Примечание 1: Регистр GR1\_IND\_FL активируется при ICON1=0x04h (Управление индикаторами от сетевого управляющего контроллера)

## 7. «Атрибут Фаза Мерцания Индикаторов Группы 1»

Мнемоническое имя- GR1\_IND\_PHРазмер в байтах- 1Тип данных- unsigned charДоступ- Чтение/Запись (R/W)

Структура

| 2U_p | 2I_p | 0 | 0 | 0 | 0 | 1U_p | 1I_p |
|------|------|---|---|---|---|------|------|

- 11\_р атрибут Фаза Мерцания индикатора «11»
- 0 выключен
- 1 включен
- 1U\_р атрибут Фаза Мерцания индикатора «1U»
- 0 выключен
- 1 включен
- 2I\_р атрибут Фаза Мерцания индикатора «2I»
- 0 выключен
- 1 включен
- 2U\_р атрибут Фаза Мерцания индикатора «2U»
- 0 выключен
- 1 включен

MODBUS RTU

Адрес регистра - 8 (младший байт) функции 01,02,03,04,05,06,15,16
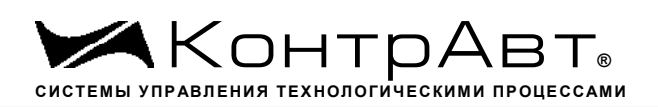

RNET канал 0, регистр 8, тип Ubyte

Команда управления DCON - \$AAXPhhhh, \$AAXP

(Приложение 2 п. 3.2.36)

Примечание 1: Регистр GR1\_IND\_PH активируется при ICON1=0x04h (Управление индикаторами от сетевого управляющего контроллера)

# 8. «Индикаторы Дисплей»

| Мнемоническое имя | – DISPLAY                 |
|-------------------|---------------------------|
| Размер в байтах   | - 8                       |
| Тип               | - ASCII (Строка символов) |
| Доступ            | - Чтение/Запись (R/W)     |
| Описание:         |                           |

Регистр содержит строку символов, выводимую на 4значный семисегментный дисплей при состоянии регистра «Контроль Индикации 1» равном 0х04h.

Структура: ASCII строка (8 символов)

MODBUS RTUАдреса регистров-27,28,29,30 функции 03,04

RNET канал 0, регистр 27, тип Asciiz

Команда управления DCON - \$AAZ, \$AAZasdata (Приложение 2 п.3.2.38)

Примечание 1: Дисплей отображает символы, приведённые в Таблице 1. Таблица 1.

| 0 | 1 | 2 | 3 | 4 | 5 | 6 | 7 | 8 | 9 | А | В | С | d | Е | F |
|---|---|---|---|---|---|---|---|---|---|---|---|---|---|---|---|
| Η | Ι | J | L | 0 | Р | S | U | [ | ] | h | i | n | 0 | r | t |
| - |   |   |   |   |   |   |   |   |   |   |   |   |   |   |   |

# 9. «Секунды»

Мнемоническое имя– SECNSРазмер в байтах- 1Тип данных- unsigned charДоступ- Чтение/Запись (R/W)

Структура: Значение 0...59 с Таймера времени включения

 MODBUS RTU
 4
 10
 (младший байт) функции 03,04,06,16
 10
 (младший байт) функции 03,04,06,16
 10
 (младший байт) функции 03,04,06,16
 10
 (младший байт) функции 03,04,06,16
 10
 (младший байт) функции 03,04,06,16
 10
 (младший байт) функции 03,04,06,16
 10
 (младший байт) функции 03,04,06,16
 10
 (младший байт) функции 03,04,06,16
 10
 (младший байт) функции 03,04,06,16
 10
 (младший байт) функции 03,04,06,16
 10
 (младший байт) функции 03,04,06,16
 10
 (младший байт) функции 03,04,06,16
 10
 (младший байт) функции 03,04,06,16
 10
 (младший байт) функции 03,04,06,16
 10
 (младший байт) функции 03,04,06,16
 10
 (младший байт) функции 03,04,06,16
 10
 (младший байт) функции 03,04,06,16
 10
 (младший байт) функции 03,04,06,16
 10
 (младший байт) функции 03,04,06,16
 10
 (младший байт) функции 03,04,06,16
 10
 (младший байт) функции 03,04,06,16
 10
 (младший байт) функции 03,04,06,16
 10
 (младший байт) функции 03,04,06,16
 10
 10
 (младший байт) функции 03,04,06,16
 10
 10
 10
 10
 10
 10
 10
 10
 10
 10
 10
 10

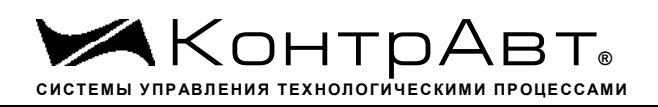

RNET канал 0, регистр 10, тип Ubyte

Команда управления DCON - \$AATttmmss, \$AAT (Приложение 2 п. 3.2.27)

Примечание 1. Значение регистра SECNS автоматически корректируется при записи в него недопустимого значения.

Примечание 2. Таймер времени включения отсчитывает интервал времени в секундах, минутах, часах и сутках от момента включения и состоит из Регистра Секунды..., Регистра Минуты..., Регистра Часы..., Регистра Сутки.

# 10. «Минуты»

Мнемоническое имя– MINTSРазмер в байтах- 1Тип данных- unsigned charДоступ- Чтение/Запись (R/W)Структура:-Значение 0...59 минут Таймера времени включения

 MODBUS RTU
 11 (младший байт) функции 03,04,06,16

RNET канал 0, регистр 11, тип Ubyte

Команда управления DCON - \$AATttmmss, \$AAT (Приложение 2 п. 3.2.27)

Примечание 1. Значение регистра MINTS автоматически корректируется при записи в него недопустимого значения.

Примечание 2. Таймер времени включения отсчитывает интервал времени в секундах, минутах, часах и сутках от момента включения и состоит из Регистра Секунды..., Регистра Минуты..., Регистра Часы..., Регистра Сутки..

# 11. «Часы»

| Мнемоническое имя<br>Размер в байтах<br>Тип данных<br>Доступ | - HOURS<br>- 1<br>- unsigned char<br>- Чтение/Запись (R/W) |
|--------------------------------------------------------------|------------------------------------------------------------|
| Структура:<br>Значение 023                                   | часа Таймера времени включения                             |
| MODBUS RTU<br>Адрес регистра                                 | - 12 (младший байт) функции 03,04,06,16                    |

RNET канал 0, регистр 12, тип Ubyte

| Команда управления       | DCON | \$AATttmmss, \$AAT |
|--------------------------|------|--------------------|
| (Приложение 2 п. 3.2.27) |      |                    |

Примечание 1. Значение регистра HOURS автоматически корректируется при записи в него недопустимого значения.

Примечание 2. Таймер времени включения отсчитывает интервал времени в секундах, минутах, часах и сутках от момента включения и состоит из Регистра Секунды..., Регистра Минуты..., Регистра Часы..., Регистра Сутки..

#### 12. «Сутки»

Мнемоническое имя– DAYSРазмер в байтах- 2Тип данных- unsigned intДоступ- Чтение/Запись (R/W)

Структура: Значение 0...65535 суток Таймера времени включения

 MODBUS RTU
 25 функции 03,04,06,16

RNET канал 0, регистр 25, тип Ubyte

| Команда управления       | DCON - | \$AAK0000dddd, \$AAK |
|--------------------------|--------|----------------------|
| (Приложение 2 п. 3.2.28) |        |                      |

Примечание 1. Таймер времени включения отсчитывает интервал времени в секундах, минутах, часах и сутках от момента включения и состоит из Регистра Секунды..., Регистра Минуты..., Регистра Часы..., Регистра Сутки..

#### 13. «Сетевой адрес»

| Мнемоническое имя | – NETADDR             |
|-------------------|-----------------------|
| Размер в байтах   | - 1                   |
| Тип данных        | - unsigned char       |
| Доступ            | - Чтение/Запись (R/W) |

Структура: Значения 1...246

| MODBUS RTU     |   |                         |
|----------------|---|-------------------------|
| Адрес регистра | - | 16, функции 03,04,06,16 |

RNET канал 0, регистр 16, тип Ubyte

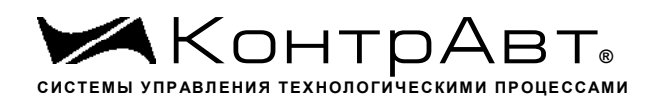

Команда управления DCON - \$AA2, %AAnnttccff (Приложение 2 п.3.2.1)

Примечание 1. Значение регистра NETADDR сохраняется в энергонезависимой памяти

Примечание 2. Прибор изменяет свой сетевой адрес непосредственно после записи нового значения в NETADDR без выключения питания.

Примечание 3. Значение регистра NETADDR активируется при выключенном режиме «INIT». В режиме «INIT» сетевой адрес прибора равен 1 вне зависимости от значения регистра NETADDR.

## 14. «Скорость передачи данных»

| Мнемоническое имя | – NETBDRT             |
|-------------------|-----------------------|
| Размер в байтах   | - 1                   |
| Тип данных        | - unsigned char       |
| Доступ            | - Чтение/Запись (R/W) |

Структура:

Содержит код скорости передачи данных по сети

Значения кодов 3, 4, 5, 6, 7, 8, 9, 10

| Код З  | соответствует скорости передачи данных | 1200 бит/с   |
|--------|----------------------------------------|--------------|
| Код 4  | соответствует скорости передачи данных | 2400 бит/с   |
| Код 5  | соответствует скорости передачи данных | 4800 бит/с   |
| Код б  | соответствует скорости передачи данных | 9600 бит/с   |
| Код 7  | соответствует скорости передачи данных | 19200 бит/с  |
| Код 8  | соответствует скорости передачи данных | 38400 бит/с  |
| Код 9  | соответствует скорости передачи данных | 57600 бит/с  |
| Код 10 | соответствует скорости передачи данных | 115200 бит/с |
|        |                                        |              |

MODBUS RTU

Адрес регистра - 17, функции 03,04,06,16

RNET канал 0, регистр 17, тип Ubyte

Команда управления DCON - - \$AA2, %AAnnttccff (Приложение 2 п.3.2.1)

Примечание1. Значение регистра NETBDRT сохраняется в энергонезависимой памяти Примечание2. Значение регистра после его перезаписи активируется при выключении и включении питания модуля AO-2UI, AO-2UI/D.

Примечание 3. Значение регистра NETBDRT активируется при выключенном режиме «INIT». В режиме «INIT» скорость передачи данных прибора равна 9600 бит/с

вне зависимости от значения регистра NETBDRT.

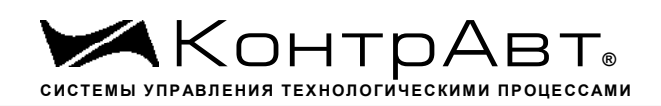

# 15. «Формат передачи MODBUS RTU»

| Мнемоническое имя | – MDBFMT              |
|-------------------|-----------------------|
| Размер в байтах   | - 1                   |
| Тип данных        | - unsigned char       |
| Доступ            | - Чтение/Запись (R/W) |

Структура: Значения 0,2,3,4

Код 0 соответствует протоколу передачи байта данных без контроля чётности (1 старт бит, 8 бит данных, 2 стоп бита)

Код 2 соответствует протоколу передачи байта данных с контролем по чётности (1 старт бит, 8 бит данных, 1 бит контроля ,1 стоп бит)

Код 3 соответствует протоколу передачи байта данных с контролем по нечётности (1 старт бит, 8 бит данных, 1 бит контроля, 1 стоп бит)

Код 4 соответствует протоколу передачи байта данных без контроля чётности (1 старт бит, 8 бит данных, 1 стоп бит)

 MODBUS RTU

 Адрес регистра
 18, функции 03,04,06,16

RNET канал 0, регистр 18, тип Ubyte

Команда управления DCON - нет

Примечание1. Значение регистра MDBFMT сохраняется в энергонезависимой памяти

Примечание2. Значение регистра после его перезаписи активируется при выключении и включении питания модуля AO-2UI, AO-2UI/D.

Примечание3. Значение регистра MDBFMT активируется при выключенном режиме «INIT». В режиме «INIT» осуществляется передача байтов без контроля по чётности вне зависимости от значения регистра MDBFMT.

Примечание4. Значение кодов 2,3,4 поддерживается начиная с версии ПО 006.01

#### 16. «Формат передачи DCON»

Мнемоническое имя– DCSFMTРазмер в байтах- 1Тип данных- unsigned charДоступ- Чтение/Запись (R/W)

Структура: Значения 0, 0х40h

Код 0 соответствует протоколу передачи данных без контрольной суммы LRC

Код 0х40h соответствует протоколу передачи данных с контрольной суммой LRC

MODBUS RTU

| Алрес регистра | - | 19. функции 03.04.06.16 |
|----------------|---|-------------------------|
| тдрее регнетра |   | 1, windin 05,0 1,00,10  |

RNET канал 0, регистр 19, тип Ubyte

| Команда управления     | DCON - | - | \$AA2, %AAnnttccff |
|------------------------|--------|---|--------------------|
| (Приложение 2 п.3.2.1) |        |   |                    |

Примечание 1. Значение регистра DCSFMT сохраняется в энергонезависимой памяти

Примечание 2. Значение регистра DCSFMT активируется при выключенном режиме «INIT». В режиме «INIT» осуществляется передача данных без контрольной суммы LRC вне зависимости от значения регистра DCSFMT.

## 17. «Статус устройства вывода»

| Мнемоническое имя | - SMSTS         |
|-------------------|-----------------|
| Размер в байтах   | - 1             |
| Тип данных        | - unsigned char |
| Доступ            | - Чтение (R)    |

Структура:

| Х | Х | TUN_2 | TUN_1 | ID_ERR | WREN | RST | HWE |
|---|---|-------|-------|--------|------|-----|-----|
|   |   |       |       |        |      |     |     |

HWE - признак аппаратной ошибки устройства вывода, выявленной в результате самодиагностики. (Служебный бит)

- 0 нет ошибки
- 1 есть ошибка

RST – признак рестарта устройства вывода (Служебный бит)

- 0 не было рестарта
- 1 был рестарт

WREN – признак разрешения записи в устройство вывода (Служебный бит)

- 0 –запись разрешена
- 1 запись запрещена

ID\_ERR- признак ошибки идентификатора устройства вывода (Служебный бит)

- 0 код идентификатора корректен
- 1 код идентификатора некорректен

TUN\_1 – признак настройки 1 канала

0 – настройка 1 канала корректна

настройка 1 канала некорректна

TUN\_2 – признак настройки 2 канала

- 0 настройка 2 канала корректна
- 1 настройка 2 канала некорректна

MODBUS RTU

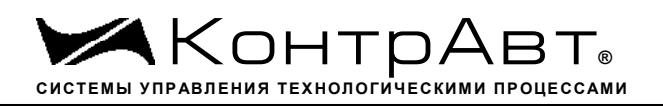

Адрес регистра - 20, функции 03,04 RNET канал 0, регистр 20, тип Ubyte

Команда управления DCON - \$AAS (Приложение 2 п.3.2.30)

Примечание 1. Регистр является служебным, биты признаков дублируются в регистре «Статус Самодиагностики» SLFDGNS

# 18. «Тайм-аут системного сторожевого таймера»

| Мнемоническое имя | – NETWDT       |
|-------------------|----------------|
| Размер в байтах   | - 2            |
| Тип данных        | - unsigned int |
| Доступ            | - Чтение (R/W) |

Структура:

Регистр содержит значение сетевого тайм-аута N Время тайм-аута определяется по формуле T=N\*0,1 сек.

При значении N  $\neq$  0, активируется системный сторожевой таймер, который контролирует интервал времени между транзакциями с управляющим контроллером. Если текущий интервал времени превышает T, фиксируется ошибка в регистре «Статус системного сторожевого таймера» и выполняются действия по безопасному управлению состоянием выходных каналов, а также индикация кода данной ошибки.

 MODBUS RTU

 Адрес регистра
 26, функции 03,04,06,16

RNET канал 0, регистр 26, тип Uint

| Команда управления       | DCON | - | ~AA2, ~AA3Ehhhh |
|--------------------------|------|---|-----------------|
| (Приложение 2 п. 3.2.25) |      |   |                 |

# 19. «Статус Самодиагностики »

| Мнемоническое имя | - SLFDGNS      |
|-------------------|----------------|
| Размер в байтах   | - 2            |
| Тип данных        | - unsigned int |
| Доступ            | - Чтение (R)   |

Структура (младший байт)

| 0 0 0 0 0 0 SWILD SWILW LEI KOW |
|---------------------------------|
|---------------------------------|

| EEPROM =1 | признак нарушения содержимого энергонезависимой памяти. |
|-----------|---------------------------------------------------------|
| SMHW =1   | признак аппаратной ошибки устройства вывода.            |
| SMID =1   | признак ошибки типа устройства вывода.                  |

Структура (старший байт)

| INIT 0 SM ETUN 0 LDNN 0 LPOD 0 |      |   |         |   |      |   |      |   |
|--------------------------------|------|---|---------|---|------|---|------|---|
|                                | INIT | 0 | SM_ETUN | 0 | LDNN | 0 | LPOD | 0 |

LPOD =1 признак обрыва токовой петли управления на одном или нескольких каналах вывода (для диапазонов токовых выходных сигналов)

LDNN =1 признак подключения неноминальной нагрузки к одному или нескольким каналам вывода

| SM_ETUN =1 признак неко<br>SM_ETUN =0 признак корр | рректной настройки устройства вывода<br>ректной настройки устройства вывода |
|----------------------------------------------------|-----------------------------------------------------------------------------|
| INIT =1 признак режи                               | има «INIT»                                                                  |
| MODBUS RTU<br>Адрес регистра -                     | 22, функции 03,04                                                           |
| RNET - канал 0, реги                               | стр 22, тип Uint                                                            |
| Команда управления<br>(Приложение 2 п.3.2.29)      | DCON - \$AAD                                                                |

Примечание 1: При наличии признаков ошибок, фиксируемых в младшем байте SLFDGNS штатное функционирование модуля AO-2UI невозможно.

# 20. «Версия ПО»

Мнемоническое имя– VERSIONРазмер в байтах- 6Тип- ASCII (Строка символов)Доступ- Чтение (R)

Структура:

Регистр содержит наименование версии программного обеспечения встроенного микро-контроллера

Структура: ASCII строка (6 символов), заканчивающаяся 2 нулевыми байтами MODBUS RTU Адреса регистров - 32,33,34 функции 03,04

RNET канал 0, регистр 28, тип Asciiz

Команда управления DCON - \$AAF (Приложение 2 п.3.2.23)

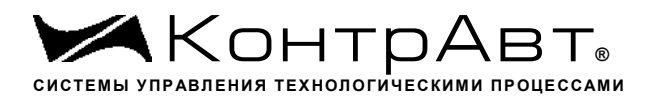

#### 21. «Имя прибора»

| Мнемоническое имя | - NAME                   |
|-------------------|--------------------------|
| Размер в байтах   | - 14                     |
| Тип               | - ASCII(Строка символов) |
| Доступ            | - Чтение/Запись (R./W)   |

Структура: ASCII строка (до 14 символов)

MODBUS RTU Адреса регистров 36,37,38,39,40,41,42 функции 03,04,06,16

RNET канал 0, регистр 29, тип Asciiz

| Команда управления      | DCON - | \$AAM, ~AAOasdata |
|-------------------------|--------|-------------------|
| (Приложение 2 п.3.2.24) |        |                   |

Примечание1. Значение регистра NAME сохраняется в энергонезависимой памяти

### 22. «Статус рестарта»

| Мнемоническое имя | – RstStatus            |
|-------------------|------------------------|
| Размер в байтах   | - 1                    |
| Тип данных        | - unsigned char        |
| Доступ            | - Чтение/Запись (R./W) |

Структура:

При рестарте встроенного микроконтроллера прибора AO-2UI, AO-2UI/D в регистре RstStatus устанавливается значение = 1.

 MODBUS RTU

 Адрес регистра

 45 функции 03,04,06,16

RNET канал 0, регистр 31, тип Ubyte

Команда управления DCON - \$AA5 (Приложение 2 п. 3.2.31)

Примечание 1: Регистр RstStatus содержит признак перезапуска встроенного микроконтроллера сбрасывается при записи в него значения 0.

#### 23. «Статус Системного Сторожевого таймера»

 Мнемоническое имя
 - NWDT\_STATUS

 Размер в байтах
 - 1

 Тип данных
 - unsigned char

 Доступ
 - Чтение/Запись (R./W)

Увлекая к успеху

#### Структура:

При фиксации ошибки системного сторожевого таймера (Период времени между транзакциями с данным модулем превысил предустановленное значение NETWDT) в регистре NWDT\_STATUS устанавливается значение = 1. При восстановлении сетевого взаимодействия, значение данного регистра не обнуляется. Обнуление осуществляется записью в регистр NWDT\_STATUS нулевого значения.

| MODBUS RTU<br>Адрес регистра -                | 46 функц | ии 03,04 | ,06,16     |
|-----------------------------------------------|----------|----------|------------|
| RNET<br>канал 0, регистр 32, тип U            | byte     |          |            |
| Команда управления<br>(Приложение 2 п.3.2.26) | DCON     | -        | ~AA0, ~AA1 |

Примечание 1. Значение регистра NWDT\_STATUS сохраняется в энергонезависимой памяти

## 24. «Идентификатор первого информационного канала RNET»

| Мнемоническое имя | – IDR1          |
|-------------------|-----------------|
| Размер в байтах   | - 1             |
| Тип данных        | - unsigned char |
| Доступ            | - Чтение (R)    |

Структура:

Константа=204, определяющая регистровую модель первого информационного канала прибора AO-2UI, AO-2UI/D протокола обмена RNET.

 MODBUS RTU
 256 (младший байт), функции 03,04

RNET - канал 1, регистр 0, тип Ubyte

Команда управления DCON - \$AAID (Приложение 2 п.)

#### 25. «Индикация каналов»

Мнемоническое имя- CH\_INDICATIONРазмер в байтах- 1Тип данных- unsigned charДоступ- Чтение/Запись (R/W)

Структура:

| 0 | 0 | 0 | 0 | 0 | 0 | CH2 I | CH1 I |
|---|---|---|---|---|---|-------|-------|

CHn\_I=1 - индикация измеренного значения канала n на 4разрядном дисплее разрешена

CHn\_I=0 - индикация измеренного значения канала n на 4разрядном дисплее запрещена

Описание: Состояние данного регистра определяет разрешение вывода на индикацию поочерёдно значения сигнала управления 2 каналов вывода прибора AO-2UI, AO-2UI/D.

 MODBUS RTU

 Адрес регистра

 257, функции 01,02,03,04,05,06

RNET канал 1, регистр 1, тип Ubyte

Команда управления DCON - ~AARDS, ~AARDShh

(Приложение 2 п.3.2.20)

Примечание 1. На индикацию могут быть выведены измеренные значения каналов ввода с ненулевым приоритетом.

Примечание 2. Содержимое регистра CH\_INDICATION сохраняется в энергонезависимой памяти.

#### 26. «Время индикации канала»

 Мнемоническое имя
 - T\_INDICATION

 Размер в байтах
 - 1

 Тип данных
 - unsigned char

 Доступ
 - Чтение/Запись (R/W)

Описание: Содержание данного регистра определяет интервал времени в секундах индикации измеренного значения канала.

 MODBUS RTU

 Адрес регистра
 258, функции 01,02,03,04,05,06

 RNET

 канал 1, регистр 2, тип Ubyte

 Команда управления
 DCON
 ~AARDT, ~AARDThh

 (Приложение 2 п.3.2.21)

Примечание 1. Содержимое регистра T\_INDICATION сохраняется в энергонезависимой памяти.

#### 27. «Формат индикации Канал 1»

```
Мнемоническое имя – IF_CH1
```

| Размер в байтах | - 1                   |
|-----------------|-----------------------|
| Тип данных      | - unsigned char       |
| Доступ          | - Чтение/Запись (R/W) |

Структура:

| 0 | 0 | DP1 | DP0 | 0 | SP | 0 | PC |
|---|---|-----|-----|---|----|---|----|

PC=0 - индикация значения сигнала управления (или уставки) канала 1 в физических единицах диапазона

PC=1 - индикация значения сигнала управления (или уставки) канала 1 в процентах от полной шкалы

Диапазона

SP=1 - индикация уставки сигнала управления канала 1

SP=0 - индикация значения сигнала управления канала 1

| DP1 | DP0 | Число знаков после десятичной точки |
|-----|-----|-------------------------------------|
| 0   | 0   | 0                                   |
| 0   | 1   | 1                                   |
| 1   | 0   | 2                                   |
| 1   | 1   | 3                                   |

Описание: Содержание данного регистра определяет формат индикации и источник данных индикации канала 1.

MODBUS RTU

Адрес регистра - 259, функции 01,02,03,04,05,06

RNET

канал 1, регистр 3, тип Ubyte

Команда управления DCON - ~AARIn, ~AARInhh

(Приложение 2 п.3.2.22)

Примечание 1. Содержимое регистра IF\_CH1 сохраняется в энергонезависимой памяти.

Примечание 2. При индикации сигнала управления в процентах от полной шкалы число знаков после десятичной точки устанавливается равным 1.

#### 28. «Формат индикации Канал 2»

| Мнемоническое имя | $-IF_CH2$             |
|-------------------|-----------------------|
| Размер в байтах   | - 1                   |
| Тип данных        | - unsigned char       |
| Доступ            | - Чтение/Запись (R/W) |

Структура:

| 0 | 0 | DP1 | DP0 | 0 | SP | 0 | PC |
|---|---|-----|-----|---|----|---|----|

PC=0 - индикация значения сигнала управления (или уставки) канала 2 в физических единицах диапазона

PC=1 - индикация значения сигнала управления (или уставки) канала 2 в процентах от полной шкалы

Диапазона

SP=1 - индикация уставки сигнала управления канала 2

SP=0 - индикация значения сигнала управления канала 2

| DP1 | DP0 | Число знаков после десятичной точки |
|-----|-----|-------------------------------------|
| 0   | 0   | 0                                   |
| 0   | 1   | 1                                   |
| 1   | 0   | 2                                   |
| 1   | 1   | 3                                   |

Описание: Содержание данного регистра определяет формат индикации и источник данных индикации канала 2.

MODBUS RTUАдрес регистра-260, функции 01,02,03,04,05,06

RNET канал 1, регистр 4, тип Ubyte

Команда управления DCON - - ~AARIn, ~AARInhh

(Приложение 2 п.3.2.22)

Примечание 1. Содержимое регистра IF\_CH2 сохраняется в энергонезависимой памяти. Примечание 2. При индикации сигнала управления в процентах от полной шкалы число знаков после десятичной точки устанавливается равным 1.

# 29. «Код типа выхода Канал 1»

Мнемоническое имя– ТҮРЕ\_1Размер в байтах- 1Тип данных- unsigned charДоступ- Чтение/Запись (R/W)

Описание: Содержание данного регистра определяет код типа диапазона канала 1. (См. Таблица 2), код типа выхода представлен в шестнадцатиричной системе счисления

| Код типа  | 0     | 1     | 2     | 3    |  |  |
|-----------|-------|-------|-------|------|--|--|
| выхода    |       |       |       |      |  |  |
| Мин. зна- | 0 mA  | 4 mA  | 0 V   | 0 V  |  |  |
| чение     |       |       |       |      |  |  |
| Макс.     | 20 mA | 20 mA | +10 V | +5 V |  |  |

Таблица 2.

| Контр                         | ͻΑвт              |
|-------------------------------|-------------------|
| СИСТЕМЫ УПРАВЛЕНИЯ ТЕХНОЛОГИЧ | ЕСКИМИ ПРОЦЕССАМИ |

| значение      |                       |              |            |             |           |           |      |
|---------------|-----------------------|--------------|------------|-------------|-----------|-----------|------|
| MOD<br>Адре   | BUS RTU<br>с регистра | -            | 261, функц | ии 01,02,03 | ,04,05,06 |           |      |
| RNE7<br>канал | Г<br>1 1, регистр     | 5, тип Ubyte | 9          |             |           |           |      |
| Кома          | нда управле           | ения         | DCON       | - ~/        | AART, ~AA | RTn, ~AAR | Tnhh |
| (При          | ложение 2 г           | 1.3.2.2)     |            |             |           |           |      |

Примечание 1. Содержимое регистра ТҮРЕ\_1 сохраняется в энергонезависимой памяти.

# 30. «Код скорости нарастания выходного сигнала Канал 1»

Мнемоническое имя- SLEWRATE\_1Размер в байтах- 1Тип данных- unsigned charДоступ- Чтение/Запись (R/W)

Описание: Содержание данного регистра определяет код скорости нарастания выходного сигнала канала 1.

(См. Таблица 3), код скорости нарастания выходного сигнала представлен в шестнадцатиричной системе счисления

| Табли      | ща 3.      |        |       |      |     |     |     |     |
|------------|------------|--------|-------|------|-----|-----|-----|-----|
| Код скоро- | 00         | 01     | 02    | 03   | 04  | 05  | 06  | 07  |
| сти нарас- |            |        |       |      |     |     |     |     |
| тания      |            |        |       |      |     |     |     |     |
| V/sec      | Немедленно | 0,0625 | 0,125 | 0,25 | 0,5 | 1,0 | 2,0 | 4,0 |
| mA/sec     | Немедленно | 0,125  | 0,25  | 0,5  | 1,0 | 2,0 | 4,0 | 8,0 |

09 0D 08 0A 0B0C0E 0F Код скорости нарастания 8,0 128,0 V/sec 16,0 32.0 64,0 256,0 512,0 1024,0 mA/sec 16,0 32,0 64,0 128,0 256,0 512,0 1024,0 2048,0

MODBUS RTU

Адрес регистра - 262, функции 01,02,03,04,05,06

RNET канал 1, регистр 6, тип Ubyte

Команда управления DCON - ~AART, ~AARTn, ~AARTnhh

(Приложение 2 п.3.2.2)

Примечание 1. Содержимое регистра SLEWRATE\_1 сохраняется в энергонезависимой памяти.

# 31. «Уставка выходного сигнала Канал 1»

 Мнемоническое имя
 - SET\_POINT\_CH1

 Размер в байтах
 - 4

 Тип данных
 - float

 Доступ
 - Чтение/Запись (R/W)

Описание: Содержание данного регистра устанавливает значение выходного сигнала канала 1 в физических единицах.

MODBUS RTU Адрес регистра - 263, функции 01,02,03,04,05,06 RNET канал 1, регистр 7, тип Float

Команда управления DCON - ~AASCT, ~AASCT(data)

(Приложение 2 п.3.2.14)

Примечание 1. Значение выходного сигнала устанавливается в пределах, определённых выбором типа выходного диапазона.

#### 32. «Значение выходного сигнала Канал 1»

Мнемоническое имя – OUTPUT\_CH1 Размер в байтах - 4 Тип данных - float Доступ - Чтение (R)

Описание: Содержание данного регистра отражает значение выходного сигнала канала 1 в физических единицах.

MODBUS RTUАдрес регистра-265, функции 01,02,03,04,05,06

RNET канал 1, регистр 8, тип Float

Команда управления DCON - ~AASCT, ~AASCT(data)

(Приложение 2 п.3.2.14)

# 33. «Предуставка 1 выходного сигнала Канал 1»

Мнемоническое имя – OUTPUT\_PUP\_CH1 Размер в байтах - 4 Тип данных - float Доступ - Чтение/Запись (R/W)

Описание: Содержание данного регистра устанавливает значение выходного сигнала канала 1 в физических единицах при включении электропитания.

| MODBUS RTU<br>Адрес регистра -             | 267, функци | и 01,02 | ,03,04,05,06         |
|--------------------------------------------|-------------|---------|----------------------|
| RNET<br>канал 1, регистр 9, тип Float      |             |         |                      |
| Команда управления (Приложение 2 п.3.2.14) | DCON        | -       | ~AASCT, ~AASCT(data) |

Примечание 1. Содержание данного регистра сохраняется в энергонезависимой памяти. Примечание 2. Управление состоянием выходного сигнала при включении электропитания осуществляется при помощи регистра «Управление состоянием выходных каналов» (п. 46)

# 34. «Предуставка 2 выходного сигнала Канал 1»

| Мнемоническое имя | - OUTPUT_SAFE_CH1     |
|-------------------|-----------------------|
| Размер в байтах   | - 4                   |
| Тип данных        | - float               |
| Доступ            | - Чтение/Запись (R/W) |

Описание: Содержание данного регистра устанавливает значение выходного сигнала канала 1 в физических единицах при фиксации ошибки системного сторожевого таймера.

| MODBUS RTU<br>Адрес регистра -                | 269, функ | ции 01,0 | 2,03,04,05,06        |
|-----------------------------------------------|-----------|----------|----------------------|
| RNET<br>канал 1, регистр 10, тип Fl           | oat       |          |                      |
| Команда управления<br>(Приложение 2 п.3.2.14) | DCON      | -        | ~AASCT, ~AASCT(data) |

Примечание 1. Содержание данного регистра сохраняется в энергонезависимой памяти.

Примечание 2. Управление состоянием выходного сигнала при фиксации ошибки системного сторожевого таймера осуществляется при помощи регистра «Управление состоянием выходных каналов» (п. 46)

# 35. «Значение выходного сигнала при выключении питания Канал 1»

| Мнемоническое имя | - SAVED_OUTPUT_CH1 |
|-------------------|--------------------|
| Размер в байтах   | - 4                |
| Тип данных        | - float            |
| Доступ            | - Чтение (R)       |

Описание: Содержание данного регистра хранит текущее значение выходного сигнала канала 1 в физических единицах при отключении электропитания.

 MODBUS RTU

 Адрес регистра
 271, функции 01,02,03,04,05,06

 RNET

 канал 1, регистр 11, тип Float

 Команда управления
 DCON ~AASCT, ~AASCT(data)

(Приложение 2 п.3.2.14)

Примечание 1. Содержание данного регистра сохраняется в энергонезависимой памяти.

## 36. «Значение настройки Канал 1»

| Мнемоническое имя | – TUNING_CH1          |
|-------------------|-----------------------|
| Размер в байтах   | - 4                   |
| Тип данных        | - float               |
| Доступ            | - Чтение/Запись (R/W) |

Описание: Содержание данного регистра устанавливает значение выходного сигнала канала 1 в физических единицах при выполнении процедуры настройки.

MODBUS RTU Адрес регистра - 273, функции 01,02,03,04,05,06

RNET канал 1, регистр 12, тип Float Команда управления DCON - ~AASCT, ~AASCT(data) (Приложение 2 п.3.2.14)

# 37. «Код типа выхода Канал 2»

| Мнемоническое имя | $-TYPE_2$             |
|-------------------|-----------------------|
| Размер в байтах   | - 1                   |
| Тип данных        | - unsigned char       |
| Доступ            | - Чтение/Запись (R/W) |

Описание: Содержание данного регистра определяет код типа диапазона канала 2. (См. Таблица 2), код типа выхода представлен в шестнадцатиричной системе счисления

| Код типа<br>выхода | 0     | 1     | 2     | 3    |  |  |
|--------------------|-------|-------|-------|------|--|--|
| Мин. зна-<br>чение | 0 mA  | 4 mA  | 0 V   | 0 V  |  |  |
| Макс.<br>значение  | 20 mA | 20 mA | +10 V | +5 V |  |  |

MODBUS RTU Адрес регистра

- 275, функции 01,02,03,04,05,06

RNET канал 1, регистр 13, тип Ubyte

Команда управления DCON - ~AART, ~AARTn, ~AARTnhh (Приложение 2 п.3.2.2) Примечание 1. Содержимое регистра ТҮРЕ\_2 сохраняется в энергонезависимой памяти.

# 38. «Код скорости нарастания выходного сигнала Канал 2»

 Мнемоническое имя
 – SLEWRATE\_2

 Размер в байтах
 - 1

 Тип данных
 - unsigned char

Доступ - Чтение/Запись (R/W)

Описание: Содержание данного регистра определяет код скорости нарастания выходного сигнала канала 1.

(См. Таблица 3), код скорости нарастания выходного сигнала представлен в шестнадцатиричной системе счисления

| Код скоро- | 00         | 01     | 02    | 03   | 04  | 05  | 06  | 07  |
|------------|------------|--------|-------|------|-----|-----|-----|-----|
| сти нарас- |            |        |       |      |     |     |     |     |
| тания      |            |        |       |      |     |     |     |     |
| V/sec      | Немедленно | 0,0625 | 0,125 | 0,25 | 0,5 | 1,0 | 2,0 | 4,0 |
| mA/sec     | Немедленно | 0,125  | 0,25  | 0,5  | 1,0 | 2,0 | 4,0 | 8,0 |

| Код скоро- | 08   | 09   | 0A   | 0B    | 0C    | 0D    | 0E     | 0F     |
|------------|------|------|------|-------|-------|-------|--------|--------|
| сти нарас- |      |      |      |       |       |       |        |        |
| тания      |      |      |      |       |       |       |        |        |
| V/sec      | 8,0  | 16,0 | 32,0 | 64,0  | 128,0 | 256,0 | 512,0  | 1024,0 |
| mA/sec     | 16,0 | 32,0 | 64,0 | 128,0 | 256,0 | 512,0 | 1024,0 | 2048,0 |

MODBUS RTU

Адрес регистра - 276, функции 01,02,03,04,05,06

RNET канал 1, регистр 14, тип Ubyte Команда управления DCON - ~AART, ~AARTn, ~AARTnhh

(Приложение 2 п.3.2.2)

Примечание 1. Содержимое регистра SLEWRATE\_2 сохраняется в энергонезависимой памяти.

# 39. «Уставка выходного сигнала Канал 2»

 Мнемоническое имя
 - SET\_POINT\_CH2

 Размер в байтах
 - 4

 Тип данных
 - float

 Доступ
 - Чтение/Запись (R/W)

Описание: Содержание данного регистра устанавливает значение выходного сигнала канала 1 в физических единицах.

| MODBUS RTU<br>Адрес регистра - | 277, функ | ции 01,02 | 2,03,04,05,06       |
|--------------------------------|-----------|-----------|---------------------|
| RNET                           | vot       |           |                     |
| Команда управления             | DCON      | _         | ~AASCT ~AASCT(data) |
| (Приложение 2 п.3.2.14)        | Deon      |           |                     |

Примечание 1. Значение выходного сигнала устанавливается в пределах, определённых выбором типа выходного диапазона.

# 40. «Значение выходного сигнала Канал 2»

| Мнемоническое имя | – OUTPUT_CH2 |
|-------------------|--------------|
| Размер в байтах   | - 4          |
| Тип данных        | - float      |
| Доступ            | - Чтение (R) |

Описание: Содержание данного регистра отражает значение выходного сигнала канала 1 в физических единицах.

 MODBUS RTU

 Адрес регистра

 279, функции 01,02,03,04,05,06

RNET канал 1, регистр 16, тип Float

| Команда управления      | DCON | - | ~AASCT, ~AASCT(data) |
|-------------------------|------|---|----------------------|
| (Приложение 2 п.3.2.14) |      |   |                      |

# 41. «Предуставка 1 выходного сигнала Канал 2»

| Мнемоническое имя | – OUTPUT_PUP_CH2      |
|-------------------|-----------------------|
| Размер в байтах   | - 4                   |
| Тип данных        | - float               |
| Доступ            | - Чтение/Запись (R/W) |

Описание: Содержание данного регистра устанавливает значение выходного сигнала канала 2 в физических единицах при включении электропитания.

```
МОDBUS RTU
Адрес регистра - 281, функции 01,02,03,04,05,06
RNET
канал 1, регистр 17, тип Float
Команда управления DCON - ~AASCT, ~AASCT(data)
(Приложение 2 п.3.2.14)
```

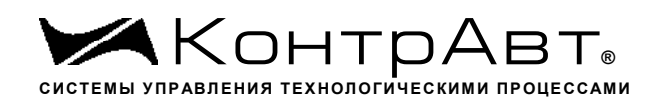

Примечание 1. Содержание данного регистра сохраняется в энергонезависимой памяти. Примечание 2. Управление состоянием выходного сигнала при включении электропитания осуществляется при помощи регистра «Управление состоянием выходных каналов» (п. 46)

# 42. «Предуставка 2 выходного сигнала Канал 2»

| Мнемоническое имя | - OUTPUT_SAFE_CH2     |
|-------------------|-----------------------|
| Размер в байтах   | - 4                   |
| Тип данных        | - float               |
| Доступ            | - Чтение/Запись (R/W) |

Описание: Содержание данного регистра устанавливает значение выходного сигнала канала 2 в физических единицах при фиксации ошибки системного сторожевого таймера.

 MODBUS RTU

 Адрес регистра
 283, функции 01,02,03,04,05,06

 RNET

 инистра
 18, нистра
 Elect

канал 1, регистр 18, тип Float Команда управления DCON - ~AASCT, ~AASCT(data) (Приложение 2 п.3.2.14)

Примечание 1. Содержание данного регистра сохраняется в энергонезависимой памяти.

Примечание 2. Управление состоянием выходного сигнала при фиксации ошибки системного сторожевого таймера осуществляется при помощи регистра «Управление состоянием выходных каналов» (п. 46)

# 43. «Значение выходного сигнала при выключении питания Канал 2»

| Мнемоническое имя | - SAVED_OUTPUT_CH2 |
|-------------------|--------------------|
| Размер в байтах   | - 4                |
| Тип данных        | - float            |
| Доступ            | - Чтение (R)       |

(Приложение 2 п.3.2.14)

Описание: Содержание данного регистра хранит текущее значение выходного сигнала канала 1 в физических единицах при отключении электропитания.

```
      MODBUS RTU

      Адрес регистра
      -
      285, функции 01,02,03,04,05,06

      RNET

      канал 1, регистр 19, тип Float

      Команда управления
      DCON
      -
      ~AASCT, ~AASCT(data)
```

Примечание 1. Содержание данного регистра сохраняется в энергонезависимой памяти.

# 44. «Значение настройки Канал 2»

| Мнемоническое имя | – TUNING_CH2          |
|-------------------|-----------------------|
| Размер в байтах   | - 4                   |
| Тип данных        | - float               |
| Доступ            | - Чтение/Запись (R/W) |

Описание: Содержание данного регистра устанавливает значение выходного сигнала канала 2 в физических единицах при выполнении процедуры настройки.

MODBUS RTUАдрес регистра-287, функции 01,02,03,04,05,06

RNET

канал 1, регистр 20, тип Float

Команда управления DCON - ~AASCT, ~AASCT(data) (Приложение 2 п.3.2.14)

## 45. «Сохранение выходов 1 »

| Мнемоническое имя | – SVPUP                |
|-------------------|------------------------|
| Размер в байтах   | - 1                    |
| Тип данных        | - unsigned char        |
| Доступ            | - Чтение/Запись (R./W) |
|                   |                        |

|  |  |  | SVPUP CH2 | SVPUP CH1 |
|--|--|--|-----------|-----------|
|  |  |  |           | _         |

Описание: Запись в регистр SVPUP SVPUP\_CH1 = 1 - фиксация текущего значения выходного сигнала канала 1 в регистре «Предустановка 1 выходного сигнала канал 1» SVPUP CH1 = 0 - нет действия

SVPUP\_CH2 = 1 - фиксация текущего значения выходного сигнала канала 2 в регистре

«Предустановка 1 выходного сигнала канал 2» SVPUP CH2 = 0 - нет действия

MODBUS RTU

Адрес регистра - 289, функции 03,04,06,16

RNET канал 1, регистр 21, тип Ubyte Команда управления DCON - ~AA5P (Приложение 2 п.3.2.7)

Примечание 1: По чтению SVPUP=0

# 46. « Сохранение выходов 2 »

Мнемоническое имя - SVSAFE

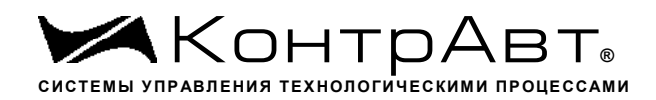

|                        |             |                    |             |           | SVSAFE    | CH2  | SVSAFE_CH1     |
|------------------------|-------------|--------------------|-------------|-----------|-----------|------|----------------|
|                        |             |                    |             |           |           |      |                |
| Описание: Запись в р   | егистр SVS  | SAFE               |             |           |           |      |                |
| $SVSAFE_CH1 = 1$       | - фи        | ксация тек         | ущего знач  | ения выхо | дного сиг | нала | канала 1 в ре- |
| pe                     |             |                    |             |           |           |      |                |
| «Предустановка 2 вы    | ходного си  | гнала кана         | л 1»        |           |           |      |                |
| $SVSAFE_CH1 = 0$       | - нет       | действия           |             |           |           |      |                |
|                        |             |                    |             |           |           |      |                |
| $SVSAFE_CH2 = 1$       | - фи        | ксация тек         | ущего знач  | ения выхо | дного сиг | нала | канала 2 в ре- |
|                        |             |                    | 2           |           |           |      |                |
| «Предустановка 2 вн    | аходного си | игнала кана        | ал 2»       |           |           |      |                |
| $SVSAFE_CH2 = 0$       | - нет       | деиствия           |             |           |           |      |                |
| Размер в байтах-       | 1           |                    |             |           |           |      |                |
| Тип данных             | - unsigned  | char               |             |           |           |      |                |
| Доступ                 | - Чтение/З  | апись (R./         | W)          |           |           |      |                |
| MODBUS RTU             |             |                    |             |           |           |      |                |
|                        | - 290       | функции            | 03 04 06 16 | 5         |           |      |                |
| RNET                   | 270         | , φ <b>у</b> πκции | 05,04,00,10 | )         |           |      |                |
| канал 1. регистр 22. 1 | гип Ubvte   |                    |             |           |           |      |                |
|                        |             |                    |             |           |           |      |                |
| Команда управления     | DC          | ON -               | ~AA5S       |           |           |      |                |
| (Приложение 2 п.3.2    | .8)         |                    |             |           |           |      |                |
|                        |             |                    |             |           |           |      |                |
| Примечание 1: По чт    | ению SVSA   | AFE=0              |             |           |           |      |                |

#### 47. «Управление состоянием выходных каналов »

| Мнемоническое имя | - OUTPUT_CONTROL      |
|-------------------|-----------------------|
| Размер в байтах   | - 1                   |
| Тип данных        | - unsigned char       |
| Доступ            | - Чтение/Запись (R/W) |

| Стру | ктура |   |   |          |         |          |         |
|------|-------|---|---|----------|---------|----------|---------|
| 0    | 0     | 0 | 0 | SAFE_CH2 | PUP_CH2 | SAFE_CH1 | PUP_CH1 |

PUP\_CH1 =1 значение выходного сигнала канала 1 принимает значение регистра «Значение выходного сигнала при выключении питания Канал 1»

PUP\_CH1 =0 значение выходного сигнала канала 1 принимает значение регистра «Предуставка 1 выходного сигнала Канал 1»

SAFE\_CH1 =0 значение выходного сигнала канала 1 сохраняет текущее значение при фиксации ошибки системного сторожевого таймера.

SAFE\_CH1 =1 значение выходного сигнала канала 1 принимает значение регистра «Предуставка 2 выходного сигнала Канал 1» при фиксации ошибки системного сторожевого таймера. Описание: Содержание регистра OUTPUT\_CONTROL определяет выбор источника значения выходного сигнала для канала 1 и канала 2 при включении питания и при фиксации ошибки системного сторожевого таймера.

MODBUS RTU Адрес регистра 291 (младший байт), функции 03,04,06,16 RNET канал 1, регистр 23, тип Ubyte

Команда управления DCON - ~AARO, ~AAROhh (Приложение 2 п.3.2.9)

Примечание1 . Состояние регистра OUTPUT\_CONTROL сохраняется в энергонезависимой памяти.

## 48. «Диагностика состояния выходных каналов»

| Мнемоническое имя | - OUTPUT_DGNS   |
|-------------------|-----------------|
| Размер в байтах   | - 1             |
| Тип данных        | - unsigned char |
| Доступ            | - Чтение (R)    |

Структура:

| CLINN CH2   0   CLOD CH2   0   CLINN CH1   0   CLOD CH | CLINN CH2 | 0 | CLOD CH2 | 0 | CLINN CH1 | 0 | CLOD CH1 |
|--------------------------------------------------------|-----------|---|----------|---|-----------|---|----------|
|--------------------------------------------------------|-----------|---|----------|---|-----------|---|----------|

CLOD\_CH1=1 - тестом самодиагностики выявлен обрыв в цепи токового выхода Канал 1 CLOD\_CH1=0 -тестом самодиагностики обрыва в цепи токового выхода Канал 1 не выявлено

CLINN\_CH1=1- тестом самодиагностики выявлено превышение допустимого значения нагрузки в цепи токового выхода Канал 1

CLINN\_CH1=0-тестом самодиагностики превышение допустимого значения нагрузки в цепи токового выхода Канал 1 не выявлено

СLOD\_CH2=1 - тестом самодиагностики выявлен обрыв в цепи токового выхода Канал 2 CLOD\_CH2=0 -тестом самодиагностики обрыва в цепи токового выхода Канал 2 не выявлено

CLINN\_CH2=1- тестом самодиагностики выявлено превышение допустимого значения нагрузки в цепи токового выхода Канал 2

CLINN\_CH2=0-тестом самодиагностики превышение допустимого значения нагрузки в цепи токового выхода Канал 2 не выявлено

Описание: Данный регистр содержит результаты диагностики состояния выходного Канала 1 тока и выходного Канала 2 тока.

| MODBUS RTU     |     |              |                          |  |
|----------------|-----|--------------|--------------------------|--|
| Адрес регистра | -   |              | 292, функции 01,02,03,04 |  |
|                |     |              |                          |  |
| RNET           |     |              |                          |  |
|                | ~ 1 | <b>T T</b> 1 |                          |  |

канал 1, регистр 24, тип Ubyte Команда управления DCON - ~AAROR (Приложение 2 п.3.2.9)

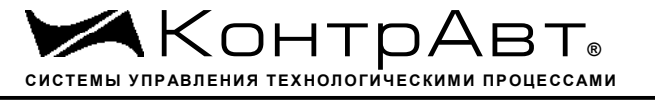

#### 49. «Разрешение настройки выходных каналов»

| Мнемоническое имя | – TUNING_ENABLE       |
|-------------------|-----------------------|
| Размер в байтах   | - 1                   |
| Тип данных        | - unsigned char       |
| Доступ            | - Чтение/Запись (R/W) |

Структура:

| x | x          | x  | x | x | x | TEN CH2   | TEN CH1    |
|---|------------|----|---|---|---|-----------|------------|
|   | 2 <b>L</b> | 11 |   |   |   | 101,_0112 | I DIV_CIII |

| $TEN_CH1 = 1$ | - разрешение настройки выходного Канала 1 |
|---------------|-------------------------------------------|
| $TEN_CH2 = 1$ | - разрешение настройки выходного Канала 2 |

Описание: Содержание данного регистра устанавливает/запрещает режим настройки одного из двух выходных каналов.

MODBUS RTU Адрес регистра

- 293, функции 01,02,03,04,05,06

RNET канал 1, регистр 25, тип Ubyte Команда управления DCON - ~AARGC, ~AARGChh (Приложение 2 п.3.2.11)

Примечание 1. Настройка прибора AO-2UI, AO-2UI/D приводится с помощью ПО MDS.exe

# 50. «Управление настройкой 1 канал»

Мнемоническое имя- TUNING\_CH1Размер в байтах- 1Тип данных- unsigned charДоступ- Чтение/Запись (R/W)

Структура:

| 0 | 0 | 0 | 0 | 0 | 0 | 0 | TUN_CH1 |
|---|---|---|---|---|---|---|---------|

TUN\_CH1 =1 команда на выполнение настройки 1 выходного канала

Описание: Регистр является управляющим для запуска процедуры настройки выходного канала 1 прибора AO-2UI, AO-2UI/D

 MODBUS RTU
 294, функции 01,02,03,04,05,06

 RNET
 канал 1, регистр 26, тип Ubyte

 Команда управления
 DCON
 \$AA0, \$AA1

(Приложение 2 п.3.2.13)

Примечание 1. Настройка прибора AO-2UI, AO-2UI/D приводится с помощью ПО MDS.exe

## 51. «Управление настройкой 2 канал»

| Мнемоническое имя | - TUNING_CH2          |
|-------------------|-----------------------|
| Размер в байтах   | - 1                   |
| Тип данных        | - unsigned char       |
| Доступ            | - Чтение/Запись (R/W) |

Структура:

| 0 0 0 0 0 0 0 TUN C |
|---------------------|
|---------------------|

TUN\_CH2 =1 команда на выполнение настройки 1 выходного канала

Описание: Регистр является управляющим для запуска процедуры настройки выходного канала 1 прибора AO-2UI, AO-2UI/D

| MODBUS RTU<br>Адрес регистра -<br>RNET | 295, функ | сции 01,( | 02,03,04,05,06 |
|----------------------------------------|-----------|-----------|----------------|
| канал 1, регистр 27, тип               | Ubyte     |           |                |
| Команда управления                     | DCON      | -         | \$AA0, \$AA1   |

(Приложение 2 п.3.2.13)

Примечание 1. Настройка прибора AO-2UI, AO-2UI/D приводится с помощью ПО MDS.exe

#### 52. «Контрольное значение выходного сигнала Канал 1»

 Мнемоническое имя
 - BACK\_VALUE\_CH1

 Размер в байтах
 - 4

 Тип данных
 - float

 Доступ
 - Чтение (R)

Описание: Данный регистр содержит измеренное значение выходного сигнала канала 1 в физических единицах.

MODBUS RTU - нет

RNET канал 1, регистр 28, тип Float Команда управления DCON - ~AASCT, ~AASCT(data)

(Приложение 2 п.3.2.14)

Примечание 1: Выходной сигнал контролируется только для токовых диапазонов

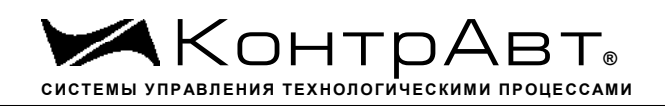

# 53. «Контрольное значение выходного сигнала Канал 2»

Мнемоническое имя – BACK\_VALUE\_CH2 Размер в байтах - 4 Тип данных - float Доступ - Чтение (R)

Описание: Данный регистр содержит измеренное значение выходного сигнала канала 2 в физических единицах.

MODBUS RTU - нет

RNET канал 1, регистр 29, тип Float Команда управления DCON - ~AASCT, ~AASCT(data)

(Приложение 2 п.3.2.14)

Примечание 1: Выходной сигнал контролируется только для токовых диапазонов

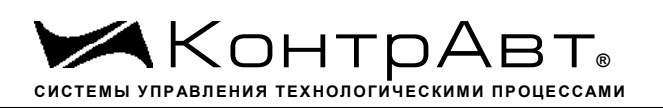

#### Приложение 2

### Регистровая модель протокола DCON модуля MDS AO-2UI (AO-2UI/D)

### 1 ASCII формат

Устройства, использующие ASCII (American Standard Code for Information Exchange) формат протокола обмена, принимают и передают сообщения в виде последовательности кодов символов, Каждый символ представлен байтом кода. ASCII формат протокола обмена позволяет использовать языки программирования высокого уровня для разработки программной поддержки коммуникаций.

# 2 Синтаксис команд

Синтаксис команд протокола DCON совместим с синтаксисом команд серии модулей AD-AM 4000 и аналогичных.

Обмен информацией организован по принципу «Запрос»-«Ответ».

Мастер-устройство посылает запросы ведомым устройствам в виде команд. Ведомые устройства посылают ответные сообщения на запросы.

Общая структура команды

{Разделитель}[Адрес]{Код команды}[Данные][Контрольная сумма]{Возврат каретки}

Фигурными скобками выделены обязательные позиции, позиции, выделенные квадратными скобками, могут отсутствовать.

1)Разделитель

В качестве разделителя могут использоваться символы:

%, #, \$, @, ~

Адрес

Адрес представляет собой 2 символа цифр шестнадцатиричной системы счисления

3) Код команды

Код команды представляет собой последовательность символов, определённую типом команды

4)Данные

Данные представляют собой последовательность символов, определённую типом команды

5)Контрольная сумма

Контрольная сумма представляет собой 2 символа цифр шестнадцатиричной системы счисления.

Контрольная сумма сообщения вычисляется сложением кодов всех символов сообщения кроме символов контрольной суммы и возврата каретки без учёта переноса (по модулю 256)

6) Возврат каретки
 Символ возврата каретки
 (ASCII код Возврата каретки – 0D в шестнадцатиричной системе счисления)

Общая структура ответного сообщения:

{Разделитель}[Адрес][Данные][Контрольная сумма]{Возврат каретки}

Фигурными скобками выделены обязательные позиции, позиции, выделенные квадратными скобками, могут отсутствовать.

Ответное сообщение на команды #\*\*, ~\*\* не посылается.

1)Разделитель

В качестве разделителя могут использоваться символы:

!, ?, >

#### Адрес

Адрес представляет собой 2 символа цифр шестнадцатиричной системы счисления

#### 3)Данные

Данные представляют собой последовательность символов, определённую типом команды (запроса)

4)Контрольная сумма

Контрольная сумма представляет собой 2 символа цифр шестнадцатиричной системы счисления.

Контрольная сумма сообщения вычисляется сложением кодов всех символов сообщения кроме символов контрольной суммы и возврата каретки без учёта переноса (по модулю 256)

5) Возврат каретки

Символ возврата каретки

(ASCII код Возврата каретки – 0D в шестнадцатиричной системе счисления)

Ответное сообщение на команды с неверным синтаксисом или недопустимыми данными, может отсутствовать.

#### Все символы команды должны быть из верхнего регистра!

#### 3 Перечень команд протокола DCON прибора MDS AO-2UI, MDS AO-2UI/D

В таблице 3.1 представлен набор команд протокола DCON прибора AO-2UI, AO-2UI/D. В одной строке таблицы находятся команды записи и чтения, а также ответы на них при обращении к определённому регистру AO-2UI, AO-2UI/D.

В последней графе таблицы указан пункт подробного описания команд

#### 3.1 Таблица команд прибора АО-2UI, АО-2UI/D

| Регистр                              | Чтение  | Ответ       | Запись      | Ответ | Описа-   |
|--------------------------------------|---------|-------------|-------------|-------|----------|
|                                      |         |             |             |       | ние      |
| Сетевой адрес                        | \$AA2   | !AAttccff   | %AAnnttccff | !AA   | П. 3.2.1 |
| Скорость передачи данных             | \$AA2   | !AAttccff   | %AAnnttccff | !AA   | П.3.2.1  |
| Формат передачи DCON                 | \$AA2   | !AAttccff   | %AAnnttccff | !AA   | П.3.2.1  |
| Код типа выхода Канал 1, Код типа    | \$AA9Tn | !AA hh      | \$AA9Tnhh   | !AA   | П.3.2.2  |
| выхода Канал 2                       |         |             |             |       |          |
| Код скорости нарастания выходного    | \$AA9Sn | !AA hh      | \$AA9Snhh   | !AA   | П.3.2.3  |
| сигнала Канал1,                      |         |             |             |       |          |
| Код скорости нарастания выходного    |         |             |             |       |          |
| сигнала Канал 2                      |         |             |             |       |          |
| Уставка выходного сигнала Канал 1,   | \$AA6n  | !AA(data)   | #AAn(data)  | !AA   | П.3.2.4  |
| Уставка выходного сигнала Канал 2    |         |             |             |       |          |
| Значение выходного сигнала Канал 1,  | \$AA7n  | !AA(data)   | -           | -     | П.3.2.5  |
| Значение выходного сигнала Канал 2   |         |             |             |       |          |
| Предуставка 1выходного сигнала Ка-   | ~AARPn  | !AA(data)   | ~AARSn(dat  | !AA   | П.3.2.6  |
| нал 1,                               |         |             | a)          |       |          |
| Предуставка 1 выходного сигнала Ка-  |         |             |             |       |          |
| нал 2                                |         |             |             |       |          |
| Предуставка 2выходного сигнала Ка-   | ~AA4n   | !AA(data)   | ~AA4n(data) | !AA   | П.3.2.7  |
| нал 1,                               |         |             |             |       |          |
| Предуставка 2 выходного сигнала Ка-  |         |             |             |       |          |
| нал 2                                |         |             |             |       |          |
| Значение выходного сигнала при вы-   | ~AASOn  | !AA(data)   | -           | -     | П.3.2.8  |
| ключении питания Канал 1,            |         |             |             |       |          |
| Значение выходного сигнала при вы-   |         |             |             |       |          |
| ключении питания Канал 2             |         |             |             |       |          |
| Значение настройки Канал 1,          | ~AATUn  | !AA(data)   | ~AATUn(dat  | !AA   | П.3.2.9  |
| Значение настройки Канал 2           |         |             | a)          |       |          |
| Сохранение выходов 1                 | -       | -           | \$AA4n      | !AA   | П.3.2.10 |
| Сохранение выходов 2                 | -       | -           | ~AA5n       | !AA   | П.3.2.11 |
| Управление состоянием выходных       | ~AAROC  | !AAhh       | ~AAROChh    | !AA   | П.3.2.12 |
| каналов                              |         |             |             |       |          |
| Диагностика состояния выходных ка-   | ~AAED   | !AAhh       | -           | -     | П.3.2.13 |
| налов                                |         |             |             |       |          |
| Разрешение настройки выходных ка-    | ~AATE   | !AAhh       | ~AATEhh     | !AA   | П.3.2.14 |
| налов                                |         |             |             |       |          |
| Управление настройкой 1 канал        | -       | -           | \$AA1n      | !AA   | П.3.2.15 |
| Управление настройкой 2 канал        | -       | -           | \$AA1n      | !AA   | П.3.2.15 |
| Индикация каналов                    | ~AARDS  | !AAhh       | ~AARDShh    | !AA   | П.3.2.16 |
| Время индикации канала               | ~AARDT  | !AAhh       | ~AARDThh    | !AA   | П.3.2.17 |
| Формат индикации Канал 1,            | ~AARIn  | !AAhh       | ~AARInhh    | !AA   | П.3.2.18 |
| Формат индикации Канал 2             |         |             |             |       |          |
| Версия ПО                            | \$AAF   | !AAasdata   | -           | 1     | П.3.2.19 |
| Имя Прибора                          | \$AAM   | !AAasdata   | ~AAOasdata  | !AA   | П.3.2.20 |
| Тайм-аут системного сторожевого      | ~AA2    | !AAhhhh     | ~AA3Ehhhh   | !AA   | П.3.2.21 |
| таймера                              |         |             |             |       |          |
| Статус системного сторожевого тайме- | ~AA0    | !AASS       | ~AA1        | !AA   | П.3.2.22 |
| ра                                   |         |             |             |       |          |
| Секунды, Минуты, Часы                | \$AAT   | !AAttmmss   | \$AATtt-    | !AA   | П.3.2.23 |
|                                      |         |             | mmss        |       |          |
| Сутки                                | \$AAK   | !AA0000dddd | \$AAK0000d  | !AA   | П.3.2.24 |

| Регистр                           | Чтение | Ответ     | Запись      | Ответ | Описа-   |
|-----------------------------------|--------|-----------|-------------|-------|----------|
|                                   |        |           |             |       | ние      |
|                                   |        |           | ddd         |       |          |
| Статус самодиагностики            | \$AAD  | !AAhhhh   | -           | -     | П.3.2.25 |
| Статус устройства вывода          | \$AAS  | !AAhh     | -           | -     | П.3.2.26 |
| Статус рестарта                   | \$AA5  | !AAS      | -           | -     | П.3.2.27 |
| Контроль индикации 1              | \$AA8  | !AAV      | \$AA8V      | !AA   | П.3.2.28 |
|                                   | \$AAIC | !AAhh     | \$AAIChh    |       |          |
| Контроль индикации 2              | \$AAIM | !AAhh     | \$AAIMhh    | !AA   | П.3.2.29 |
| Индикаторы Группа 1,              | \$AAXL | !AA00hh   | \$AAXL00hh  | !AA   | П.3.2.30 |
|                                   |        |           |             |       |          |
| Атрибут Мерцание Индикаторов      | \$AAXF | !AA00hh   | \$AAXF00hh  | !AA   | П.3.2.31 |
| Группы 1,                         |        |           |             |       |          |
|                                   |        |           |             |       |          |
| Атрибут Фаза Мерцания Индикаторов | \$AAXP | !AA00hh   | \$AAXP00hh  | !AA   | П.3.2.32 |
| Группы 1,                         |        |           |             |       |          |
|                                   |        |           |             |       |          |
| Контроль индикации 3              | \$AAIT | !AAhh     | \$AAIThh    | !AA   | П.3.2.33 |
| Индикаторы Дисплей                | \$AAZ  | !AAasdata | \$AAZasdata | !AA   | П.3.2.34 |
| -                                 |        |           | $\sim^{**}$ | -     | П.3.2.35 |
| Идентификатор прибора             | \$AAID | !AAhh     | -           | -     | П.3.2.36 |

#### 3.2 Описание команд прибора AO-2UI, AO-2UI/D

3.2.1 Команды обращения к регистрам «Сетевой адрес», «Скорость передачи данных», «Формат передачи DCON»

#### 3.2.1.1 %AAnnttccff

Описание: Устанавливает сетевой адрес, скорость передачи данных, формат передачи DCON

*Команда:* %ААппttccff[Контрольная сумма]{Возврат каретки}

- % разделитель
- АА текущий адрес прибора

nn - новый адрес прибора (2 символа цифр шестнадцатиричной системы счисления диапазон 01... F6)

tt - 00

сс - новая скорость передачи данных (См. Приложение 1 п.17)

ff - формат передачи DCON

ff=00 - сообщения передаются без контрольной суммы

ff=40 - сообщения передаются с контрольной суммой

*Ответное сообщение:* !АА - успешное выполнение команды ?АА – команда не выполнена

Пример: Команда: %0105000A00

изменяет адрес прибора с 01 на 05, устанавливает скорость передачи данных 115200 бод, формат передачи без контрольной суммы. !05

Ответное сообщение:

3.2.1.2 \$AA2

Описание: Считывает сетевой адрес, скорость передачи данных, формат передачи DCON

Команда: \$АА2[Контрольная сумма]{Возврат каретки}

\$ - разделитель

- АА текущий адрес прибора
- код команды 2

Ответное сообщение: !AAttccff - успешное выполнение команды ?АА – команда не выполнена

- 00 tt

- скорость передачи данных (См. Приложение 1 п.17) cc

- формат передачи DCON ff

ff=00 - сообщения передаются без контрольной суммы

ff=40 - сообщения передаются с контрольной суммой

| Пример:      |         |           |
|--------------|---------|-----------|
| Команда:     | \$012   |           |
| Ответное соо | бщение: | !05000A00 |

Примечание 1. Синтаксическая или коммуникационная ошибка в запросе может приводить к отсутствию ответного сообщения.

Примечание 2. Новое значение скорости передачи данных действует после выключения и включения прибора (сброса по питанию)

Примечание3. Сетевой адрес и формат передачи изменяются после выполнения команды без сброса по питанию

3.2.2 Команды обращения к регистрам

«Код типа выхода Канал 1», «Код типа выхода Канал 2

3.2.2.1 \$AA9Tnhh

Описание: Устанавливает код типа выходного диапазона для одного из 2 аналоговых каналов вывода

Команда: \$АА9Tnhh[Контрольная сумма]{Возврат каретки}

- \$ - разделитель
- АА текущий адрес прибора
- 9T - код команды
- номер канала (Символы 0...1 соответствуют каналам 1...2) n

hh - код типа входного диапазона (2 символа цифр шестнадцатиричной системы счисления ) (См. Приложение 1 пп. )

*Ответное сообщение:* !АА - успешное выполнение команды ?АА – команда не выполнена

### Пример:

да

Команда: \$0А9Т001 Устанавливает для 1 канала тип выходного диапазона 4-20mA Ответное сообщение: !0А

3.2.2.2 \$AA9Tn

Описание: Считывает код типа выходного диапазона одного из 2 аналоговых каналов выво-

*Команда:* \$АА9Тп[Контрольная сумма]{Возврат каретки}

- ~ разделитель
- АА текущий адрес прибора
- 9Т код команды

n – номер канала (Символы 0...1 соответствуют каналам 1...2)

| Ответное сообщение: | !AA hh | - успешное выполнение команды |
|---------------------|--------|-------------------------------|
|---------------------|--------|-------------------------------|

?АА – команда не выполнена

hh - коды типа выходного диапазона аналогового канала вывода, начиная (2 символа цифр шестнадцатиричной системы счисления) (См. Приложение 1 пп. 49...56)

#### Пример:

Команда: \$0А9Т1 Считывает код типа выходного диапазона 2 аналогового канала вывода

Ответное сообщение: !0А 01 (тип диапазона 4-20мА)

Примечание 1. Синтаксическая или коммуникационная ошибка в запросе может приводить к отсутствию ответного сообщения.

#### 3.2.3 Команды обращения к регистрам

«Код скорости нарастания выходного сигнала Канал 1», «Код скорости нарастания выходного сигнала Канал 2»

# 3.2.3.1 \$AA9Snhh

Описание: Устанавливает код скорости нарастания выходного сигнала для одного из 2 аналоговых каналов вывода

*Команда:* \$AA9Snhh[Контрольная сумма]{Возврат каретки}

- \$ разделитель
- АА текущий адрес прибора
- 9S код команды
- n номер канала (Символы 0...1 соответствуют каналам 1...2)

hh - код типа входного диапазона (2 символа цифр шестнадцатиричной системы счисления ) (См. Приложение 1 пп. )

*Ответное сообщение:* !АА - успешное выполнение команды ?АА – команда не выполнена

Пример:

Команда: \$0А9S001 Устанавливает для 1 канала код скорости нарастания=1( 0,0625 в/с ; 0,125мА/с )

Ответное сообщение: !0А

3.2.3.2 \$AA9Sn

Описание: Считывает код скорости нарастания выходного сигнала одного из 2 аналоговых каналов вывода

*Команда:* \$AA9Sn[Контрольная сумма]{Возврат каретки}

- ~ разделитель
- АА текущий адрес прибора
- 9S код команды

n – номер канала (Символы 0...1 соответствуют каналам 1...2)

Ответное сообщение: !AA hh - успешное выполнение команды

?АА – команда не выполнена

hh - коды типа выходного диапазона аналогового канала вывода, начиная (2 символа цифр шестнадцатиричной системы счисления) (См. Приложение 1 пп. 49...56)

#### Пример:

| Команда:          | \$0A9S1  | Считывает | г код скорости | нарастания   | выходного   | сигнала | 2 ана- |
|-------------------|----------|-----------|----------------|--------------|-------------|---------|--------|
| логового канала в | ывода    |           |                |              |             |         |        |
| Ответное соо      | общение: | !0A 00    | код скорост    | ги нарастани | я =0 (Немед | ленно)  |        |

Примечание 1. Синтаксическая или коммуникационная ошибка в запросе может приводить к отсутствию ответного сообщения.

3.2.4 Команды обращения к регистрам «Уставка выходного сигнала Канал 1», «Уставка выходного сигнала Канал 2»

#### 3.2.4.1 #AAn(data)

Описание: Устанавливает значение уставки выходного сигнала канала 1 или 2 в физических единицах.

*Команда:* #ААn(data)[Контрольная сумма]{Возврат каретки}

- # разделитель
- АА текущий адрес прибора

n – номер канала (Символы 0...1 соответствуют каналам 1...2)

(data) - устанавливаемое значение выходного сигнала в десятичном представлении (См. Приложение 1 п. 46)

*Ответное сообщение:* !АА - успешное выполнение команды ?АА – команда не выполнена

### Пример:

Команда: #0A0 15.5 Устанавливает значение уставки выходного сигнала канала 1 = 15.5mA.

Ответное сообщение: !0А

3.2.4.2 \$AA6n

Описание: Считывает значение уставки выходного сигнала канала 1 или 2 в физических единицах

Команда: \$ААбп [Контрольная сумма] {Возврат каретки}

- \$ разделитель
- АА текущий адрес прибора
- 6 код команды
- n номер канала (Символы 0...1 соответствуют каналам 1...2)

Ответное сообщение: !AA (data) - успешное выполнение команды

?АА – команда не выполнена

(data) - считанное значение температуры в десятичном представлении (См. Приложение 1 п. 46)

## Пример:

Команда: \$0А60 Считывает значение уставки выходного сигнала канала 1. Ответное сообщение: !0А +15.100

3.2.5 Команды обращения к регистрам «Значение выходного сигнала Канал 1», «Значение выходного сигнала Канал 2».

# 3.2.5.1 \$AA7n

Описание: Считывает значение выходного сигнала канала 1 или 2 в физических единицах

*Команда:* \$AA7n [Контрольная сумма] {Возврат каретки}

- \$ разделитель
- АА текущий адрес прибора
- 7 код команды
- n номер канала (Символы 0...1 соответствуют каналам 1...2)

*Ответное сообщение:* !AA (data) - успешное выполнение команды ?AA – команда не выполнена

(data) - считанное значение температуры в десятичном представлении (См. Приложение 1 п. 46)

| Пример:             |        |                                                |
|---------------------|--------|------------------------------------------------|
| Команда:            | \$0A71 | Считывает значение выходного сигнала канала 2. |
| Ответное сообщение: |        | !0A +5.140                                     |

3.2.6 Команды обращения к регистрам «Предуставка 1 выходного сигнала Канал 1», «Предуставка 1 выходного сигнала Канал 2».

3.2.6.1 ~AASPn(data)

Описание: Устанавливает значение «Предуставка 1 выходного сигнала Канал 1», «Предуставка 1 выходного сигнала Канал 2».

*Команда:* ~AASPn(data)[Контрольная сумма]{Возврат каретки}

~ - разделитель

АА - текущий адрес прибора

SP - код команды

n – номер канала (Символы 0...1 соответствуют каналам 1...2)

(data) - устанавливаемое значение Предуставки 1 выходного сигнала (См. Приложение 1 п. 46)

*Ответное сообщение* !AA - успешное выполнение команды ?AA – команда не выполнена

Пример:

Команда: ~0ASP0 10.5 Устанавливает значение Предуставки 1 выходного сигнала 10.5 . Ответное сообщение: !0А

3.2.6.2 ~AARPn

Описание: Считывает значение «Предуставка 1 выходного сигнала Канал 1», «Предуставка 1 выходного сигнала Канал 2».

*Команда:* ~ААRPn [Контрольная сумма]{Возврат каретки}

~ - разделитель

АА - текущий адрес прибора

RP - код команды

n – номер канала (Символы 0...1 соответствуют каналам 1...2)

Ответное сообщение: !AA (data) - успешное выполнение команды

?АА – команда не выполнена

(data) - считанное значение «Предуставка 1 выходного сигнала» (См. Приложение 1 п. 46)

Пример:

| Команда: | ~0ARP0 | Считывает значе | ение « | Предуставка | 1 выходного | сигнала Канал |
|----------|--------|-----------------|--------|-------------|-------------|---------------|
|          |        |                 |        |             |             |               |

1»

3.2.7 Команды обращения к регистрам «Предуставка 2 выходного сигнала Канал 1», «Предуставка 2 выходного сигнала Канал 2».

3.2.7.1 ~AA4n(data)

Описание: Устанавливает значение «Предуставка 1 выходного сигнала Канал 1», «Предуставка 1 выходного сигнала Канал 2».

*Команда:* ~АА4n(data)[Контрольная сумма]{Возврат каретки}

- ~ разделитель
- АА текущий адрес прибора
- 4 код команды
- n номер канала (Символы 0...1 соответствуют каналам 1...2)

(data) - устанавливаемое значение Предуставки 2 выходного сигнала (См. Приложение 1 п. 46)

 Ответное сообщение:
 !АА - успешное выполнение команды

 ?АА – команда не выполнена
 Пример:

 Команда:
 ~0A40 10.5

 10.5.
 Устанавливает значение Предуставки 2 выходного сигнала

 Ответное сообщение:
 !0А

3.2.7.2 ~AA4n

Описание: Считывает значение «Предуставка 2 выходного сигнала Канал 1», «Предуставка 2 выходного сигнала Канал 2».

*Команда:* ~ААRPn [Контрольная сумма]{Возврат каретки}

- ~ разделитель
- АА текущий адрес прибора
- 4 код команды
- n номер канала (Символы 0...1 соответствуют каналам 1...2)

*Ответное сообщение:* !AA (data) - успешное выполнение команды ?AA – команда не выполнена (data) - считанное значение «Предуставка 2 выходного сигнала» (См. Приложение 1 п. 46)

Пример:

1»

Команда: ~0ARP0 Считывает значение «Предуставка 2 выходного сигнала Канал

Ответное сообщение: !0А +0.100
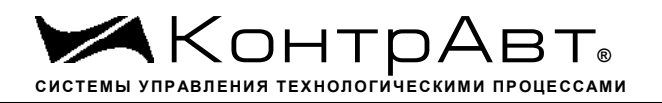

3.2.8 Команды обращения к регистрам «Значение выходного сигнала при выключении питания Канал 1», «Значение выходного сигнала при выключении питания Канал 2»

3.2.8.1 ~AASOn

Описание: Считывает значение выходного сигнала при выключении питания Канал 1, Значение выходного сигнала при выключении питания Канал 2.

*Команда:* ~ААSOn [Контрольная сумма] {Возврат каретки}

~ - разделитель

АА - текущий адрес прибора

SO - код команды

n – номер канала (Символы 0...1 соответствуют каналам 1...2)

Ответное сообщение: !AA (data) - успешное выполнение команды

?АА – команда не выполнена

(data) - считанное значение выходного сигнала при выключении питания (См. Приложение 1 п. 46)

Пример:

Команда: ~0ASO0 Считывает значение выходного сигнала при выключении питания Канал 1.

Ответное сообщение: !0А +17.100

3.2.9 Команды обращения к регистрам «Значение настройки Канал 1», «Значение настройки Канал 2»

## 3.2.9.1 ~AATUn(data)

Описание: Устанавливает значение выходного сигнала при процедуре настройки выходного канала 1 или канала 2.

*Команда:* ~ААТUn(data)[Контрольная сумма]{Возврат каретки}

~ - разделитель

АА - текущий адрес прибора

TU - код команды

n – номер канала (Символы 0...1 соответствуют каналам 1...2)

(data) - устанавливаемое значение выходного сигнала в десятичном представлении (См. Приложение 1 п. 46)

*Ответное сообщение:* !АА - успешное выполнение команды ?АА – команда не выполнена

Пример:

Команда: ~0ATU0 19.8 Устанавливает значение выходного сигнала при процедуре настройки выходного Канала 1. Ответное сообщение: !0A

# 3.2.9.2 ~AATUn

Описание: Считывает значение выходного сигнала при процедуре настройки выходного канала 1 или канала 2.

*Команда:* ~ААТUn [Контрольная сумма] {Возврат каретки}

~ - разделитель

АА - текущий адрес прибора

TU - код команды

n – номер канала (Символы 0...1 соответствуют каналам 1...2)

Ответное сообщение: !AA (data) - успешное выполнение команды

?АА – команда не выполнена

(data) - считанное значение выходного сигнала при процедуре настройки выходного канала

(См. Приложение 1 п. 46)

## Пример:

Команда: ~0ATU1 Считывает значение выходного сигнала при процедуре настройки выходного Канала 2. Ответное сообщение: !0A 20.100

3.2.10 Команда обращения к регистру «Сохранение выходов 1»

## 3.2.10.1 \$AA4n

Описание: Устанавливает текущее значение выходного сигнала Канала 1 (Канала 2) в качестве Предуставки 1 выходного сигнала Канала 1 (Канала 2)

*Команда:* \$АА4n[Контрольная сумма]{Возврат каретки}

- \$ разделитель
- АА текущий адрес прибора
- 4 код команды
- n номер канала (Символы 0...1 соответствуют каналам 1...2)

установлено равным текущему значению сигнала выходного Канала 1.

Примечание 1. Синтаксическая или коммуникационная ошибка в запросе может приводить к отсутствию ответного сообщения.

3.2.11 Команда обращения к регистру «Сохранение выходов 2».

3.2.11.1 \$AA5n

Описание: Устанавливает текущее значение выходного сигнала Канала 1 (Канала 2) в качестве Предуставки 2 выходного сигнала Канала 1 (Канала 2)

*Команда:* \$AA5n[Контрольная сумма]{Возврат каретки}

разделитель
 АА - текущий адрес прибора
 код команды
 п – номер канала (Символы 0...1 соответствуют каналам 1...2)
 Ответное сообщение: !АА - успешное выполнение команды
 ?АА – команда не выполнена

?АА – команда не выполнена
Пример:
Команда: \$0А51
Ответное сообщение: !0А Значение регистра Предуставка 2 выходного Канала 2

установлено равным текущему значению сигнала выходного Канала 2.

Примечание 1. Синтаксическая или коммуникационная ошибка в запросе может приводить к отсутствию ответного сообщения.

3.2.12 Команды обращения к регистру

«Управление состоянием выходных каналов»

3.2.12.1 ~AAROChh

Описание: Устанавливает код управления значением выходных каналов при включении питания и потери связи с управляющим контроллером.

*Команда:* ~АAROChh[Контрольная сумма]{Возврат каретки}

~ - разделитель

АА - текущий адрес прибора

ROC - код команды

hh - код управления значением выходных каналов при включении питания и потери связи с управляющим контроллером.

(2 символа цифр шестнадцатиричной системы счисления) (См. Приложение 1 пп. 57...64)

*Ответное сообщение:* !АА - успешное выполнение команды ?АА – команда не выполнена

Пример:

Команда: ~0AROC03 Устанавливает значение выходного сигнала Канала 1: - при включении питания равным значению регистра «Значение выходного сигнала при выключении питания Канал 1» при потере связи с управляющим устройством равным значению регистра «Предуставка 2 выходного сигнала Канал 1»

Устанавливает значение выходного сигнала Канала 2:

- при включении питания равным значению регистра «Предуставка 1 выходного сигнала Канал 2»

- при потере связи с управляющим устройством равным значению регистра «Уставка выходного сигнала Канал 2»

Ответное сообщение: !0А

3.2.12.2 ~AAROC

Считывает код управления значением выходных каналов при включении питания и потери связи с управляющим контроллером.

*Команда:* ~ААROChh[Контрольная сумма]{Возврат каретки}

~ - разделитель

АА - текущий адрес прибора

ROC - код команды

Ответное сообщение: !AAhh - успешное выполнение команды

?АА – команда не выполнена

hh - код управления значением выходных каналов при включении питания и потери связи с управляющим контроллером.

(2 символа цифр шестнадцатиричной системы счисления) (См. Приложение 1 пп. 57...64)

Пример:

Команда: ~0AROC

Ответное сообщение: !0А03

Считывает, значение выходного сигнала Канала 1:

- при включении питания принимает значение регистра «Значение выходного сигнала при выключении питания Канал 1»

при потере связи с управляющим устройством принимает значение регистра «Предуставка 2 выходного сигнала Канал 1»

Считывает, значение выходного сигнала Канала 2:

- при включении питания принимает значение регистра «Предуставка 1 выходного сигнала Канал 2»

- при потере связи с управляющим устройством принимает значение регистра «Уставка выходного сигнала Канал 2»

Примечание 1. Синтаксическая или коммуникационная ошибка в запросе может приводить к отсутствию ответного сообщения.

3.2.13 Команды обращения к регистру

«Диагностика состояния выходных каналов»

3.2.13.1 ~AAED

Описание: Считывает код диагностики состояния выходных каналов

*Команда:* ~ААЕD[Контрольная сумма]{Возврат каретки}

~ - разделитель

АА - текущий адрес прибора

ED - код команды

*Ответное сообщение:* !АА hh - успешное выполнение команды

?АА – команда не выполнена

hh - код диагностики состояния выходных каналов (2 символа цифр шестнадцатиричной системы счисления) (См. Приложение 1 пп. 57...64)

Пример:

Команда: ~0AED

Ответное сообщение: !0A 00 Тестом диагностики состояния выходных каналов аварийных состояний не обнаружено.

Примечание 1. Синтаксическая или коммуникационная ошибка в запросе может приводить к отсутствию ответного сообщения.

3.2.14 Команды обращения к регистру

«Разрешение настройки выходных каналов»

3.2.14.1 ~AATEhh

Описание: Устанавливает код разрешения настройки выходных каналов

*Команда:* ~ААТЕһһ[Контрольная сумма]{Возврат каретки}

~ - разделитель

АА - текущий адрес прибора

ТЕ - код команды

hh - код разрешения настройки выходных каналов (2 символа цифр шестнадцатиричной системы счисления) (См. Приложение 1 пп. 57...64)

*Ответное сообщение:* !АА - успешное выполнение команды ?АА – команда не выполнена

Пример:

Команда: ~0ATE02 Устанавливает код разрешения настройки выходного Канала 2 Ответное сообщение: !0A

3.2.14.2 ~AATE

Описание: Считывает код разрешения настройки выходных каналов

Команда: ~ААТЕ[Контрольная сумма]{Возврат каретки}

- ~ разделитель
- АА текущий адрес прибора

ТЕ - код команды

*Ответное сообщение:* !AAhh - успешное выполнение команды ?AA –команда не выполнена

hh - код разрешения настройки выходных каналов (2 символа цифр шестнадцатиричной системы счисления) (См. Приложение 1 пп. 57...64)

## Пример:

Команда: ~0ATE Считывает код разрешения настройки выходных каналов Ответное сообщение: !0A00 Настройка выходных каналов запрещена

Примечание 1. Синтаксическая или коммуникационная ошибка в запросе может приводить к отсутствию ответного сообщения.

3.2.15 Команды обращения к регистрам

«Управление настройкой Канал 1»... «Управление настройкой Канал 2»

3.2.15.1 \$AA1n

Описание: Выполняет процедуру настройки выходных каналов

*Команда:* \$AA1n[Контрольная сумма]{Возврат каретки}

- \$ разделитель
- АА текущий адрес прибора
- 1 код команды
- n номер канала (Символы 0...1 соответствуют каналам 1...2)

| Ответное сообщение: |                    | !AA   | - | успешное выполнение команды |
|---------------------|--------------------|-------|---|-----------------------------|
| ?AA                 | – команда не выпо. | пнена |   |                             |

## Пример:

Команда: \$0A10 Выполняет процедуру настройки выходного Канала 1 Ответное сообщение: !0A

3.2.16 Команды обращения к регистру «Индикация каналов»

3.2.16.1 ~AARDShh

Описание: Устанавливает разрешение/запрещение индикации значения сигнала 2 аналоговых каналов вывода на 4разрядном дисплее прибора AO-2UI/D

*Команда:* ~AARDShh[Контрольная сумма]{Возврат каретки}

~ - разделитель

АА - текущий адрес прибора

RDS - код команды

hh - код условий индикации значений сигнала 2 аналоговых каналов вывода (2 символа цифр шестнадцатиричной системы счисления ) (См. Приложение 1 п. 30)

*Ответное сообщение:* !АА - успешное выполнение команды

?АА – команда не выполнена

Пример:

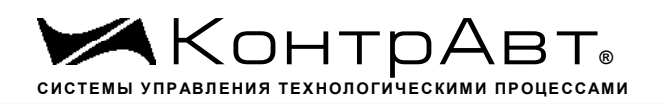

Команда: ~0ARDS03 Устанавливает разрешение индикации значений сигнала двух аналоговых каналов вывода

Ответное сообщение: !0А

3.2.16.2 ~AARDS

Описание: Считывает разрешение/запрещение индикации значения 2 аналоговых каналов вывода на 4разрядном дисплее прибора AO-2UI/D

*Команда:* ~АARDS[Контрольная сумма]{Возврат каретки}

~ - разделитель RDS - код команды

Ответное сообщение: !AAhh - успешное выполнение команды

?АА – команда не выполнена

hh - код условий индикации значений сигнала 2 аналоговых каналов вывода (2 символа цифр шестнадцатиричной системы счисления) (См. Приложение 1 п. 30)

Пример:

Команда: ~0ARDS Ответное сообщение: !0A01 Установлено разрешение индикации значения сигнала 1го аналогового канала вывода

Примечание 1. Синтаксическая или коммуникационная ошибка в запросе может приводить к отсутствию ответного сообщения.

3.2.17 Команды обращения к регистру «Время индикации канала»

## 3.2.17.1 ~AARDThh

Описание: Устанавливает длительность интервала времени индикации (в секундах) измеренного значения аналогового канала ввода на 4разрядном дисплее прибора AO-2UI/D

*Команда:* ~AARDThh[Контрольная сумма]{Возврат каретки}

~ - разделитель

АА - текущий адрес прибора

RDT - код команды

hh - длительность интервала времени индикации (в секундах) (2 символа цифр шестнадцатиричной системы счисления ) (См. Приложение 1 п. 31)

*Ответное сообщение:* !АА - успешное выполнение команды ?АА – команда не выполнена

Пример:

Команда: ~0ARDT0F Устанавливает интервал времени индикации значения сигнала аналогового канала вывода длительностью 15 с.

Ответное сообщение: !0А

3.2.17.2 ~AARDT

Описание: Считывает длительность интервала времени индикации (в секундах) измеренного значения аналогового канала ввода на 4разрядном дисплее прибора AO-2UI/D

*Команда:* ~АARDT[Контрольная сумма]{Возврат каретки}

- разделитель
 AA - текущий адрес прибора

RDT - код команды

*Ответное сообщение:* !AAhh - успешное выполнение команды

?АА – команда не выполнена

hh - длительность интервала времени индикации (в секундах) (2 символа цифр шестнадцатиричной системы счисления ) (См. Приложение 1 п. 31)

Пример:

Команда: ~0ARDT

Ответное сообщение: !0А0А Интервал времени индикации значения сигнала аналогового канала вывода 10 с.

Примечание 1. Синтаксическая или коммуникационная ошибка в запросе может приводить к отсутствию ответного сообщения.

3.2.18 Команды обращения к регистрам

«Формат индикации Канал 1», «Формат индикации Канал 2»

3.2.18.1 ~AARInhh

Описание: Устанавливает формат индикации для одного из 8 аналоговых каналов ввода

*Команда:* ~AARInhh[Контрольная сумма]{Возврат каретки}

~ - разделитель

АА - текущий адрес прибора

RI - код команды

n – номер канала (Символы 0...1 соответствуют каналам 1...2)

hh - код формата индикации значения аналогового канала вывода (2 символа цифр шестнадцатиричной системы счисления) (См. Приложение 1 пп. 32...39)

| Ответное сообщение: |                  | !AA    | - | успешное выполнение команды |
|---------------------|------------------|--------|---|-----------------------------|
| ?AA                 | – команда не вып | олнена |   |                             |

Пример:

Команда: ~0ARI010 Устанавливает для 1 канала формат индикации значения сигнала с одним знаком после десятичной точки

Ответное сообщение: !0А

3.2.18.2 ~AARI

Описание: Считывает формат индикации 2 аналоговых каналов вывода

*Команда:* ~ААRI[Контрольная сумма]{Возврат каретки}

~ - разделитель

- АА текущий адрес прибора
- RI код команды

*Ответное сообщение:* !AA hh hh - успешное выполнение команды

?АА – команда не выполнена

hh - код формата индикации 2 аналоговых каналов вывода, начиная с 1 канала (2 символа цифр шестнадцатиричной системы счисления) (См. Приложение 1 пп. 32...39)

Пример:

Команда: ~0ARI Считывает коды формата индикации 2 аналоговых каналов вывода Ответное сообщение: !0A 10 10

3.2.18.3 ~AARIn

Описание: Считывает формат индикации аналогового канала вывода

*Команда:* ~ААRIn[Контрольная сумма]{Возврат каретки}

- АА текущий адрес прибора
- RI код команды

n – номер канала (Символы 0...1 соответствуют каналам 1...2)

Ответное сообщение: !AA hh - успешное выполнение команды

?АА – команда не выполнена

hh - код формата индикации аналогового канала вывода (2 символа цифр шестнадцатиричной системы счисления ) (См. Приложение 1 пп. 32...39)

Пример:

<sup>~ -</sup> разделитель

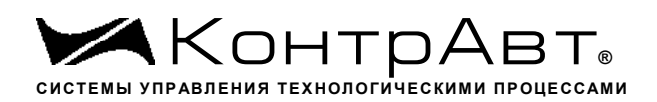

Команда: ~0ARI1 Считывает код формата индикации 2 аналогового канала вывода

Ответное сообщение: !0А 10

Примечание 1. Синтаксическая или коммуникационная ошибка в запросе может приводить к отсутствию ответного сообщения.

3.2.19 Команда обращения к регистру «Версия ПО»

3.2.19.1 \$AAF

Описание: Считывает ASCII представление версии программного обеспечения встроенного микроконтроллера прибора AO-2UI(/D)

*Команда:* \$ААҒ[Контрольная сумма]{Возврат каретки}

\$ - разделитель

АА - текущий адрес прибора

F – код команды

Ответное сообщение: !AAasdata - успешное выполнение команды

?АА – команда не выполнена

asdata - ASCII представление версии программного обеспечения встроенного микро-контроллера прибора AO-2UI(/D)

(См. Приложение 1 п. 24) Пример: Команда: \$0ARF

Ответное сообщение: !0АF004.00 004.00 - версия программного обеспечения встроенного микроконтроллера прибора AO-2UI/D

Примечание 1. Синтаксическая или коммуникационная ошибка в запросе может приводить к отсутствию ответного сообщения.

3.2.20 Команда обращения к регистру «Имя Прибора»

3.2.20.1 ~AAOasdata

Описание: Устанавливает индивидуальное имя прибора AO-2UI(/D) (строку символов)

*Команда:* ~ААОasdata[Контрольная сумма]{Возврат каретки}

- разделитель
 AA - текущий адрес прибора
 O – код команды
 asdata - ASCII строка до 14 символов (См. Приложение 1 п.25)
 Ответное сообщение: !АА - успешное выполнение команды
 ?АА – команда не выполнена

Пример: Команда: ~0AODevice5 Устанавливает имя прибора Device5

## Ответное сообщение: !0А

## 3.2.20.2 \$AAM

Описание: Считывает индивидуальное имя прибора АО-2UI/D (строку символов)

Команда: \$ААМ[Контрольная сумма] {Возврат каретки}

\$ - разделитель

АА - текущий адрес прибора

О – код команды

*Ответное сообщение:* !AAasdata - успешное выполнение команды ?AA – команда не выполнена asdata - ASCII строка до 14 символов (См. Приложение 1 п.25)

| Пример:     |          |                       |
|-------------|----------|-----------------------|
| Команда:    | \$0AM    | Считывает имя прибора |
| Ответное со | общение: | !0АПРИБОР5            |

Примечание 1. Синтаксическая или коммуникационная ошибка в запросе может приводить к отсутствию ответного сообщения.

3.2.21 Команда обращения к регистру «Тайм-аут системного сторожевого таймера»

3.2.21.1 ~AA3Ehhhh

Описание: Устанавливает значение интервала тайм-аута системного сторожевого таймера

*Команда:* ~ААЗЕһһһһ[Контрольная сумма]{Возврат каретки}

- ~ разделитель
- АА текущий адрес прибора
- 3 код команды
- Е признак разрешения системного сторожевого таймера
- Е=0 системный сторожевой таймер запрещён
- Е=1 системный сторожевой таймер разрешён

hhhh - шестнадцатиричное значение интервала тайм-аута системного сторожевого таймера (См. Приложение 1 п.22)

*Ответное сообщение:* !АА - успешное выполнение команды ?АА – команда не выполнена

Пример:

Команда: ~0А31000А Включает системный сторожевой таймер. Интервал = 1 с (10\*0,1 с)

Ответное сообщение: !0А

# 3.2.21.2 ~AA2

Описание: Считывает значение интервала тайм-аута системного сторожевого таймера

Команда: ~АА2[Контрольная сумма]{Возврат каретки}

~ - разделитель

АА - текущий адрес прибора

2 – код команды

*Ответное сообщение:* !AAhhhh - успешное выполнение команды

?АА – команда не выполнена

hhhh - шестнадцатиричное значение интервала тайм-аута системного сторожевого таймера (См. Приложение 1 п.22)

Пример:

Команда: ~052

Ответное сообщение: !050100 Значение интервала тайм-аута системного сторожевого таймера 25,6 с

Примечание 1. Синтаксическая или коммуникационная ошибка в запросе может приводить к отсутствию ответного сообщения.

3.2.22 Команда обращения к регистру «Статус системного сторожевого таймера»

3.2.22.1 ~AA0

Описание: Считывает статус системного сторожевого таймера.

Команда: ~АА0[Контрольная сумма]{Возврат каретки}

- ~ разделитель
- АА текущий адрес прибора
- 0 код команды

 Ответное сообщение:
 !AASS
 успешное выполнение команды

 ?AA
 - команда не выполнена
 SS=00
 -Статус системного сторожевого таймера сброшен

 SS=04
 -Статус системного сторожевого таймера установлен (См. Приложение 1 п.28)
 Пример:

 Команда:
 ~050

 Ответное сообщение:
 !0500 Статус системного сторожевого таймера сброшен.

## 3.2.22.2 ~AA1

Описание: Сбрасывает статус системного сторожевого таймера. Команда: ~АА1[Контрольная сумма]{Возврат каретки}

~ - разделитель

- АА текущий адрес прибора
- 1 код команды

| Ответное сообщение:       | !AA | - | успешное выполнение команды |
|---------------------------|-----|---|-----------------------------|
| ?АА – команда не выполнен | la  |   |                             |

| Пример:             |     |                                                |
|---------------------|-----|------------------------------------------------|
| Команда: ~051       |     |                                                |
| Ответное сообщение: | !05 | Статус системного сторожевого таймера сброшен. |

Примечание 1. Синтаксическая или коммуникационная ошибка в запросе может приводить к отсутствию ответного сообщения.

3.2.23 Команды обращения к регистрам «Секунды», «Минуты», «Часы»

3.2.23.1 \$AATttmmss

Описание: станавливает значения Часов, Минут, Секунд таймера времени включения

*Команда:* \$ААТttmmss[Контрольная сумма]{Возврат каретки}

- \$ разделитель
- АА текущий адрес прибора
- Т код команды
- tt десятичное значение Часов (2 знака)
- mm десятичное значение Минут (2 знака)
- ss десятичное значение Секунд (2 знака)

(См. Приложение 1 пп.12...14)

*Ответное сообщение:* !АА - успешное выполнение команды ?АА – команда не выполнена

Пример:

Команда: \$01T040510 Устанавливает состояние таймера времени включения 4 ч, 5 мин, 10 с

Ответное сообщение: !01

3.2.23.2 \$AAT

Описание: Считывает значения Часов, Минут, Секунд таймера времени включения

Команда: \$ААТ[Контрольная сумма]{Возврат каретки}

- \$ разделитель
- АА текущий адрес прибора
- Т код команды

*Ответное сообщение:* !AAttmmss - успешное выполнение команды ?AA – команда не выполнена tt – десятичное значение Часов (2 знака)

mm – десятичное значение Минут (2 знака)

ss – десятичное значение Секунд (2 знака)

Пример: Команда: \$01Т Ответное сообщение: !01102546 Состояние таймера времени включения 10 ч, 25

мин, 46 с

Примечание 1. Синтаксическая или коммуникационная ошибка в запросе может приводить к отсутствию ответного сообщения.

3.2.24 Команды обращения к регистру «Сутки»

3.2.24.1 \$AAK0000dddd

Описание: Устанавливает значение суток таймера времени включения

*Команда:* \$AAK0000dddd[Контрольная сумма]{Возврат каретки}

\$ - разделитель

- АА текущий адрес прибора
- К код команды

0000 – зарезервированные символы (4 знака) dddd – десятичное значение Суток (4 знака) (См. Приложение 1 п.15)

*Ответное сообщение:* !АА - успешное выполнение команды ?АА – команда не выполнена

Пример:

Команда: \$01К00000365 Устанавливает состояние таймера времени включения 365 суток

Ответное сообщение: !01

3.2.24.2 \$AAK

Описание: Считывает значения Суток таймера времени включения

Команда: \$ААТ[Контрольная сумма]{Возврат каретки}

\$ - разделитель

АА - текущий адрес прибора

К – код команды

*Ответное сообщение:* !AA0000dddd - успешное выполнение команды ?AA – команда не выполнена dddd – десятичное значение Суток (4 знака)

(См. Приложение 1 п.15)

Пример: Команда: \$01К

Ответное сообщение: !0100009999 Состояние таймера времени включения 9999 суток

Примечание 1. Синтаксическая или коммуникационная ошибка в запросе может приводить к отсутствию ответного сообщения.

3.2.25 Команды обращения к регистру «Статус Самодиагностики»

3.2.25.1 \$AAD

Описание: Считывает статус самодиагностики прибора AO-2UI(/D)

Команда: \$ААД[Контрольная сумма]{Возврат каретки}

- \$ разделитель
- АА текущий адрес прибора
- D код команды

*Ответное сообщение:* !AAhhhh - успешное выполнение команды ?AA – команда не выполнена

hhhh – шестнадцатиричное значение статуса Самодиагностики (4 знака) (См. Приложение 1 п.23)

Пример: Команда: \$01D Ответное сообщение: !010000

Примечание 1. Синтаксическая или коммуникационная ошибка в запросе может приводить к отсутствию ответного сообщения.

3.2.26 Команды обращения к регистру «Статус устройства вывода»

3.2.26.1 AAS

Описание: Считывает статус устройства вывода прибора AO-2UI(/D)

*Команда:* \$AAS[Контрольная сумма]{Возврат каретки}

- \$ разделитель
- АА текущий адрес прибора
- S код команды

| Ответ | ное сообщение:   | !AAhh | - | успешное выполнение команды |
|-------|------------------|-------|---|-----------------------------|
| ?AA – | команда не выпол | нена  |   |                             |

hh – шестнадцатиричное значение статуса устройства вывода (2 знака) (См. Приложение 1 п.20)

| Пример:     |          |       |
|-------------|----------|-------|
| Команда:    | \$01S    |       |
| Ответное сс | общение: | !0100 |

Примечание 1. Синтаксическая или коммуникационная ошибка в запросе может приводить к отсутствию ответного сообщения.

3.2.27 Команды обращения к регистру «Статус рестарта»

3.2.27.1 \$AA5

Описание: Считывает статус рестарта (сброса) прибора AO-2UI(/D)

Команда: \$АА5[Контрольная сумма]{Возврат каретки}

разделитель
 АА - текущий адрес прибора
 – код команды
 Ответное сообщение: !AAS - успешное выполнение команды
 ?AA – команда не выполнена

S=1 – был рестарт (сброс) прибора AO-2UI(/D)

S=0 - не было рестарта

Выполнение команды \$AA5 сбрасывает статус рестарта (См. Приложение 1 п.27)

Пример: Команда: \$015 Ответное сообщение: !011 Команда: \$015 Ответное сообщение: !010

Примечание 1. Синтаксическая или коммуникационная ошибка в запросе может приводить к отсутствию ответного сообщения.

3.2.28 Команды обращения к регистру «Контроль Индикации 1»

3.2.28.1 \$AA8V

Описание: Устанавливает режим управления индикаторами прибора AO-2UI(/D)

*Команда:* \$АА8V[Контрольная сумма]{Возврат каретки}

- \$ разделитель
- АА текущий адрес прибора
- 8 код команды
- V код переключения режима управления индикаторами

V=1 - режим индикации определяется состоянием регистров «Контроль Индикации 2» и «Контроль индикации 3»

V=2 - управление индикаторами от управляющего контроллера (См. Приложение 1 п.2)

Ответное сообщение: !AA успешное выполнение команды ?АА – команда не выполнена

Пример:

Команда: \$0182 Устанавливает режим управления индикаторами от управляющего контроллера !01

Ответное сообщение:

3.2.28.2 **\$AA8** 

Описание: Считывает режим управления индикаторами прибора AO-2UI(/D)

Команда: \$АА8[Контрольная сумма]{Возврат каретки}

- \$ - разделитель
- АА текущий адрес прибора
- код команды 8

Ответное сообщение: !AAV успешное выполнение команды АА – команда не выполнена

V - код переключения режима управления индикаторами

V=1 - режим индикации определяется состоянием регистров «Контроль Индикации 2» и «Контроль индикации 3»

V=2 - управление индикаторами от управляющего контроллера

(См. Приложение 1 п.2)

Пример:

Команда: \$018 Считывает режим управление индикаторами

Ответное сообщение: !012 Режим управления индикаторами от управляющего контроллера

3.2.28.3 \$AAIChh

Устанавливает режим управления индикаторами прибора AO-2UI(/D) Описание:

\$AAIChh[Контрольная сумма]{Возврат каретки} Команда:

- \$ - разделитель
- АА текущий адрес прибора

– код команды IC

- код режима управления индикаторами (2 шестнадцатиричные цифры) hh

(См. Приложение 1 п.2)

Ответное сообщение: !AA успешное выполнение команды ?АА – команда не выполнена

| Прим                             | ep:                                                                                                    |                                                                                                    |                                                                                               |          |  |  |  |  |
|----------------------------------|----------------------------------------------------------------------------------------------------|----------------------------------------------------------------------------------------------------|-----------------------------------------------------------------------------------------------|----------|--|--|--|--|
| Кома                             | іда:                                                                                                    | \$01IC02                                                                                                    | Устанавливает режим управления индикаторами -                                                 | Тест     |  |  |  |  |
| индикаторо                       | ндикаторов                                                                                                    |                                                                                                    |                                                                                               |          |  |  |  |  |
| OTBEI                            |                                                                                                    | ощение:                                                                                                    | :01                                                                                           |          |  |  |  |  |
| 3.2.28                           | .4 \$A                                                                                                    | AIC                                                                                                    |                                                                                               |          |  |  |  |  |
| Описа<br>Комат                   | Описание: Считывает режим управления индикаторами прибора AO-2UI(/D)<br><i>Команда:</i> \$AAIC[Контрольная сумма]{Возврат каретки} |                                                                                                    |                                                                                               |          |  |  |  |  |
| \$<br>AA<br>IC                   | <ul> <li>разделитель</li> <li>АА - текущий адрес прибора</li> <li>IС – код команды</li> </ul>                                      |                                                                                                    |                                                                                               |          |  |  |  |  |
| Ответ<br>?АА                     | <i>пное сос</i><br>– коман,                                                                                                    | <i>общение:</i><br>да не выполне                                                                                                    | !AAhh - успешное выполнение команды                                                           |          |  |  |  |  |
| hh<br>(См. I                     | · код рел<br>Іриложе                                                                                                    | жима управлен<br>ение 1 п.2)                                                                                                    | ния индикаторами (2 шестнадцатиричные цифры)                                                  |          |  |  |  |  |
| Прим                             | ep:                                                                                                    |                                                                                                    |                                                                                               |          |  |  |  |  |
| Коман                            | нда:                                                                                                    | \$01IC                                                                                                    | Считывает режим управления индикаторами                                                       |          |  |  |  |  |
| Ответ                            | ное соо                                                                                                    | бщение:                                                                                                    | 10104 Режим управления индикаторами от управ                                                  | ляюще-   |  |  |  |  |
| Прим<br>отсутствию<br>3.2.29 Коз | ечание 1<br>ответно<br>манды с                                                                                                    | <ol> <li>Синтаксичесого сообщения</li> <li>Бращения к реполните на реполните на р<br/>на реполните на реполните на реполните на реполните на реполните на реполните на реполните на реполните на реполните на реполните на реполните на реполните на реполните на реполните на реполните на реполните на реполните на реполните на реполни<br/>на реполните на реполните на реполни<br/>на реполните на реполните на реполните на реполните на реполните на реполните на реполните на реполните на реполните на реполните на реполните на реполните на реполните на реполните на р<br/>на реполните на реполните на реполните на реполните на реполните на реполните на реполните на реполните на реполните на реполните на реполните на реполните на ре<br/>на реполните на реполните на реполните на реполните на реполните на реполните на реполните на реполните на реполните на реполните на ре<br/>на реполните на реполните на реполните на реполните на реполните на реполните на реполните на реполните на реполните на<br/>на реполните на реполните на реполните на реполните на реполните на реполните на реполните на реполните на репо</li></ol> | ская или коммуникационная ошибка в запросе может прин<br>я.<br>егистру «Контроль Индикации 2» | зодить к |  |  |  |  |
| 3.2.29                           | .1 \$A                                                                                                    | AIMhh                                                                                                    |                                                                                               |          |  |  |  |  |
| Описа                            | иние:                                                                                                    | Устанавлива                                                                                                    | ает подрежим индикации прибора AO-2UI(/D)                                                     |          |  |  |  |  |
| Кома                             | <i>іда:</i>                                                                                                    | \$AAIMhh[Ko                                                                                                    | онтрольная сумма]{Возврат каретки}                                                            |          |  |  |  |  |
| \$<br>АА<br>IM<br>hh<br>(См. I   | <ul> <li>раздели</li> <li>текущи</li> <li>код ко</li> <li>код по,</li> <li>Триложа</li> </ul>                                      | итель<br>ий адрес прибо<br>манды<br>дрежима инди<br>ение 1 п.3)                                                                                                    | ора<br>кации (2 шестнадцатиричные цифры)                                                      |          |  |  |  |  |
| Отвен<br>?AA                     | <i>пное сос</i><br>– коман,                                                                                                    | <i>общение:</i><br>да не выполне                                                                                                    | !AA - успешное выполнение команды<br>ена                                                      |          |  |  |  |  |
| Прим<br>Комал<br>Ответ           | ер:<br>1да:<br>ное соо                                                                                                    | \$01IM01<br>бщение:                                                                                                    | !01                                                                                           |          |  |  |  |  |
| 3.2.29                           | .2 \$A                                                                                                    | AIM                                                                                                    |                                                                                               |          |  |  |  |  |
| Описа                            | ние:                                                                                                    | Считывает п                                                                                                    | юдрежим индикации прибора AO-2UI(/D)                                                          |          |  |  |  |  |

Команда: \$ААІМ[Контрольная сумма] {Возврат каретки}

- \$ разделитель
- АА текущий адрес прибора
- IM код команды

 Ответное сообщение:
 !AAhh
 успешное выполнение команды

 ?AA
 - команда не выполнена

 hh
 - код подрежима индикации (2 шестнадцатиричные цифры)

 (См. Приложение 1 п.3)

Пример: Команда: \$01IM Считывает код подрежима индикации

Ответное сообщение: !0102

Примечание 1. Синтаксическая или коммуникационная ошибка в запросе может приводить к отсутствию ответного сообщения.

3.2.30 Команды обращения к регистрам «Индикаторы Группа 1»

## 3.2.30.1 \$AAXL00hh

Описание: Устанавливает состояние индикаторов «11», «1U», «21», «2U» прибора АО-2UI(/D) при управлении индикаторами от от управляющего контроллера .

*Команда:* \$AAXL00hh[Контрольная сумма]{Возврат каретки}

\$ - разделитель

АА - текущий адрес прибора

XL – код команды

00hh - код состояния индикаторов «1I», «1U», «2I», «2U» ( 4 шестнадцатиричные цифры) (См. Приложение 1 п.5,7)

*Ответное сообщение:* !AA - успешное выполнение команды ?AA – команда не выполнена

Пример:

Команда: \$01XL00C3 Включение индикаторов «11», «1U», «2I», «2U» Ответное сообщение: !01

3.2.30.2 \$AAXL

Описание: Считывает состояние индикаторов «11», «1U», «2I», «2U» прибора AO-2UI(/D) при управлении индикаторами от от управляющего контроллера.

*Команда:* \$ААХЦ[Контрольная сумма]{Возврат каретки}

\$ - разделитель

АА - текущий адрес прибора

## XL – код команды

*Ответное сообщение:* !AA00hh - успешное выполнение команды ?AA – команда не выполнена 00hh - код состояния индикаторов «1I», «1U», «2I», «2U» ( 4 шестнадцатиричные цифры) (См. Приложение 1 п.5,7)

#### Пример:

Команда: \$01XL Считывает код состояния индикаторов при управлении индикаторами от управляющего контроллера

Ответное сообщение: !010000 Индикаторы при управлении от управляющего контроллера выключены.

Примечание 1. Синтаксическая или коммуникационная ошибка в запросе может приводить к отсутствию ответного сообщения.

3.2.31 Команды обращения к регистрам «Атрибут Мерцание Индикаторов Группа 1»

## 3.2.31.1 \$AAXF00hh

Описание: Устанавливает атрибуты «Мерцание» индикаторов «11», «1U», «2I», «2U» прибора AO-2UI(/D) при управлении индикаторами от управляющего контроллера.

*Команда:* \$AAXF00hh[Контрольная сумма]{Возврат каретки}

\$ - разделитель

АА - текущий адрес прибора

XF – код команды

hhhh - код атрибутов «Мерцание» индикаторов «11», «1U», «2I», «2U» ( 4 шестнадцатиричные цифры)

(См. Приложение 1 п.6,8)

*Ответное сообщение:* !AA - успешное выполнение команды ?AA – команда не выполнена

Пример:

Команда: \$01XL00C3 Установлены атрибуты «Мерцание» индикаторов «11», «1U», «2I», «2U» при управлении от управляющего контроллера

Ответное сообщение: !01

3.2.31.2 \$AAXF

Описание: Считывает атрибуты «Мерцание» индикаторов «11», «1U», «2I», «2U» прибора AO-2UI(/D) при управлении индикаторами от управляющего контроллера.

*Команда:* \$ААХҒ[Контрольная сумма]{Возврат каретки}

- \$ разделитель
- АА текущий адрес прибора

XF – код команды

*Ответное сообщение:* !AA00hh - успешное выполнение команды

?АА – команда не выполнена

00hh - код атрибутов «Мерцание» индикаторов «11», «1U», «21», «2U» ( 4 шестнадцатиричные цифры)

(См. Приложение 1 п.6,8)

## Пример:

Команда: \$01XF Считывает атрибуты «Мерцание» индикаторов 1...8 при управлении от контроллера.

Ответное сообщение: !010000 Атрибуты «Мерцание» индикаторов «11», «1U», «2I», «2U» прибора АО-2UI(/D) при управлении индикаторами от управляющего контроллера.

выключены.

Примечание 1. Синтаксическая или коммуникационная ошибка в запросе может приводить к отсутствию ответного сообщения.

3.2.32 Команды обращения к регистрам «Атрибут Фаза Мерцания Индикаторов Группа 1»

## 3.2.32.1 \$AAXP00hh

Описание: Устанавливает атрибуты «Фаза Мерцания» индикаторов «11», «1U», «2I», «2U» прибора AO-2UI(/D) при управлении индикаторами от управляющего контроллера.

*Команда:* \$AAXP00hh[Контрольная сумма]{Возврат каретки}

\$ - разделитель

АА - текущий адрес прибора

ХР – код команды

00hh - код атрибутов «Фаза Мерцания» индикаторов «11», «1U», «2I», «2U» ( 4 шестнадцатиричные цифры)

(См. Приложение 1 п.9,10)

Ответное сообщение: !АА - успешное выполнение команды

?АА – команда не выполнена

Пример:

Команда: \$01ХР00С0 Устанавливает атрибуты «Фаза Мерцания»=1 индикаторов «2I», «2U» атрибуты «Фаза Мерцания»=0 индикаторов «1I», «1U» прибора АО-2UI(/D) при управлении индикаторами от управляющего контроллера

Ответное сообщение: !01

## 3.2.32.2 \$AAXP

Описание: Считывает атрибуты «Фаза Мерцания» индикаторов индикаторов «11», «1U», «2I», «2U» прибора АО-2UI(/D) при управлении индикаторами от управляющего контроллера

Команда: \$ААХР[Контрольная сумма]{Возврат каретки}

- \$ разделитель
- АА текущий адрес прибора
- ХР код команды

*Ответное сообщение:* !AA00hh - успешное выполнение команды

?АА – команда не выполнена

hhhh - код атрибутов «Фаза Мерцания» индикаторов «11», «1U», «2I», «2U» ( 4 шестнадцатиричные цифры)

(См. Приложение 1 п.9,10)

Пример:

Команда: \$01ХР Считывает атрибуты «Мерцание» индикаторов «11», «1U», «2I», «2U» прибора АО-2UI(/D) при управлении индикаторами от управляющего контроллера

Ответное сообщение: !010000 Атрибуты «Фаза Мерцания»=0 индикаторов «1І», «1U», «2І», «2U» прибора АО-2UI(/D) при управлении индикаторами от управляющего контроллера

Примечание 1. Синтаксическая или коммуникационная ошибка в запросе может приводить к отсутствию ответного сообщения.

3.2.33 Команды обращения к регистру «Контроль Индикации 3»

3.2.33.1 \$AAIThh

Описание: Устанавливает подрежим индикации прибора AO-2UI/D

*Команда:* \$AAIThh[Контрольная сумма]{Возврат каретки}

- \$ разделитель
- АА текущий адрес прибора
- IT код команды
- hh код подрежима индикации (2 шестнадцатиричные цифры)
- (См. Приложение 1 п.4)

*Ответное сообщение:* !АА - успешное выполнение команды ?АА – команда не выполнена

Пример:

Команда: \$01IM01 Устанавливает режим индикации значения сигнала аналоговых выходов

Ответное сообщение: !01

3.2.33.2 \$AAIT

Описание: Считывает подрежим индикации прибора AO-2UI/D

Команда: \$ААІТ[Контрольная сумма]{Возврат каретки}

- \$ разделитель
- АА текущий адрес прибора
- IT код команды

*Ответное сообщение:* !AAhh - успешное выполнение команды ?AA – команда не выполнена

hh - код подрежима индикации (2 шестнадцатиричные цифры)

(См. Приложение 1 п.4)

#### Пример:

Команда: \$01IT Считывает код подрежима индикации

Ответное сообщение: !0102 Режим индикации часов и минут таймера времени включения.

Примечание 1. Синтаксическая или коммуникационная ошибка в запросе может приводить к отсутствию ответного сообщения.

3.2.34 Команда обращения к регистру «Индикаторы Дисплей»

## 3.2.34.1 \$AAZasdata

Описание: Устанавливает состояние буфера 4х-разрядного индикатора прибора AO-2UI/D (строку символов)

*Команда:* \$AAZasdata[Контрольная сумма]{Возврат каретки}

| \$-pa | азделитель |
|-------|------------|
|-------|------------|

АА - текущий адрес прибора

Z – код команды

asdata - ASCIZ строка до 8 символов (См. Приложение 1 п.11)

*Ответное сообщение:* !AA - успешное выполнение команды ?AA – команда не выполнена

Пример:

Команда: \$0AZAutO Устанавливает для вывода на 4х разрядный дисплей строки Au-

tO

Ответное сообщение: !0А

3.2.34.2 \$AAZ

Описание: Считывает состояние буфера 4х-разрядного индикатора прибора AO-2UI/D (строку символов)

Команда: \$ААД[Контрольная сумма]{Возврат каретки}

\$ - разделитель

АА - текущий адрес прибора

Z – код команды

 Ответное сообщение:
 !AAasdata
 успешное выполнение команды

 ?AA
 – команда не выполнена
 asdata
 - ASCIZ строка до 8 символов (См. Приложение 1 п.11)

Пример: Команда: \$0АZ Ответное сообщение: !0А-5.25

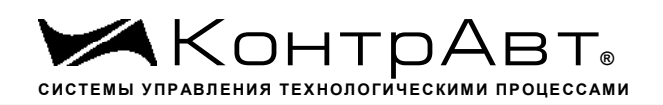

Примечание 1. Синтаксическая или коммуникационная ошибка в запросе может приводить к отсутствию ответного сообщения.

3.2.35 ~\*\*

Описание: брасывает системный «сторожевой таймер». Используется для контроля состояния системы управления.

Команда: \*\*[Контрольная сумма]{Возврат каретки}

~ разделитель \*\* код команды Отсутствует

Пример: Команда: ~\*\* Ответное сообщение: Отсутствует

3.2.36 Команда обращения к регистру «Идентификатор прибора»

Описание: Считывает идентификатор прибора AO-2UI(/D)

*Команда:* \$AAID[Контрольная сумма]{Возврат каретки}

- \$ разделитель
- АА текущий адрес прибора
- ID код команды

*Ответное сообщение:* !AAhh - успешное выполнение команды

?АА – команда не выполнена
hh - идентификатор (2 шестнадцатиричные цифры)
(См. Приложение 1 п.4)

Пример: Команда: \$01ID

Ответное сообщение: 10104 Считывает идентификатор прибора AO-2UI/D = 04 Примечание 1. Синтаксическая или коммуникационная ошибка в запросе может приводить к отсутствию ответного сообщения.

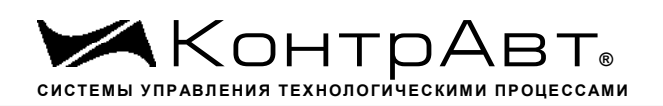

## Приложение 3 РЭ

# Методика поверки модулей ввода-вывода аналоговых сигналов серии MDS

## П1 Общие положения и область распространения

П1.1 Настоящая методика распространяется на модули ввода аналоговые серии MDS AI-8UI, AI-8UI/D, AI-8TC, AI-8TC/D, AI-3RTD, AI-3RTD /D, AO-2UI, AO-2UI /D, AIO-1, AIO-4 (в дальнейшем - модули) и устанавливает методику первичной и периодических поверок (для измерительных поверок каналов модулей, используемых в сферах, подлежащих государственному метрологическому надзору и контролю).

П1.2 В настоящей методике использованы ссылки на следующие нормативные документы:

- «Модули ввода аналоговых сигналов серии MDS AI-8UI, AI-8UI/D. Руководство по эксплуатации ПИМФ.426439.004 РЭ».
- «Модули ввода аналоговых сигналов серии MDS AI-8TC, AI-8TC/D. Руководство по эксплуатации ПИМФ.426439.002 РЭ».
- «Модули ввода аналоговых сигналов серии AI-3RTD, AI-3RTD /D. Руководство по эксплуатации ПИМФ.426439.005 РЭ».
- «Модули вывода аналоговых сигналов серии AO-2UI, AO-2UI /D. Руководство по эксплуатации ПИМФ.426439.006 РЭ».
- «Модули вывода аналоговых сигналов серии MDS AIO-1. Руководство по эксплуатации ПИМФ.4264369.002.3 РЭ».
- «Модули вывода аналоговых сигналов серии MDS AIO-4. Руководство по эксплуатации ПИМФ.426439.002.2 РЭ».
- Приказ Минпромторга № 2510 от 31.07.2020.

П1.3 Поверка модулей проводится для определения их работоспособности и метрологических характеристик.

П1.4 Первичная поверка модулей проводится на предприятии-изготовителе при выпуске из производства.

П1.5 Межповерочный интервал – 2 года.

## П2 Средства поверки

Перечень средств измерений, используемых при поверке приведён в табл. П.2.1. Таблица П.2.1

| Наименорание образнового | Используемые        | Основная     |
|--------------------------|---------------------|--------------|
| спенства измерений       | функции             | погрешность, |
| ередства измерении       |                     | не более     |
|                          | Генерирование       | 0,03 %       |
|                          | сигналов            |              |
| $C_{A,71}$ (CA51)        | 0 – 100 мВ          |              |
| CA/I (CASI)              | 0 – 1 B             |              |
|                          | $0 - 10 \mathrm{B}$ |              |

|                                                                                  | 0-20 мА                    |                                                                                                    |
|----------------------------------------------------------------------------------|----------------------------|----------------------------------------------------------------------------------------------------|
|                                                                                  | Измерение                  |                                                                                                    |
|                                                                                  | сигналов                   | 0,03 %                                                                                                    |
|                                                                                  | 0 - 10  B                  |                                                                                                    |
|                                                                                  | 0-20 мА                    |                                                                                                    |
| Магазин сопротивлений Р-4831                                                     | 0-2000 Ом                  | 0,03 %                                                                                                    |
| Термометр лабораторный ТЛ-4                                                      | 0-50 °C                    | 0,2°C                                                                                                    |
| Термопара ХА (К) 1-го класса с ин-<br>дивидуальной градуировкой                  | 0 до 100 °С                | Предел допускаемого отклонения<br>ТЭДС ТП в температурном экви-<br>валенте от номинального значения<br>в диапазоне температур от 0°С до<br>+100°С: ± 0,25 °С |
| Источник постоянного напряжения<br>Б5-8                                          | 24 В, 200 мА               | 5%                                                                                                    |
| Гигрометр психрометрический<br>ВИТ-2<br>Барометр-анероид М67<br>ТУ 25-04-1797-75 | от 20 до 90%<br>80-106 кПа | 7 %<br>± 1 кПа                                                                                                    |
| 1                                                                                | 1                          |                                                                                                    |

Примечания:

- 1. В качестве вспомогательных устройств при проведении поверки используется преобразователь интерфейса RS-232/RS-485 I-7520 и IBM совместимый компьютер с операционной системой Windows 2000 или Windows XP.
- 2. В качестве инструментального ПО для проведения работ по поверке модуля используется Программа для настройки и тестирования модуля *MDS Utility* (поставляется в комплекте с модулем);
- 3. При поверке допускается использование другой аппаратуры и оборудования, обеспечивающей необходимую точность и условия проведения измерений.
- 4. Все средства измерений, используемые при поверке, должны быть поверены в соответствии с Приказом Минпромторга № 2510 от 31.07.2020.

## ПЗ Операции поверки

ПЗ.1 При проведении поверки модуля выполняют операции, перечисленные в табл. ПЗ.1 (знак "+" обозначает необходимость проведения операции).

ПЗ.2 При получении отрицательных результатов поверки модуль бракуется.

Таблица П.3.1

|                                              | Номер п.п. Ме-<br>тодики поверкиОпер-<br>Первичная |         | ации          |
|----------------------------------------------|----------------------------------------------------|---------|---------------|
| Наименование операции                        |                                                    |         | Периодическая |
|                                              |                                                    | поверка | поверка       |
| 1. Внешний осмотр                            | П6.1                                               | +       | +             |
| 2. Опробование                               | П6.2                                               | +       | +             |
| 3. Определение метрологических характеристик | П6.3                                               | +       | +             |

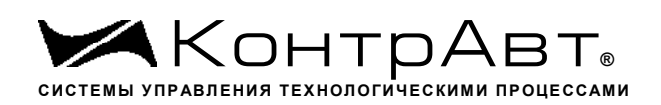

#### П4 Требования по безопасности

При проведении поверки необходимо соблюдать требования безопасности, предусмотренные ГОСТ 12.2.007.0, указания по безопасности, изложенные в эксплуатационной документации на модули, применяемые средства измерений и вспомогательное оборудование.

#### П5 Условия поверки и подготовка к ней

П5.1 Поверка модулей должна проводиться при нормальных условиях:

- температура окружающего воздуха (23±5) °С;
- относительная влажность от 30 до 80 %;
- атмосферное давление от 86 до 106 кПа;
- напряжение питания 24 В;
- отсутствие внешних электрических и магнитных полей, влияющих на работу прибора.

П5.2 Перед началом поверки поверитель должен изучить следующие документы:

- «Модули ввода аналоговых сигналов серии MDS AI-8UI, AI-8UI/D. Руководство по эксплуатации ПИМФ.426439.004 РЭ».
- «Модули ввода аналоговых сигналов серии MDS AI-8TC, AI-8TC/D. Руководство по эксплуатации ПИМФ.426439.002 РЭ».
- «Модули ввода аналоговых сигналов серии MDS AI-3RTD, AI-3RTD/D. Руководство по эксплуатации ПИМФ.426439.005 РЭ».
- «Модули вывода аналоговых сигналов серии MDS AO-2UI, AO-2UI/D. Руководство по эксплуатации ПИМФ.426439.006 РЭ».
- «Модули вывода аналоговых сигналов серии MDS AIO-1. Руководство по эксплуатации ПИМФ.426439.002.3 РЭ».
- «Модули вывода аналоговых сигналов серии MDS AIO-4. Руководство по эксплуатации ПИМФ.426439.002.2 РЭ».
- Инструкции по эксплуатации СИ и оборудования, используемых при поверке;
- Инструкцию и правила техники безопасности.

П5.3 До начала поверки СИ и оборудования, используемые при поверке, должны быть в работе в течение времени самопрогрева, указанного в документации на них.

#### П6 Проведение поверки модулей

П6.1 Внешний осмотр

При внешнем осмотре проверяется:

- соответствие комплектности модуля паспорту;
- состояние корпуса модуля;
- состояние соединителей X1 и X2.

Пб.2 Опробование модулей

Опробование модулей проводится в соответствии с документацией на модули – «Руководства по эксплуатации на модули...» ПИМФ.426439.004РЭ, ПИМФ.426439.002 РЭ, ПИМФ.426439.005 РЭ, ПИМФ.426439.006 РЭ, ПИМФ.426439.002.2 РЭ, ПИМФ.426439.002.3 РЭ.

П6.3 Определение метрологических характеристик модулей

Пб.3.1 Определение метрологических характеристик модулей MDS AI-8UI, AI-8UI/D

предполагает проверку основной приведенной погрешности измерения напряжения и тока в диапазонах, перечисленных в таблице П.6.3.1

#### Таблица П.6.3.1

| № п/п | Наименование операции          | п/п проверки |
|-------|--------------------------------|--------------|
| 1     | диапазон напряжения -150150 мВ | П.6.3.1.1    |
| 2     | диапазон напряжения -250250 мВ | П.6.3.1.2    |
| 3     | диапазон напряжения -500500 мВ | П.6.3.1.3    |
| 4     | диапазон напряжения -11 В      | П.6.3.1.4    |
| 5     | диапазон напряжения -22 В      | П.6.3.1.5    |
| 6     | диапазон напряжения -55 В      | П.6.3.1.6    |
| 7     | диапазон напряжения -1010 В    | П.6.3.1.7    |
| 8     | диапазон напряжения -2020 мА   | П.6.3.1.8    |
| 9     | диапазон напряжения 420 мА     | П.6.3.1.9    |

<u>Примечание:</u> Допускается проводить поверку только тех метрологических характеристик, которые используются при эксплуатации в соответствии с Приказом Минпромторга № 2510 от 31.07.2020.

П6.3.1.1 Проверка основной допускаемой приведённой погрешности измерения напряжения в диапазоне -150...+150 мВ

П6.3.1.1.1 Проверка проводится путем измерения образцовых сигналов напряжения, подаваемых от калибратора электрических сигналов. Порядок проведения проверки следующий:

П6.3.1.1.2 На нижней плате модуля с помощью 8 джамперов перед включением модуля необходимо сделать переключения на режим измерения напряжения для всех 8 каналов в соответствии с документацией - «Модули ввода-вывода аналоговых сигналов MDS AI-8UI и AI-8UI/D. Руководство по эксплуатации ПИМФ.426439.004 РЭ».

П6.3.1.1.3 Установить DIP-переключатели, расположенные на верхней плате модуля в режим «INIT», «RNet».

П6.3.1.1.4 Собрать схему измерения согласно рисунка П6.3.1.

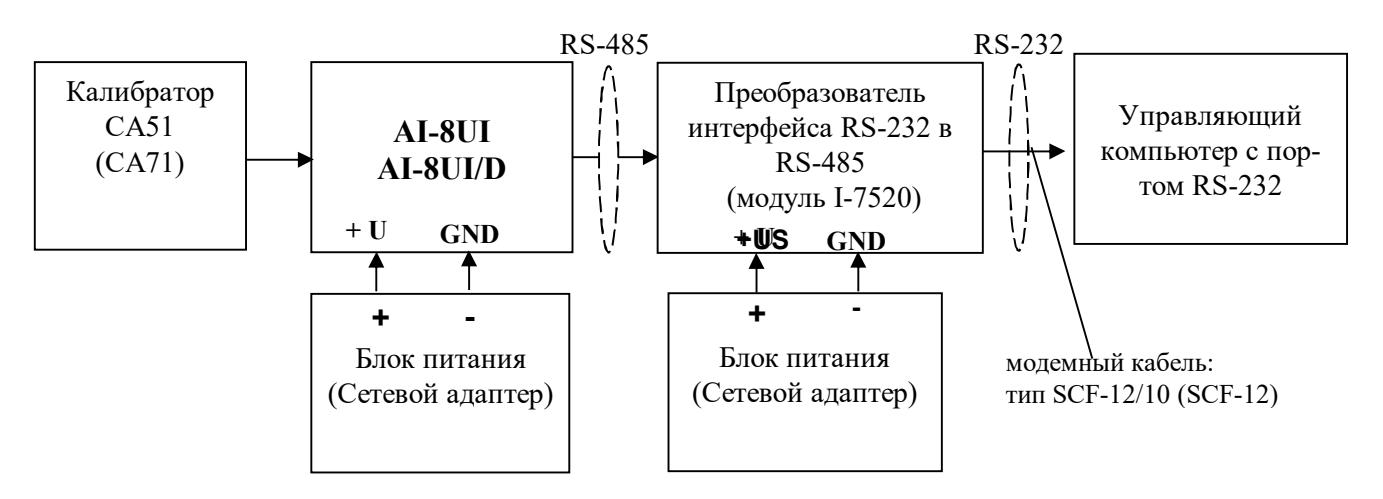

Рисунок П.6.3.1 – Схема соединений при проверке основной допускаемой приведённой погрешности измерения напряжения и тока

П6.3.1.1.5 Проверку основной допускаемой приведённой погрешности измерительных каналов выполняют в точках, приведенных в табл. П6.3.1.1

| Повер. | Диапазон  | Подать на   | Допустимое значение |        | Измеренное<br>показание | Заключение |
|--------|-----------|-------------|---------------------|--------|-------------------------|------------|
| точка  | измерения | вход сигнал | Имин                | Имакс  | Uизм                    |            |
| %      | мВ        | мВ          | мВ                  | мВ     | мВ                      |            |
| -100   | -150+150  | -150        | -150,3              | -149,7 |                         |            |
| -50    | -150+150  | -75         | -75,3               | -74,7  |                         |            |
| 0      | -150+150  | 0           | -0,3                | 0,3    |                         |            |
| 50     | -150+150  | 75          | 74,7                | 75,3   |                         |            |
| 100    | -150+150  | 150         | 149,7               | 150,3  |                         |            |

| Таблица Пб. 3, 1, 1 | Предел основно | й лопускаемой | привелённой по | огрешности $\pm 0.1\%$     |
|---------------------|----------------|---------------|----------------|----------------------------|
| 1 аблица 110.5.1.1  | предел основие | I DIIYOKaemon | приведенной не | n p c m n o c m - 0, 1 / 0 |

П6.3.1.1.6 Включить компьютер и загрузить программу *MDS Utility*, выбрать COM-порт, к которому подключен модуль.

Включить питание модуля и преобразователя интерфейса RS-232/RS-485 I-7520. Установить в окне программы *MDS Utility* режим «INIT», протокол обмена RNet. Нажать кнопку «Поиск модулей» в окне программы MDS Utility и найти модуль в сети. Открыть окно «Поверка».

Выбрать тип диапазона – -150...150 мВ - для всех каналов.

П6.3.1.1.7 На вход 1 проверяемого модуля AI-8UI, AI-8UI/D подать напряжение контрольной точки №1, в соответствии с табл. П6.3.1.1.

Зафиксировать измеренное модулем значение напряжения по показаниям в окне «Поверка» программы *MDS Utility* на экране компьютера. Если измеренные показания Uизм удовлетворяют неравенству Uмин <Uuзм < Uмакс, где значения Uмин и Uмакс берутся из таблицы для первой проверочной точки, то результат проверки в данной точке считается положительным.

Далее первый канал модуля проверяется в соответствии с изложенной методикой во всех остальных проверочных точках, приведенных в табл.П6.3.1.1

П6.3.1.1.8 Каналы модуля №2 - №8 проверяются аналогично первому, по методике П6.3.1.1.7.

Результаты проверки модуля по п.П6.3.1.1 считаются положительными, если для всех каналов модуля и во всех проверочных точках выполняется неравенство Uмин < Uизм < Uмакс.

Пб.3.1.2 Проверка основной допускаемой приведенной погрешности измерения напряжения в диапазоне -250...+250 мВ

Проверка проводится по методике П6.3.1.1 по точкам приведенным в табл. П6.3.1.2.

В окне «Поверка» программы *MDS Utility* установить тип диапазона -250...250 мВ для всех каналов.

| Таблица П.6.3.1.2 Пр | едел основной доп | ускаемой приведён | ной погрешнос | ти <b>± 0,1%</b> |
|----------------------|-------------------|-------------------|---------------|------------------|
| · · ·                |                   |                   |               |                  |

| 100    | Tuomidu moisting inpedent centebnent den jenuesien inpibedennen ner peninteerin = 0,170 |             |                     |        |                         |            |  |  |
|--------|-----------------------------------------------------------------------------------------|-------------|---------------------|--------|-------------------------|------------|--|--|
| Повер. | Диапазон                                                                                | Подать на   | Допустимое значение |        | Измеренное<br>показание | Заключение |  |  |
| точка  | измерения                                                                               | вход сигнал | Имин                | Имакс  | Иизм                    |            |  |  |
| %      | мВ                                                                                      | мВ          | мВ                  | мВ     | мВ                      |            |  |  |
| -100   | -250+250                                                                                | -250        | -250,5              | -249,5 |                         |            |  |  |
| -50    | -250+250                                                                                | -125        | -125,5              | -124,5 |                         |            |  |  |
| 0      | -250+250                                                                                | 0           | -0,5                | +0,5   |                         |            |  |  |

| 50  | -250+250 | +125 | +124,5 | +125,5 |  |
|-----|----------|------|--------|--------|--|
| 100 | -250+250 | +250 | +249,5 | +250,5 |  |

Результаты проверки модуля по П6.3.1.2 считаются положительными, если для всех каналов модуля и во всех проверочных точках выполняется неравенство Uмин < Uизм < Uмакс.

П6.3.1.3 Проверка основной допускаемой приведенной погрешности измерения напряжения в диапазоне -500...500 мВ

Проверка проводится по методике П6.3.1.1 по точкам приведенным в табл. П6.3.1.3

В окне «Поверка» программы *MDS Utility* установить тип диапазона -500...500 мВ для всех каналов.

| Таблица Пб.3.1.3 | Предел основной допу | скаемой приведённой пог | решности ± 0,1% |
|------------------|----------------------|-------------------------|-----------------|
|------------------|----------------------|-------------------------|-----------------|

| Повер. | Диапазон  | Подать на   | ь на Допустимое значение |        | Измеренное<br>показание | Заключение |
|--------|-----------|-------------|--------------------------|--------|-------------------------|------------|
| точка  | измерения | вход сигнал | Имин                     | Имакс  | Uизм                    |            |
| %      | мВ        | мВ          | мВ                       | мВ     | мВ                      |            |
| -100   | -500+500  | -500        | -501,0                   | -499,0 |                         |            |
| -50    | -500+500  | -250        | -251,0                   | -249,0 |                         |            |
| 0      | -500+500  | 0           | -1,0                     | 1,0    |                         |            |
| 50     | -500+500  | +250        | +249,0                   | +251,0 |                         |            |
| 100    | -500+500  | +500        | +499,0                   | +501,0 |                         |            |

Результаты проверки модуля по П6.3.1.3 считаются положительными, если для всех каналов модуля и во всех проверочных точках выполняется неравенство Uмин < Uизм < Uмакс.

П6.3.1.4 Проверка основной допускаемой приведенной погрешности измерения напряжения в диапазоне -1...1В.

Проверка проводится по методике П6.3.1.1 по точкам приведенным в табл. П6.3.1.4.

В окне «Поверка» программы *MDS Utility* установить тип диапазона -1..1 В для всех каналов.

|                       | Π ν             | U               |             | L A 10/                 |
|-----------------------|-----------------|-----------------|-------------|-------------------------|
| 1 a011411a 11.6.3 1.4 | Предел основной | попускаемои і   | привеленнои | погрешности $\pm 0.1\%$ |
| 1 aojiiiga 11.0.5.1.1 | предел сеневной | , goily endemon | приведенной |                         |

| Повер. | Диапазон  | Подать на   | Допустимое значение |        | Измеренное<br>показание | Заключение |
|--------|-----------|-------------|---------------------|--------|-------------------------|------------|
| точка  | измерения | вход сигнал | Имин                | Имакс  | Иизм                    |            |
| %      | В         | В           | В                   | В      | В                       |            |
| -100   | -1+1      | -1,000      | -1,002              | -0,998 |                         |            |
| -50    | -1+1      | -0,500      | -0,502              | -0,498 |                         |            |
| 0      | -1+1      | 0,000       | -0,002              | 0,002  |                         |            |
| 50     | -1+1      | +0,500      | +0,498              | +0,502 |                         |            |
| 100    | -1+1      | +1,000      | +0,998              | +1,002 |                         |            |

Результаты проверки модуля по П6.3.1.4 считаются положительными, если для всех каналов модуля и во всех проверочных точках выполняется неравенство Uмин < Uизм < Uмакс.

П6.3.1.5 Проверка основной допускаемой приведенной погрешности измерения напряжения в диапазоне -2...2В.

Проверка проводится по методике П6.3.1.1 по точкам приведенным в таблице П6.3.1.5 В окне «Поверка» программы *MDS Utility* установить тип диапазона -2...2 В для всех каналов.

| Повер. | Диапазон  | Подать на   | Допустимое значение |        | Измеренное<br>показание | Заключение |
|--------|-----------|-------------|---------------------|--------|-------------------------|------------|
| точка  | измерения | вход сигнал | Имин                | Имакс  | Uизм                    |            |
| %      | В         | В           | В                   | В      | В                       |            |
| -100   | -2+2      | -2,000      | -2,004              | -1,996 |                         |            |
| -50    | -2+2      | -1,000      | -1,004              | -0,996 |                         |            |
| 0      | -2+2      | 0,000       | -0,004              | 0,004  |                         |            |
| 50     | -2+2      | +1,000      | 0,996               | 1,004  |                         |            |
| 100    | -2+2      | +2,000      | 1,996               | 2,004  |                         |            |

| Таблица Пб.3.1.5 | Предел основной | допускаемой | приведённо | й погрешности | ± 0,1% |
|------------------|-----------------|-------------|------------|---------------|--------|
|------------------|-----------------|-------------|------------|---------------|--------|

Результаты проверки модуля по п. П6.3.1.5 считаются положительными, если для всех каналов модуля и во всех проверочных точках выполняется неравенство Uмин < Uизм < Uмакс.

П6.3.1.6 Проверка основной допускаемой приведенной погрешности измерения напряжения в диапазоне -5...5В.

Проверка проводится по методике П6.3.1.1 по точкам приведенным в табл. П6.3.1.6.

В окне «Поверка» программы *MDS Utility* установить тип диапазона -5...5 В для всех каналов. Таблица Пб 3 1.6 Пречед основной допускаемой приведённой погрешности + 0.1%

| таолица по. 5. п. о. предел ос |          |           | $-10$ $\pm$ 0.1 $-10$ $\pm$ 0.1 $\pm$ 0.1 $\pm$ 0.1 \pm 0.1 $\pm$ 0.1 $\pm$ 0.1 \pm 0.1 $\pm$ 0.1 \pm 0.1 $\pm$ 0.1 \pm 0.1 $\pm$ 0.1 \pm 0.1 $\pm$ 0.1 \pm 0.1 $\pm$ 0.1 \pm 0.1 $\pm$ 0.1 \pm 0.1 $\pm$ 0.1 \pm 0.1 $\pm$ 0.1 \pm 0.1 $\pm$ 0.1 \pm 0.1 $\pm$ 0.1 \pm 0.1 \pm 0.1 $\pm$ 0.1 \pm 0.1 \pm 0.1 \pm 0.1 \pm 0.1 $\pm$ 0.1 \pm 0.1 \pm |            |            |
|--------------------------------|----------|-----------|----------------------------------------------------------------------------------------------------|------------|------------|
| Повер                          | Лиапазон | Полать на | Лопустимое значение                                                                                                    | Измеренное | Заключение |
| повер.                         | Днаназон | подать на | Active made and terme                                                                                                    | показание  |            |

| Повер. | Диапазон  | Подать на   | Допустимое | е значение | показание |  |
|--------|-----------|-------------|------------|------------|-----------|--|
| точка  | измерения | вход сигнал | Имин       | Имакс      | Иизм      |  |
| %      | В         | В           | В          | В          | В         |  |
| -100   | -5+5      | -5,000      | -5,010     | -4,990     |           |  |
| -50    | -5+5      | -2,500      | -2,510     | -2,490     |           |  |
| 0      | -5+5      | 0,000       | -0,010     | 0,010      |           |  |
| 50     | -5+5      | +2,500      | +2,490     | +2,510     |           |  |
| 100    | -5+5      | +5,000      | +4,990     | +5,010     |           |  |

Результаты проверки модуля по П.6.3.1.6 считаются положительными, если для всех каналов модуля и во всех проверочных точках выполняется неравенство Uмин < Uизм < Uмакс.

П6.3.1.7 Проверка основной допускаемой приведенной погрешности измерения напряжения в диапазоне -10...10В.

Проверка проводится по методике П6.3.1.1 по точкам приведенным в табл. П6.3.1.7.

В окне «Поверка» программы *MDS Utility* установить тип диапазона -10...10 В для всех каналов.

| Повер. | Диапазон  | Подать на   | Допустимое значение |         | Измеренное<br>показание | Заключение |
|--------|-----------|-------------|---------------------|---------|-------------------------|------------|
| точка  | измерения | вход сигнал | Имин                | Имакс   | Uизм                    |            |
| %      | В         | В           | В                   | В       | В                       |            |
| -100   | -10+10    | -10,000     | -10,020             | -9,980  |                         |            |
| -50    | -10+10    | -5,000      | -5,020              | -4,980  |                         |            |
| 0      | -10+10    | 0,000       | -0,020              | 0,020   |                         |            |
| 50     | -10+10    | +5,000      | +4,980              | +5,020  |                         |            |
| 100    | -10+10    | +10,000     | +9,980              | +10,020 |                         |            |

|                        | п        | v             | ~          |          | ,              | . 0 10/  |
|------------------------|----------|---------------|------------|----------|----------------|----------|
| $120\pi M H = 116 + 1$ | Предел о | сновной лопус | каемои при | веленной | и погрешности  | +01%     |
| 1 dojinija 110.9.117   | предело  | сповной донус | Ruemon npm | реденной | i noi pemnoein | - 0,1 /0 |

Результаты проверки модуля по П6.3.1.7 считаются положительными, если для всех каналов модуля и во всех проверочных точках выполняется неравенство Uмин < Uизм < Uмакс.

П6.3.1.8 Проверка основной допускаемой приведенной погрешности каналов измерения то-ка в диапазоне -20...20 мА

П6.3.1.8.1 Проверка проводится путем измерения образцовых сигналов тока, подаваемых от калибратора электрических сигналов. Порядок проведения проверки следующий:

На нижней плате модуля с помощью 8 джамперов перед включением модуля необходимо сделать переключения на режим измерения тока для всех 8 каналов в соответствии с указаниями в руководстве по эксплуатации. «Модули ввода аналоговых сигналов MDS AI-8UI и AI-8UI/D. Руководство по эксплуатации ПИМФ.426439.004 РЭ».

П6.3.1.8.2 Проверку проводят по схеме рис. П6.3.1 и методике П6.3.1.1, учитывая, что измеряется ток. В окне «Поверка» программы установить тип диапазона -20...20 мА для всех каналов.

П6.3.1.8.3 Проверку основной погрешности измерительных каналов выполняют в точках, приведенных в табл. П6.3.1.8.

| Повер. | Диапазон  | Подать на   | Допустимое | Допустимое значение |      | Заключение |
|--------|-----------|-------------|------------|---------------------|------|------------|
| точка  | измерения | вход сигнал | Імин       | Імакс               | Іизм |            |
| %      | мА        | мА          | мА         | мА                  | мА   |            |
| -100   | -20+20    | -20,000     | -20,040    | -19,960             |      |            |
| -50    | -20+20    | -10,000     | -10,040    | -9,960              |      |            |
| 0      | -20+20    | 0,000       | -0,040     | 0,040               |      |            |
| 50     | -20+20    | +10,000     | +9,960     | +10,040             |      |            |
| 100    | -20+20    | +20,000     | +19,960    | +20,040             |      |            |

Таблица П6.3.1.8 Предел основной допускаемой приведённой погрешности ± 0,1%

Результаты проверки модуля по П.6.3.1.8 считаются положительными, если для всех каналов модуля и во всех проверочных точках выполняется неравенство Імин < Іизм < Імакс

П6.3.1.9 Проверка основной допускаемой приведенной погрешности каналов измерения тока в диапазоне 4...20 мА

П6.3.1.9.1 Проверку проводят по схеме рис. П6.3.1 и методике П6.3.1.1, учитывая, что измеряется ток. В окне «Поверка» программы установить тип диапазона 4...20 мА для всех каналов.

П6.3.1.9.2 Проверку основной погрешности измерительных каналов выполняют в точках, приведенных в табл. П6.3.1.9.

| Повер. | Диапазон  | Подать на   | Допустимое значение |        | Измеренное показание | Заключение |
|--------|-----------|-------------|---------------------|--------|----------------------|------------|
| точка  | измерения | вход сигнал | Імин                | Імакс  | Іизм                 |            |
| %      | мА        | мА          | мА                  | мА     | мА                   |            |
| 0      | 420       | 4,000       | 3,984               | 4,016  |                      |            |
| 25     | 420       | 8,000       | 7,984               | 8,016  |                      |            |
| 50     | 420       | 12,000      | 11,984              | 12,016 |                      |            |
| 75     | 420       | 16,000      | 15,984              | 16,016 |                      |            |
| 100    | 420       | 20,000      | 19,984              | 20,016 |                      |            |

| Таблица Пб 3 1 9   | Предел основной | лопускаемой п | пивелённой пог | решности $+ 0.1\%$ |
|--------------------|-----------------|---------------|----------------|--------------------|
| 1 аблица 110.5.1.7 | предел основной | допускаемой п | риведенной пог | $p \in m = 0, 1/0$ |

Результаты проверки модуля по П.6.3.1.9 считаются положительными, если для всех каналов модуля и во всех проверочных точках выполняется неравенство Імин < Іизм < Імакс

П6.3.2 Определение метрологических характеристик модулей AI-8TC, AI-8TC/D

Определение метрологических характеристик предполагает проверку основной приведенной погрешности измерения напряжения и тока в диапазонах, перечисленных в табл.П6.3.2.

| Ta    | Блица П6.3.2                                                   |           |
|-------|----------------------------------------------------------------|-----------|
| № п/п | Наименование операции                                          | № пункта  |
| 1     | диапазон напряжения 050 мВ                                     | П.6.3.2.1 |
| 2     | диапазон напряжения 0150 мВ                                    | П.6.3.2.2 |
| 3     | диапазон напряжения 0500 мВ                                    | П.6.3.2.3 |
| 4     | диапазон напряжения 01000 мВ                                   | П.6.3.2.4 |
| 5     | диапазон тока 020 мА                                           | П.6.3.2.5 |
| 6     | диапазон тока 420 мА                                           | П.6.3.2.6 |
| 7     | Проверка погрешности компенсации влияния температуры «холодных | П.6.3.2.7 |
|       | спаев»                                                         |           |

П6.3.2.1 Проверка основной допускаемой приведенной погрешности измерения постоянного напряжения в диапазоне 0...50 мВ

П6.3.2.1.1 Проверка проводится путем измерения образцовых сигналов напряжения, подаваемых от калибратора электрических сигналов. Порядок проведения проверки следующий:

П6.3.2.1.2 На нижней плате модуля с помощью 8 джамперов перед включением модуля необходимо сделать переключения на режим измерения напряжения для всех 8 каналов в соответствии с указаниями в руководстве по эксплуатации «Модули ввода-вывода аналоговых сигналов MDS AI-8TC и AI-8TC/D. Руководство по эксплуатации ПИМФ.426439.002 РЭ».

П6.3.2.1.3 Установить DIP-переключатели, расположенные на верхней плате модуля в режим «INIT», «RNet».

П6.3.2.1.4 Собрать схему измерения согласно рисунка П.6.3.2.1

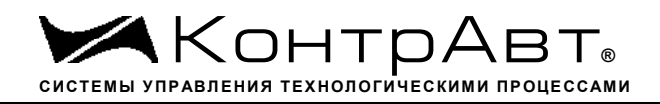

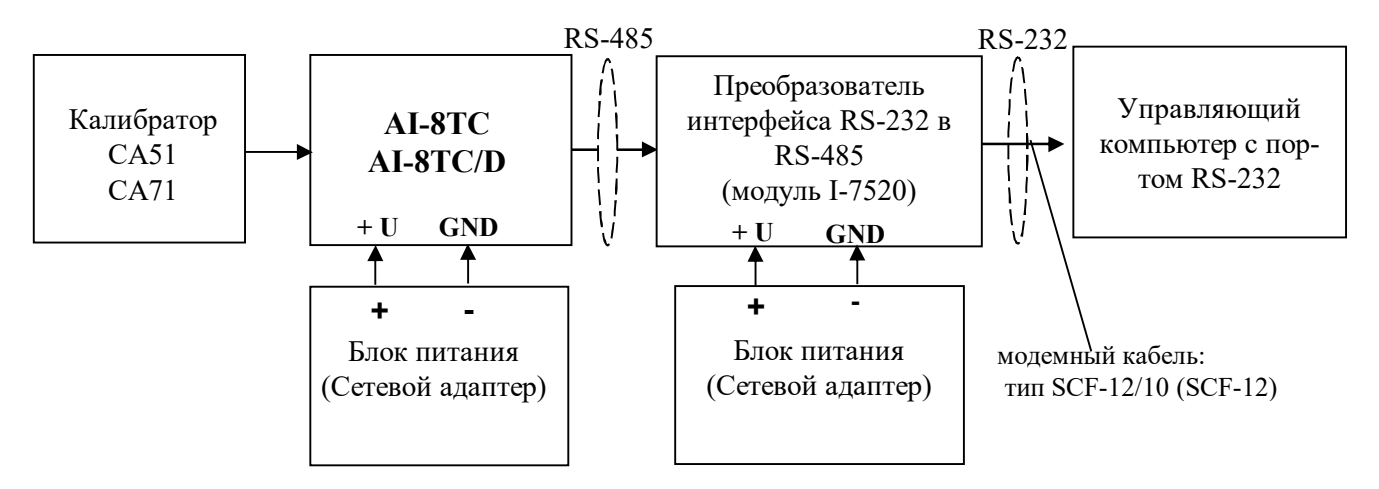

Рисунок П.6.3.2.1 – Схема соединений при проверке основной допускаемой приведенной погрешности измерения напряжения и тока

П6.3.2.1.5 Проверку основной погрешности измерительных каналов выполняют в точках, приведенных в таблице П.6.3.2.1.

| Повер. | Диапазон  | Подать на   | Допустимое значение |        | Измеренное | Заключение |
|--------|-----------|-------------|---------------------|--------|------------|------------|
| точка  | измерения | вход сигнал | Lbarry              | Unarra | Показание  |            |
|        |           |             | Омин                | UMARC  | Оизм       |            |
| %      | мВ        | мВ          | мВ                  | мВ     | мВ         |            |
| 1      | 0-50      | 0,5         | 0,45                | 0,55   |            |            |
| 25     | 0-50      | 12,5        | 12,45               | 12,05  |            |            |
| 50     | 0-50      | 25          | 24,95               | 25,05  |            |            |
| 75     | 0-50      | 37,5        | 37,45               | 37,55  |            |            |
| 100    | 0-50      | 50          | 49,95               | 50,05  |            |            |

|--|

П6.3.2.1.6 Включить компьютер и загрузить программу *MDS Utility*, выбрать СОМ-порт, к которому подключен модуль.

Включить питание модуля и преобразователя интерфейса RS-232/RS-485 I-7520.

Установить в окне программы MDS Utility режим «INIT», протокол обмена RNet.

Нажать кнопку «Поиск модулей» в окне программы *MDS Utility* и найти модуль в сети. Открыть окно «Поверка».

Выбрать тип диапазона – 0...50 мВ – для всех каналов.

П6.3.2.1.7 На вход первого канала проверяемого модуля AI-8TC, AI-8TC/D подать напряжение контрольной точки № 1, в соответствии с таблицей П.6.3.2.1.

Зафиксировать измеренное модулем значение напряжения по показаниям в окне «Поверка» программы *MDS Utility* на экране компьютера. Если показания компьютера Uизм удовлетворяют неравенству Uмин < Uизм < Uмакс, где значения Uмин и Uмакс берутся из таблицей П6.3.2.1 для первой проверочной точки, то результат проверки в данной точке считается положительным.

Далее первый канал модуля проверяется во всех остальных проверочных точках, приведенных в табл. П6.3.2.1.

П6.3.2.1.8 Каналы модуля №2 – №8 проверяются аналогично первому, по методике П6.3.2.1.7

Результаты проверки модуля по П.6.3.2.1 считаются положительными, если для всех каналов модуля и во всех проверочных точках выполняется неравенство Uмин < Uизм < Uмакс.

П6.3.2.2 Проверка основной допускаемой приведенной погрешности измерения постоянного напряжения в диапазоне 0...150 мВ Проверка проводится по методике П6.3.2.1 по точкам приведенным в таблице П.6.3.2.2. В окне «Поверка» программы *MDS Utility* установить тип диапазона **0...150 мВ** для всех каналов.

| 140    |                     |             |                                                  |        |                         |            |  |  |
|--------|---------------------|-------------|--------------------------------------------------|--------|-------------------------|------------|--|--|
| Повер. | Диапазон            | Подать на   | дать на Допустимое значение<br>сигнал Uмин Uмакс |        | Измеренное<br>показание | Заключение |  |  |
| точка  | и измерения вход си | вход сигнал |                                                  |        | Uизм                    |            |  |  |
| %      | мВ                  | мВ          | мВ                                               | мВ     | мВ                      |            |  |  |
| 1      | 0-150               | 1           | 0,85                                             | 1,15   |                         |            |  |  |
| 25     | 0-150               | 37,5        | 37,35                                            | 37,65  |                         |            |  |  |
| 50     | 0-150               | 75          | 74,85                                            | 75,15  |                         |            |  |  |
| 75     | 0-150               | 112,5       | 112,35                                           | 112,65 |                         |            |  |  |
| 100    | 0-150               | 150         | 149,85                                           | 150,15 |                         |            |  |  |

Таблица П.6.3.2.2 Предел основной допускаемой приведённой погрешности ± 0,1%

Результаты проверки модуля по П.6.3.2.2 считаются положительными, если для всех каналов модуля и во всех проверочных точках выполняется неравенство Uмин < Uизм < Uмакс.

П6.3.2.3 Проверка основной допускаемой приведенной погрешности измерения постоянного напряжения в диапазоне 0...500 мВ

Проверка проводится по методике П.6.3.2.1 по точкам приведенным в табл. П6.3.2.3.

В окне «Поверка» программы *MDS Utility* установить тип диапазона **0...500 мВ** для всех каналов.

|                                 | <b>п</b> v      |                |                | - 0 10/                             |
|---------------------------------|-----------------|----------------|----------------|-------------------------------------|
| 1 and $1$ and $1$ b $3$ $7$ $3$ | Предел основной | попускаемои    | привеленной по | огрешности + 0 1%                   |
| т иолици 110. <i>5.2.5</i>      | предел основной | 1 don yokuomon | приведенной н  | $J_1 p \in \min(0 \in In = 0, 1/0)$ |

| Повер. | Диапазон  | Подать на   | Допустимое значение |       | Измеренное | Заключение |
|--------|-----------|-------------|---------------------|-------|------------|------------|
| точка  | измерения | вход сигнал |                     |       | Показание  |            |
| 0/0    | мB        | мВ          | мВ                  | MR    | MB         |            |
| /0     |           | MD          | MD                  | MD    | IVID       |            |
| 1      | 0-500     | 2           | 1,5                 | 2,5   |            |            |
| 25     | 0-500     | 125         | 124,5               | 125,5 |            |            |
| 50     | 0-500     | 250         | 249,5               | 250,5 |            |            |
| 75     | 0-500     | 375         | 374,5               | 375,5 |            |            |
| 100    | 0-500     | 500         | 499,5               | 500,5 |            |            |

Результаты проверки модуля по П.6.3.2.3 считаются положительными, если для всех каналов модуля и во всех проверочных точках выполняется неравенство Uмин < Uизм < Uмакс.

П6.3.2.4 Проверка основной допускаемой приведенной погрешности измерения постоянно-го напряжения в диапазоне 0...1000 мВ.

Проверка проводится по методике П.6.3.2.1 по точкам приведенным в таблице П.6.3.2.4.

В окне «Поверка» программы *MDS Utility* установить тип диапазона 0...1000 мВ для всех каналов.

Таблица П.6.3.2.4 Предел основной допускаемой приведённой погрешности ± 0,1%

|        | 1         | 1 11        | F1 J              | 1 11  |                         | .)         |
|--------|-----------|-------------|-------------------|-------|-------------------------|------------|
| Повер. | Диапазон  | Подать на   | а Допустимое знач |       | Измеренное<br>показание | Заключение |
| точка  | измерения | вход сигнал | Имин              | Имакс | Uизм                    |            |
| %      | мВ        | мВ          | мВ                | мВ    | мВ                      |            |
| 1      | 0-1000    | 10          | 9                 | 11    |                         |            |
| 25     | 0-1000    | 250         | 249               | 251   |                         |            |
| 50     | 0-1000    | 500         | 499               | 501   |                         |            |
| 75     | 0-1000    | 750         | 749               | 751   |                         |            |
| 100    | 0-1000    | 1000        | 999               | 1001  |                         |            |

Результаты проверки модуля по П.6.3.2.4 считаются положительными, если для всех каналов модуля и во всех проверочных точках выполняется неравенство Uмин < Uизм < Uмакс.

П6.3.2.5 Проверка основной допускаемой приведенной погрешности каналов измерения постоянного тока в диапазоне 0-20 мА

Проверка проводится путем измерения образцовых сигналов тока, подаваемых от калибратора электрических сигналов. Порядок проведения проверки следующий:

П.6.3.2.5.1 На нижней плате модуля с помощью 8 джамперов перед включением модуля необходимо сделать переключения на режим измерения тока для всех 8 каналов в соответствии с указаниями в руководстве по эксплуатации на «Модули ввода-вывода аналоговых сигналов MDS AI-8TC и AI-8TC/D. Руководство по эксплуатации ПИМФ.426439.002 РЭ».

П.6.3.2.5.2 Проверку проводят по схеме Рисунка П.6.3.2 и методике П.6.3.2.1, при этом от калибратора электрических сигналов подаются сигналы тока.

В окне «Поверка» программы установить тип диапазона 0...20 мА для всех каналов.

П.6.3.2.5.3 Проверку основной погрешности измерительных каналов выполняют в точках, приведенных в таблице П.6.3.2.5.

| 1001000000000000000000000000000000000 |                      |             |                     |       |                         |            |
|---------------------------------------|----------------------|-------------|---------------------|-------|-------------------------|------------|
| Повер.                                | Диапазон Подать на   |             | Допустимое значение |       | Измеренное<br>показание | Заключение |
| точка                                 | ка измерения вход си | вход сигнал | Імин                | Імакс | Іизм                    |            |
| %                                     | мА                   | мА          | мА                  | мА    | мА                      |            |
| 1                                     | 0-20                 | 0,2         | 0,18                | 0,22  |                         |            |
| 25                                    | 0-20                 | 5           | 4,98                | 5,02  |                         |            |
| 50                                    | 0-20                 | 10          | 9,98                | 10,02 |                         |            |
| 75                                    | 0-20                 | 15          | 14,98               | 15,02 |                         |            |
| 100                                   | 0-20                 | 19,8        | 19,78               | 19,82 |                         |            |

Таблица П.6.3.2.5 Предел основной допускаемой приведённой погрешности ± 0,1%

Результаты проверки модуля по п.П.6.3.2.5 считаются положительными, если для всех каналов модуля и во всех проверочных точках выполняется неравенство Імин < Іизм < Імакс

П6.3.2.6 Проверка основной допускаемой приведенной погрешности каналов измерения постоянного тока в диапазоне 4-20 мА

П6.3.2.6.1 Проверку проводят по схеме Рисунка П.6.3.2 и методике П.6.3.2.1, при этом от калибратора электрических сигналов подаются сигналы тока.

В окне «Поверка» программы установить тип диапазона 4...20 мА для всех каналов.

П.6.3.2.6.2 Проверку основной погрешности измерительных каналов выполняют в точках, приведенных в таблице П.6.3.2.6.

Таблица П.6.3.2.6 Предел основной допускаемой приведённой погрешности ± 0,1%

|        | ,              | 1 / 1       |                     | 1 / 1  | 1                       | ,          |
|--------|----------------|-------------|---------------------|--------|-------------------------|------------|
| Повер. | Диапазон       | Подать на   | Допустимое значение |        | Измеренное<br>показание | Заключение |
| точка  | измерения вход | вход сигнал | Імин                | Імакс  | Іизм                    |            |
| %      | мА             | мА          | мА                  | мА     | мА                      |            |
| 0      | 420            | 4,000       | 3,984               | 4,016  |                         |            |
| 25     | 420            | 8,000       | 7,984               | 8,016  |                         |            |
| 50     | 420            | 12,000      | 11,984              | 12,016 |                         |            |
| 75     | 420            | 16,000      | 15,984              | 16,016 |                         |            |
| 100    | 420            | 20,000      | 19,984              | 20,016 |                         |            |
Результаты проверки модуля по п.П.6.3.2.6 считаются положительными, если для всех каналов модуля и во всех проверочных точках выполняется неравенство Імин < Іизм < Імакс

П6.3.2.7 Проверка погрешности компенсации влияния температуры «холодных спаев»

Проверка производится путем измерения температуры с помощью термопары, рабочий спай которой расположен при нормальных условиях, и сравнения результатов измерения с показаниями контрольного термометра.

Порядок проведения измерения следующий:

П.6.3.2.7.1 На нижней плате модуля с помощью 8 джамперов перед включением модуля необходимо сделать переключения на режим измерения напряжения для всех 8 каналов в соответствии с указаниями в руководстве по эксплуатации на «Модули ввода-вывода аналоговых сигналов MDS AI-8TC и AI-8TC/D. Руководство по эксплуатации ПИМФ.426439.002 РЭ».

Установить DIP-переключатели, расположенные на верхней плате модуля в режим «INIT», «RNet».

П6.3.2.7.2 Собрать схему измерения, приведенную на рисунке П.6.3.2.7., подключив термопару к первому каналу. Поместить термопару типа ТХА и термометр в сосуд с водой.

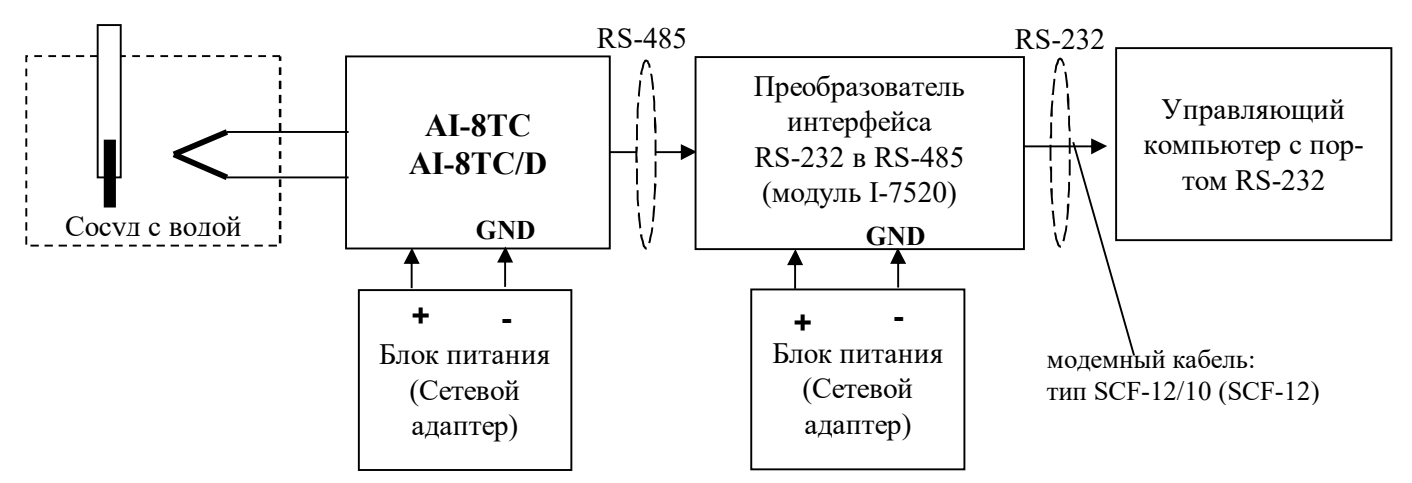

Рисунок П.6.3.2.7 – Схема соединений при проверке погрешности компенсации влияния температуры «холодных спаев»

П.6.3.2.7.3 Включить компьютер и загрузить программу *MDS Utility*, выбрать COM-порт, к которому подключен модуль.

Включить питание модуля и преобразователя интерфейса RS-232/RS-485 I-7520.

Установить в окне программы *MDS Utility* режим «INIT», протокол обмена RNet.

Нажать кнопку «Поиск модулей» в окне программы *MDS Utility* и найти модуль в сети.

Открыть окно «Поверка». Выбрать тип диапазона – **ТХА** - для первого канала.

Зафиксировать значения температуры в окне программы *MDS Utility* на мониторе управляющего компьютера и на шкале термометра, помещенного в сосуд с водой.

Результаты проверки модуля по п.П.6.3.2.7 считаются положительными, если измеренные показания в окне программы *MDS Utility* на мониторе управляющего компьютера находятся в интервале от  $T_0$  - 1 до  $T_0$  + 1 ( $T_0$  – показания термометра, °C).

### П.6.3.3 Определение метрологических характеристик модулей AI-3RTD, AI-3RTD/D

П.6.3.3.1 Определение метрологических характеристик предполагает проверку основной приведенной погрешности измерения сопротивления в диапазонах, перечисленных в таблице П.6.3.3.

#### Таблица Пб.3.3.

| № п/п | Наименование операции           | № пункта  |
|-------|---------------------------------|-----------|
| 1     | диапазон сопротивления 0100 Ом  | П.6.3.3.2 |
| 2     | диапазон сопротивления 0250 Ом  | П.6.3.3.3 |
| 3     | диапазон сопротивления 0500 Ом  | П.6.3.3.4 |
| 4     | диапазон сопротивления 01000 Ом | П.6.3.3.5 |
| 5     | диапазон сопротивления 02000 Ом | П.6.3.3.6 |

# П.6.3.3.2 Проверка основной допускаемой приведенной погрешности измерения сопротивления в диапазоне 0...100 Ом

П.6.3.3.2.1 Проверка проводится путем измерения образцовых сигналов сопротивления, подаваемых от магазина сопротивления. Порядок проведения проверки следующий:

П.6.3.3.2.2 Установить DIP-переключатели, расположенные на верхней плате модуля в режим «INIT», «RNet».

П.6.3.3.2.3 Собрать схему измерения согласно рисунка П.6.3.3.

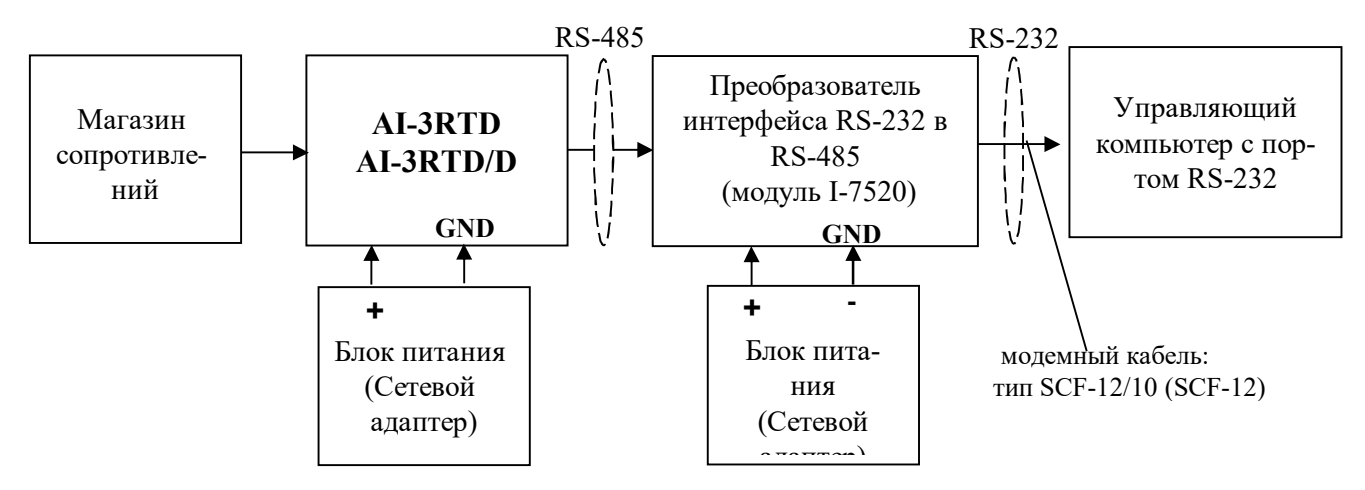

Рисунок П.6.3.3. Схема соединений при проверке основной допускаемой приведенной погрешности измерения сопротивления

П.6.3.3.2.4 Проверку основной погрешности измерительных каналов выполняют в точках, приведенных в таблице П.6.3.3.2

| 140    | лица 11.0.5.5.2        | гиредея сенев | топ допускието:     | приведение |                         | - 0,1 /0   |
|--------|------------------------|---------------|---------------------|------------|-------------------------|------------|
| Повер. | Диапазон               | Подать на     | Допустимое значение |            | Измеренное<br>показание | Заключение |
| точка  | іка измерения вход сип | вход сигнал   | Rмин                | Rмакс      | Rизм                    |            |
| %      | Ом                     | Ом            | Ом                  | Ом         | Ом                      |            |
| 1      | 0-100                  | 1             | 0,9                 | 1,1        |                         |            |
| 25     | 0-100                  | 25            | 24,9                | 25,1       |                         |            |
| 50     | 0-100                  | 50            | 49,9                | 50,1       |                         |            |
| 75     | 0-100                  | 75            | 74,9                | 75,1       |                         |            |
| 100    | 0-100                  | 100           | 99,9                | 100,1      |                         |            |

Таблица П.6.3.3.2 Предел основной допускаемой приведённой погрешности ± 0,1%

П.6.3.3.2.5 Включить компьютер и загрузить программу *MDS Utility*, выбрать COM-порт, к которому подключен модуль.

Включить питание модуля и преобразователя интерфейса RS-232/RS-485 I-7520.

Установить в окне программы *MDS Utility* режим «INIT», протокол обмена RNet.

Нажать кнопку «Поиск модулей» в окне программы *MDS Utility* и найти модуль в сети. Открыть окно «Поверка».

Выбрать тип диапазона – 0...100 Ом - для всех каналов.

П.6.3.3.2.6 На вход 1 проверяемого модуля AI-3RTD, AI-3RTD/D подать сопротивление проверочной точки №1, в соответствии с таблицей П.6.3.3.2.

Зафиксировать измеренное модулем значение сопротивления по показаниям в окне «Поверка» программы *MDS Utility* на экране компьютера.

Если измеренные значения Rизм удовлетворяют неравенству Rмин < Rизм < Rмакс, где значения Rмин и Rмакс берутся из таблицы для первой проверочной точки, то результат поверки в данной точке считается положительным.

Далее первый канал модуля поверяется в соответствии с изложенной методикой во всех остальных проверочных точках, приведенных в таблице П.6.3.3.2

П6.3.3.2.7 Каналы модуля №2, №3проверяются аналогично первому, по методике П.6.3.3.2.6 Результаты проверки модуля по п. П.6.3.3.2 считаются положительными, если для всех каналов модуля и во всех проверочных точках выполняется неравенство Rмин < Rизм < Rмакс

П.6.3.3.3 Проверка основной допускаемой приведенной погрешности сопротивления в диапазоне 0...250 Ом

Проверка проводится по методике П.6.3.3.2 по точкам, приведенным в таблице П.6.3.3.3

В окне «Поверка» программы *MDS Utility* установить тип диапазона 0...250 Ом для всех каналов.

| Повер. | Диапазон            | Подать на | Допустимое значение |        | Измеренное<br>показание | Заключение |
|--------|---------------------|-----------|---------------------|--------|-------------------------|------------|
| точка  | сочка измерения вхо |           | Rмин                | Rмакс  | Rизм                    |            |
| %      | Ом                  | Ом        | Ом                  | Ом     | Ом                      |            |
| 1      | 0-250               | 2,5       | 2,25                | 2,75   |                         |            |
| 25     | 0-250               | 62,5      | 62,25               | 62,75  |                         |            |
| 50     | 0-250               | 125       | 124,75              | 125,25 |                         |            |
| 75     | 0-250               | 187,5     | 187,25              | 187,75 |                         |            |
| 100    | 0-250               | 250       | 249,75              | 250,25 |                         |            |

Таблица П6.3.3.3 Предел основной допускаемой приведённой погрешности ± 0,1%

Результаты проверки модуля по П.6.3.3.3 считаются положительными, если для всех каналов модуля и во всех проверочных точках выполняется неравенство Rмин < Rизм < Rмакс

П6.3.3.4 Проверка основной допускаемой приведенной погрешности сопротивления в диапазоне 0...500 Ом

Проверка проводится по методике П.6.3.3.2 по точкам, приведенным в таблице П.6.3.3.4

В окне «Поверка» программы *MDS Utility* установить тип диапазона 0-500 Ом для всех каналов.

Таблица П6.3.3.4 Предел основной допускаемой приведённой погрешности ± 0,1%

| Повер. | Диапазон  | Подать на           | Допустимое значение |       | Измеренное<br>показание | Заключение |
|--------|-----------|---------------------|---------------------|-------|-------------------------|------------|
| точка  | измерения | мерения вход сигнал |                     | Rмакс | Rизм                    |            |
| %      | Ом        | Ом                  | Ом                  | Ом    | Ом                      |            |
| 1      | 0-500     | 5                   | 4,5                 | 5,5   |                         |            |
| 25     | 0-500     | 125                 | 124,5               | 125,5 |                         |            |
| 50     | 0-500     | 250                 | 249,5               | 250,5 |                         |            |
| 75     | 0-500     | 375                 | 374,5               | 375,5 |                         |            |
| 100    | 0-500     | 500                 | 499,5               | 500,5 |                         |            |

Результаты проверки модуля по П.6.3.3.4 считаются положительными, если для всех каналов модуля и во всех проверочных точках выполняется неравенство Rмин < Rизм < Rмакс

П6.3.3.5 Проверка основной допускаемой приведенной погрешности сопротивления в диапазоне 0...1000 Ом

Проверка проводится по методике П.6.3.3.2 по точкам, приведенным в таблице П.6.3.3.5

В окне «Поверка» программы *MDS Utility* установить тип диапазона 0...1000 Ом для всех каналов.

| Повер. | Диапазон  | Подать на   | Допустимое значение |         | Измеренное | Заключение |
|--------|-----------|-------------|---------------------|---------|------------|------------|
| точка  | измерения | вход сигнал | D                   | Davarra | Показание  |            |
|        |           |             | КМИН                | Кмакс   | КИЗМ       |            |
| %      | Ом        | Ом          | Ом                  | Ом      | Ом         |            |
| 1      | 0-1000    | 10          | 9                   | 11      |            |            |
| 25     | 0-1000    | 250         | 249                 | 251     |            |            |
| 50     | 0-1000    | 500         | 499                 | 501     |            |            |
| 75     | 0-1000    | 750         | 749                 | 751     |            |            |
| 100    | 0-1000    | 1000        | 999                 | 1001    |            |            |

Таблица П.6.3.3.5 Предел основной допускаемой приведённой погрешности ± 0,1%

Результаты проверки модуля по П.6.3.3.5 считаются положительными, если для всех каналов модуля и во всех проверочных точках выполняется неравенство Rмин < Rизм < Rмакс

П.6.3.3.6 Проверка основной допускаемой приведенной погрешности сопротивления в диапазоне 0...2000 Ом

Проверка проводится по методике П6.3.3.2 по точкам, приведенным в таблице П.6.3.3.6

В окне «Поверка» программы *MDS Utility* установить тип диапазона 0...2000 Ом для всех каналов.

|                    | п         | v              | U         |             | L 0 10/          |
|--------------------|-----------|----------------|-----------|-------------|------------------|
| 1 aonuna 116 3 3 6 | Предел ос | сновной лопуск | аемои при | веленнои по | грешности + 0.1% |
| 1 иолици 110.5.5.0 | пределое  | mobilon donyer | aomon npm | веденной но |                  |

|        | 1         | 1 ' '       |                     | 1 / 1 | 1                       | • ) • •    |
|--------|-----------|-------------|---------------------|-------|-------------------------|------------|
| Повер. | Диапазон  | Подать на   | Допустимое значение |       | Измеренное<br>показание | Заключение |
| точка  | измерения | вход сигнал | Rмин                | Rмакс | Rизм                    |            |
| %      | Ом        | Ом          | Ом                  | Ом    | Ом                      |            |
| 1      | 0-2000    | 20          | 18                  | 22    |                         |            |
| 25     | 0-2000    | 500         | 498                 | 502   |                         |            |
| 50     | 0-2000    | 1000        | 998                 | 1002  |                         |            |
| 75     | 0-2000    | 1500        | 1498                | 1502  |                         |            |
| 100    | 0-2000    | 2000        | 1998                | 2002  |                         |            |

Результаты проверки модуля по п. П.6.3.3.6 считаются положительными, если для всех каналов модуля и во всех проверочных точках выполняется неравенство Rмин < Rизм < Rмакс

П.6.3.4 Определение метрологических характеристик модулей AO-2UI, AO-2UI/D

**П.6.3.4.1 Определение метрологических характеристик предполагает** проверку погрешности установки значения выходного тока и напряжения в диапазонах, перечисленных в таблице П.6.3.4

| Таблица 1 | П.6.3.4 |
|-----------|---------|
|-----------|---------|

| № п/п | Наименование операции     | № пункта  |
|-------|---------------------------|-----------|
| 1     | диапазон напряжения 05 В  | П.6.3.4.2 |
| 2     | диапазон напряжения 010 В | П.6.3.4.3 |
| 3     | диапазон тока 020 мА      | П.6.3.4.4 |
| 4     | диапазон тока 420 мА      | П.6.3.4.5 |

П.6.3.4.2 Проверка погрешности установки значения выходного напряжения в диапазоне 0...5 В

П.6.3.4.2.1 Проверка проводится путем измерения напряжения на выходе модуля, задаваемого по командам (уставкам) управляющего компьютера (контроллера). Порядок проведения проверки следующий:

П.6.3.4.2.2 Установить DIP-переключатели, расположенные на верхней плате модуля в режим «INIT», «RNet».

П.6.3.4.2.3 Собрать схему для проведения проверки согласно рисунка П.6.3.4

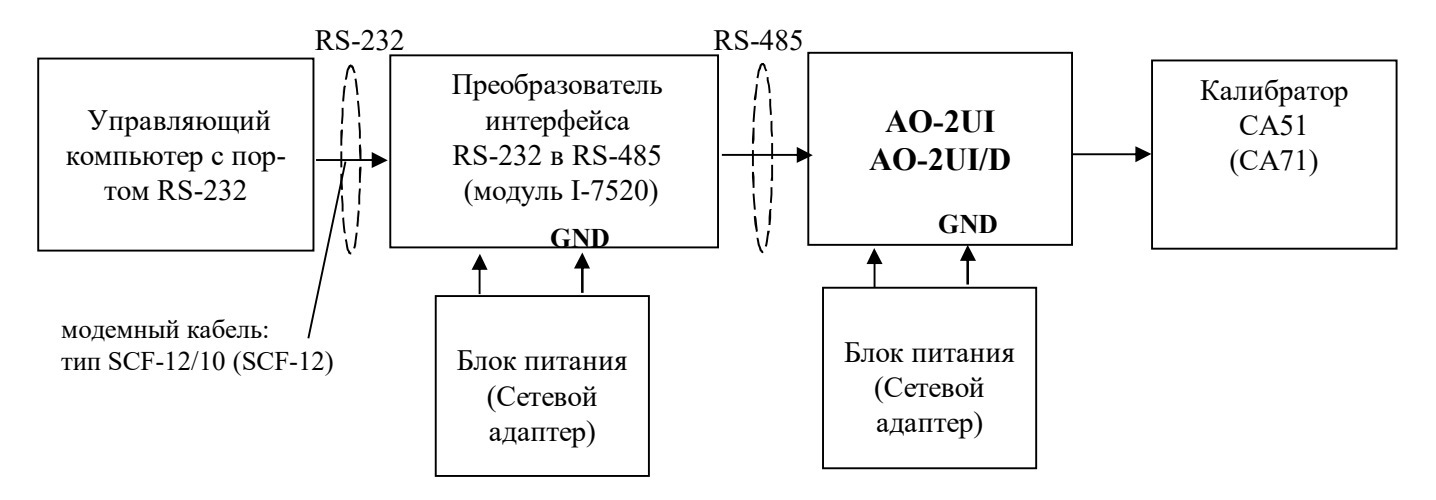

Рисунок П.6.3.4 – Схема соединений при проверке основной погрешности выходных каналов модуля для постоянного напряжения и тока

П.6.3.4.2.4 Проверку основной погрешности измерительных каналов выполняют в точках, приведенных в таблице П.6.3.4.2.

| Повер. | Диапазон | Подать на    | Допустимое значение |       | Измеренное<br>показание | Заключение |
|--------|----------|--------------|---------------------|-------|-------------------------|------------|
| точка  | выхода   | выход сигнал | Имин                | Имакс | Uизм                    |            |
| %      | В        | В            | В                   | В     | В                       |            |
| 1      | 0-5      | 0,05         | 0,04                | 0,06  |                         |            |
| 25     | 0-5      | 1,25         | 1,24                | 1,26  |                         |            |
| 50     | 0-5      | 2,5          | 2,49                | 2,51  |                         |            |
| 75     | 0-5      | 3,75         | 3,74                | 3,76  |                         |            |
| 100    | 0-5      | 5,0          | 4,99                | 5,01  |                         |            |

| Таблица П.6.3.4.2 По | грешность у | установки | значения | выходного | напряжения | ± 10мВ |
|----------------------|-------------|-----------|----------|-----------|------------|--------|
|----------------------|-------------|-----------|----------|-----------|------------|--------|

П.6.3.4.2.5 Включить компьютер и загрузить программу *MDS Utility*, выбрать COM-порт, к которому подключен модуль.

Включить питание модуля и преобразователя интерфейса RS-232/RS-485 I-7520.

Установить в окне программы MDS Utility режим «INIT», протокол обмена RNet.

Нажать кнопку «Поиск модулей» в окне программы *MDS Utility* и найти модуль в сети. Открыть окно «Поверка».

Установить тип диапазона - 0...5 В - для каналов 1 и 2.

П.6.3.4.2.6 В поле ввода «Уставка» в окне программы *MDS Utility* установить значение напряжения для первой проверочной точки по таблице П.6.3.4.2 и ввести значение уставки нажатием кнопки Enter. На выходных клеммах 1-го канала модуля с помощью калибратора работаю-

щего в режиме вольтметра измеряют величину напряжения первой контрольной точки. Если измеренное значение Uизм удовлетворяет неравенству Uмин < Uизм < Uмакс, где значения Uмин и Uмакс берутся из таблице П.6.3.4.2 для первой проверочной точки, то результат проверки в данной точке считается положительным.

П.6.3.4.2.7 Далее выполняют операции по П.6.3.4.2.6 для всех проверяемых точек таблицы первого канала, затем аналогично проверяется второй канал модуля.

Результаты проверки модуля по п. П.6.3.4.2 считаются положительными, если для всех каналов модуля и во всех проверочных точках выполняется неравенство Uмин < Uизм < Uмакс

# П.6.3.4.3 Проверка погрешности установки значения выходного напряжения в диапазоне 0...10 В

Проверка проводится по методике П.6.3.4.2 по точкам приведенным в таблице П.6.3.4.3.

В окне «Поверка» программы *MDS Utility* необходимо установить тип диапазона - 0...10 В - для каналов 1 и 2.

| Повер. | Диапазон       | Подать на    | Допустимое значение |       | Измеренное показание | Заключение |
|--------|----------------|--------------|---------------------|-------|----------------------|------------|
| точка  | точка выхода в | выход сигнал | Имин                | Имакс | Uизм                 |            |
| %      | В              | В            | В                   | В     | В                    |            |
| 1      | 0-10           | 0,1          | 0,99                | 1,01  |                      |            |
| 25     | 0-10           | 2,5          | 2,49                | 2,51  |                      |            |
| 50     | 0-10           | 5,0          | 4,99                | 5,01  |                      |            |
| 75     | 0-10           | 7,5          | 7,49                | 7,51  |                      |            |
| 100    | 0-10           | 10           | 9,99                | 10,01 |                      |            |

Таблица П.6.3.4.3 Погрешность установки значения выходного напряжения ± 10мВ

Результаты проверки модуля по П.6.3.4.3 считаются положительными, если для всех каналов модуля и во всех проверочных точках выполняется неравенство Uмин < Uизм < Uмакс

П6.3.4.4 Проверка погрешности установки значения выходного тока в диапазоне 0...20 мА

Проверка проводится путем измерения тока на выходе модуля, задаваемого по командам (уставкам) управляющего компьютера (контроллера). Проверка проводится по методике П.6.3.4.2 по точкам приведенным в таблице П.6.3.4.4

П6.3.4.4.1 Проверку проводят по схеме рисунка П.6.3.4..

В окне «Поверка» программы *MDS Utility* необходимо установить тип диапазона - 0-20 мА - для каналов 1 и 2.

| Повер. | овер. Диапазон Подать на<br>очка выхода выход сигнал | Допустимое   | е значение | Измеренное<br>показание | Заключение |  |
|--------|------------------------------------------------------|--------------|------------|-------------------------|------------|--|
| точка  |                                                      | выход сигнал | Імин       | Імакс                   | Іизм       |  |
| %      | мА                                                   | мА           | мА         | мА                      | мА         |  |
| 1      | 0-20                                                 | 0,2          | 0,18       | 0,22                    |            |  |
| 25     | 0-20                                                 | 5            | 4,98       | 5,02                    |            |  |
| 50     | 0-20                                                 | 10           | 9,98       | 10,02                   |            |  |
| 75     | 0-20                                                 | 15           | 14,98      | 15,02                   |            |  |
| 100    | 0-20                                                 | 20           | 19,98      | 20,02                   |            |  |

Таблица Пб.3.4.4 Погрешность установки значения выходного тока ± 20мкА

П.6.3.4.4.2 В поле ввода «Уставка» в окне программы *MDS Utility* установить значение тока для первой поверочной точки по таблицы П.6.3.4.4 и ввести значение уставки нажатием кнопки Enter. На выходных клеммах 1-го канала модуля с помощью калибратора работающего в режиме

миллиамперметра измеряют величину тока первой контрольной точки. Если измеренные значения тока Іизм удовлетворяют неравенству Імин < Іизм < Імакс, где значения Імин и Імакс берутся из таблицы П.6.3.4.4 для первой проверочной точки, то результат проверки в данной точке считается положительным.

П.6.3.4.4.3 Далее выполняют операции по П.6.3.4.4.2 для всех проверяемых точек таблицы П.6.3.4.4 для 1-го канала, затем аналогично проверяется 2-й канал.

Результаты проверки модуля по П6.3.4.4 считаются положительными, если для всех каналов модуля и во всех проверочных точках выполняется неравенство Імин < Іизм < Імакс

П.6.3.4.5 Проверка погрешности установки значения выходного тока в диапазоне 4...20 мА

Проверка проводится путем измерения тока на выходе модуля, задаваемого по командам (уставкам) управляющего компьютера (контроллера). Проверка проводится по методике П.6.3.4.2 по точкам приведенным в таблице П.6.3.4.5.

П.6.3.4.5.1 Проверку проводят по схеме рисунка П.6.3.4.

В окне «Поверка» программы *MDS Utility* необходимо установить тип диапазона - 4...20 мА - для каналов 1 и 2.

| Повер. | Диапазон | Подать на    | Допустимо | е значение | Измеренное показание | Заключение |
|--------|----------|--------------|-----------|------------|----------------------|------------|
| точка  | выхода   | выход сигнал | Імин      | Імакс      | Іизм                 |            |
| %      | мА       | мА           | мА        | мА         | мА                   |            |
| 0      | 420      | 4,000        | 3,984     | 4,016      |                      |            |
| 25     | 420      | 8,000        | 7,984     | 8,016      |                      |            |
| 50     | 420      | 12,000       | 11,984    | 12,016     |                      |            |
| 75     | 420      | 16,000       | 15,984    | 16,016     |                      |            |
| 100    | 420      | 20,000       | 19,984    | 20,016     |                      |            |

Таблица П.6.3.4.5 Погрешность установки значения выходного тока ± 16мкА

П.6.3.4.5.2 В поле ввода «Уставка» в окне программы *MDS Utility* установить значение тока для первой поверочной точки по таблице П.6.3.4.5 и ввести значение уставки нажатием кнопки Enter. На выходных клеммах 1-го канала модуля с помощью калибратора работающего в режиме миллиамперметра измеряют величину тока первой контрольной точки. Если измеренные значения тока Іизм удовлетворяют неравенству Імин < Іизм < Імакс, где значения Імин и Імакс берутся из табл. П6.3.4.5 для первой проверочной точки, то результат проверки в данной точке считается положительным.

П.6.3.4.5.3 Далее выполняют операции по П.6.3.4.4.2 для всех проверяемых точках табл. П.6.3.4.4 для 1-го канала, затем аналогично проверяется 2-й канал.

Результаты проверки модуля по П.6.3.4.5 считаются положительными, если для всех каналов модуля и во всех проверочных точках выполняется неравенство Імин < Іизм < Імакс

П.6.3.5 Определение метрологических характеристик модулей MDS AIO-4

Определение метрологических характеристик предполагает выполнение операций, перечисленных в таблице П.6.3.5

Таблица П.6.3.5

| Наименование операции                                          | № пункта  |
|----------------------------------------------------------------|-----------|
| Поверка основной погрешности измерения напряжения (050) мВ     | П.6.3.5.1 |
| Поверка основной погрешности измерения напряжения (01000) мВ   | П.6.3.5.2 |
| Поверка основной погрешности измерения тока (420) мА           | П.6.3.5.3 |
| Поверка основной погрешности измерения сопротивления (0100) Ом | П.6.3.5.4 |

Увлекая к успеху

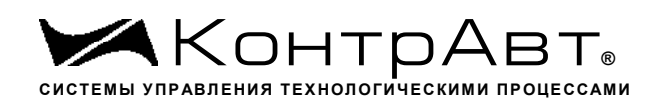

| Поверка основной погрешности измерения сопротивления (0250) Ом        | П.6.3.5.5 |
|-----------------------------------------------------------------------|-----------|
| Поверка основной погрешности измерения сопротивления (0500) Ом        | П.6.3.5.6 |
| Поверка погрешности компенсации влияния температуры холодных спаев ТП | П.6.3.5.7 |

<u>Примечание:</u> Допускается проводить поверку только тех метрологических характеристик, которые используются при эксплуатации.

П.6.3.5.1 Определение основной приведенной погрешности измерения сигналов напряжения постоянного тока в диапазоне от 0 до 50 мВ

Проверка проводится путем измерения сигналов напряжения постоянного тока, подаваемых от калибратора электрических сигналов.

Порядок проведения проверки следующий:

П.6.3.5.1.1 Подключить поверяемый модуль по схеме, приведенной на рисунке А.6.3.5.1. Электрические схемы подключения к клеммным соединителям для различных модификаций модулей приведены в п. п 7.2 (Рисунок 4а) паспорта. Перевести модуль в режим «Init».

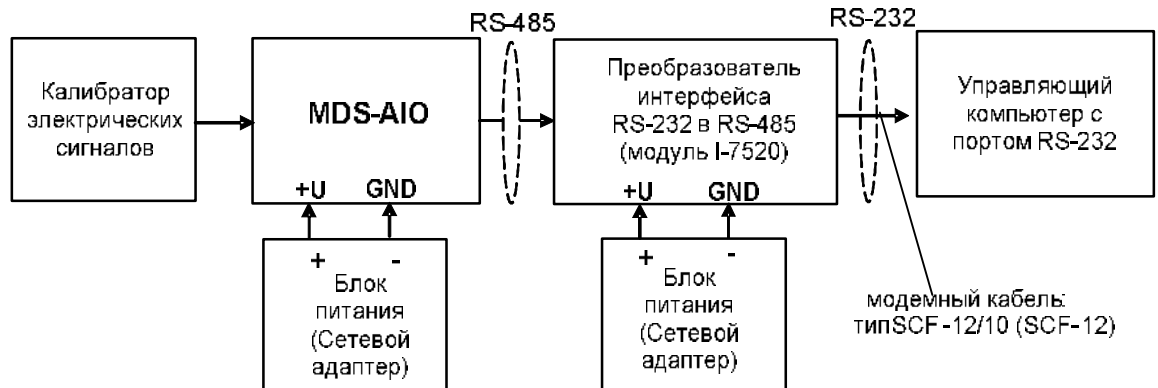

Рисунок П.6.3.5.1– Подключения модуля для поверки сигналов напряжения постоянного тока и сигналов постоянного тока

П.6.3.5.1.2 Проверку основной погрешности измерительных каналов выполняют в точках, приведенных в таблице П.6.3.5.1.2

Таблица А.6.3.5.1.2

| Повер. | Диапазон  | Подать на   | Допус                           | стимое        | Измеренное                                                                 | 2        |
|--------|-----------|-------------|---------------------------------|---------------|----------------------------------------------------------------------------|----------|
| тоцию  | UDMODOUUG |             | знач                            | ение          | показание                                                                  | Заключе- |
| ТОЧКа  | измерения | вход сигнал | $U_{\scriptscriptstyle  m MHH}$ | $U_{ m makc}$ | $oldsymbol{U}_{{\scriptscriptstyle {\sf H}}{\scriptscriptstyle {\sf SM}}}$ | ние      |
| %      | мВ        | мВ          | мВ                              | мВ            | мВ                                                                         |          |
| 0      |           | 0           | -0,05                           | +0,05         |                                                                            |          |
| 25     |           | 12,5        | +12,45                          | +12,55        |                                                                            |          |
| 50     |           | 25          | +24,95                          | +25,05        |                                                                            |          |
| 75     | до 50     | 37,5        | +37,45                          | +37,55        |                                                                            |          |
| 100    |           | 50          | +49,95                          | +50,05        |                                                                            |          |

П.6.3.5.1.3 Включить компьютер и загрузить программу-конфигуратор «*SetMaker*», выбрать СОМ-порт, к которому подключен модуль, установить режим «INIT», протокол обмена Modbus RTU.

Включить питание модуля и преобразователя интерфейса RS-232/RS-485 I-7520.

Нажать кнопку «Поиск модулей» в окне программы SetMaker и найти модуль в сети.

Открыть окно «Поверка».

Выбрать тип датчика – (0...50) мВ – для всех каналов.

П.6.3.5.1.4 На вход 1 проверяемого модуля подать напряжение контрольной точки № 1 из таблицы П.6.3.1.2.

А.6.3.5.1.5 Контролировать измеренное модулем значение напряжения по показаниям на экране компьютера в Окне Поверка MDS AIO в строке Входной сигнал для канала 1...4. Если показания в окне «Поверка» компьютера  $U_{\rm H3M}$  удовлетворяют неравенству  $U_{\rm MHH} < U_{\rm H3M} < U_{\rm Makc}$ , где значения  $U_{\rm MHH}$  и  $U_{\rm Makc}$  берутся из таблицы для первой проверочной точки, то результат поверки в данной точке считается положительным.

П.6.3.5.1.6 Первый канал модуля поверяется в соответствии с методикой, изложенной в п.п. П.6.3.5.1.2–А.6.3.5.1.5, для всех контрольных точек, приведенных в таблице А.6.3.5.1.2.

П.6.3.1.7 Все остальные каналы модуля проверяются аналогично первому, по методике п.п. П.6.3.5.1.2–А.6.5.3.1.6.

Модуль считается выдержавшим проверку метрологических характеристик по пункту П.6.3.5.1, если для всех каналов модуля и во всех проверочных точках выполняется неравенство  $U_{\text{мин}} < U_{\text{изм}} < U_{\text{макс.}}$  При отрицательных результатах поверки модуль в обращение не допускается (бракуется) и отправляется для проведения ремонта на предприятие изготовитель.

П.6.3.5.2 Определение основной приведенной погрешности измерения сигналов напряжения постоянного тока в диапазоне от 0 до 1000 мВ

Проверка проводится путем измерения сигналов напряжения постоянного тока, подаваемых от калибратора электрических сигналов.

Порядок проведения проверки следующий:

П.6.3.5.2.1 Подключить поверяемый модуль по схеме, приведенной на рисунке А.6.3.1. Электрические схемы подключения к клеммным соединителям для различных модификаций модулей приведены в п. 7.2 (Рисунок 4а) паспорта.

П.6.3.5.2.2 Проверку основной погрешности измерительных каналов выполняют в точках, приведенных в таблице П.6.3.5.2.2

Таблица П.6.3.5.2.2

| Порор  | Лиопороц        |                | Допустимое                      |               | Измеренное                                                      |        |
|--------|-----------------|----------------|---------------------------------|---------------|-----------------------------------------------------------------|--------|
| повер. | диапазон        | подать на вход | знач                            | иение         | показание                                                       | Заклю- |
| Точка  | измерения       | сигнал         | $U_{\scriptscriptstyle  m MHH}$ | $U_{ m makc}$ | $U_{{\scriptscriptstyle {\rm H}}{\scriptscriptstyle {\rm SM}}}$ | чение  |
| %      | мВ              | мВ             | мВ                              | мВ            | мВ                                                              |        |
| 0      | От 0<br>до 1000 | 10             | 9                               | 11            |                                                                 |        |
| 25     |                 | 250            | 249                             | 251           |                                                                 |        |
| 50     |                 | 500            | 499                             | 501           |                                                                 |        |
| 75     |                 | 750            | 749                             | 751           |                                                                 |        |
| 100    |                 | 1000           | 999                             | 1001          |                                                                 |        |

П.6.3.5.2.3 Включить компьютер и загрузить программу-конфигуратор *SetMaker*, выбрать СОМ-порт, к которому подключен модуль, установить режим «INIT», протокол обмена RNet .

Включить питание модуля и преобразователя интерфейса RS-232/RS-485 I-7520.

Нажать кнопку «Поиск модулей» в окне программы-конфигуратора «*SetMaker*» и найти модуль в сети.

Открыть окно «Поверка».

Выбрать тип датчика – (0...1000) мВ – для всех каналов.

П.6.3.5.2.4 На вход 1 проверяемого модуля подать напряжение контрольной точки №1 из таблицы А.6.3.2.2.

П.6.3.5.2.5 Контролировать измеренное модулем значение напряжения по показаниям на экране компьютера в Окне Поверка MDS AIO в строке Входной сигнал для канала 1...4. Если показания в окне «Поверка» компьютера  $U_{\rm H3M}$  удовлетворяют неравенству  $U_{\rm MHH} < U_{\rm H3M} < U_{\rm Makc}$ , где значения  $U_{\rm MHH}$  и  $U_{\rm Makc}$  берутся из таблицы для первой проверочной точки, то результат поверки в данной точке считается положительным.

П.6.3.5.2.6 Первый канал модуля поверяется в соответствии с методикой, изложенной в п.п. П.6.3.5.2.2–П.6.3.5.2.5, для всех контрольных точек, приведенных в таблице П.6.3.5.2.2.

П.6.3.5.2.7 Все остальные каналы модуля проверяются аналогично первому, по методике п.п. П.6.3.5.2.2–П.6.3.52.6.

Модуль считать выдержавшим поверку по п. П.6.3.5.1, если для всех каналов модуля и во всех проверочных точках выполняется неравенство  $U_{\text{мин}} < U_{\text{изм}} < U_{\text{макс.}}$ 

При отрицательных результатах поверки модульв обращение не допускается (бракуется) и отправляется для проведения ремонта на предприятие изготовитель.

П.6.3.5.3 Определение основной приведенной погрешности измерения сигналов постоянного тока в диапазоне от 4 до 20 мА

Проверка проводится путем измерения сигналов постоянного тока, подаваемых от калибратора электрических сигналов.

Порядок проведения проверки следующий:

П.6.3.5.3.1 Подключить поверяемый модуль по схеме, приведенной на рисунке П.6.3.5.1. Электрические схемы подключения к клеммным соединителям для различных модификаций модулей приведены в п. 7.2 (Рисунок 4а) паспорта.

П.6.3.5.3.2 Проверку основной погрешности измерительных каналов выполняют в точках, приведенных в таблице П.6.3.5.3.2

| Порер Лианазон |               | Полать на руол | Допустимое                     |                   | Измеренное       |        |
|----------------|---------------|----------------|--------------------------------|-------------------|------------------|--------|
| повер.         | диапазон      | подать на вход | значени                        | e                 | показание        | Заклю- |
| точка          | чка измерения | сигнал         | $I_{\scriptscriptstyle m MUH}$ | I <sub>макс</sub> | I <sub>изм</sub> | чение  |
| %              | мА            | мА             | мА                             | мА                | мА               |        |
| 0              | От 4<br>до 20 | 4              | 3,984                          | 4,016             |                  |        |
| 25             |               | 8              | 7,984                          | 8,016             |                  |        |
| 50             |               | 12             | 11,984                         | 12,016            |                  |        |
| 75             |               | 16             | 15,984                         | 16,016            |                  |        |
| 100            |               | 20             | 19,984                         | 20,016            |                  |        |

Таблица П.6.3.5.3.2

П.6.3.5.3.3 Включить компьютер и загрузить программу-конфигуратор «*SetMaker»*, выбрать СОМ-порт, к которому подключен модуль, установить режим «INIT», протокол обмена Modbus RTU.

Включить питание модуля и преобразователя интерфейса RS-232/RS-485 I-7520.

Нажать кнопку «Поиск модулей» в окне программы-конфигуратора «*SetMaker*» и найти модуль в сети.

Открыть окно «Поверка».

Выбрать тип датчика – (4...20) мА – для всех каналов.

П.6.3.5.3.4 На вход 1 проверяемого модуля подать напряжение контрольной точки №1 из таблицы П.6.3.5.3.2.

П.6.3.5.3.5 Контролировать измеренное модулем значение тока по показаниям на экране компьютера в Окне Поверка MDS AIO в строке Входной сигнал для канала 1...4. Если показания в окне «Поверка» компьютера  $I_{изм}$  удовлетворяют неравенству  $I_{мин} < I_{изм} < I_{макс}$ , где значения  $I_{мин}$  и  $I_{макс}$  берутся из таблицы для первой проверочной точки, то результат поверки в данной точке считается положительным.

П.6.3.5.3.6 Первый канал модуля поверяется в соответствии с методикой, изложенной в п.п. П.6.3.5.3.2–П.6.3.5.3.5, для всех контрольных точек, приведенных в таблице П.6.3.2.2.

П.6.3.5.3.7 Все остальные каналы модуля проверяются аналогично первому, по методике п.п. П.6.3.5.3.2–П.6.3.5.3.6.

Модуль считать выдержавшим поверку по п. П.6.3.5.3, если для всех каналов модуля и во всех проверочных точках выполняется неравенство  $I_{\text{мин}} < I_{\text{макс.}}$ 

При отрицательных результатах поверки модульв обращение не допускается (бракуется) и отправляется для проведения ремонта на предприятие изготовитель.

### П.6.3.5.4 Определение основной приведенной погрешности измерения сигналов сопротивления в диапазоне от 0 до 100 Ом

Проверка проводится путем измерения сигналов сопротивления, подаваемых от магазина сопротивлений.

Порядок проведения проверки следующий:

П.6.3.5.4.1 Подключить поверяемый модуль по схеме, приведенной на рисунке П.6.3.5.4. Электрические схемы подключения к клеммным соединителям для различных модификаций модулей приведены в п. 7.2 (Рисунок 4а) паспорта.

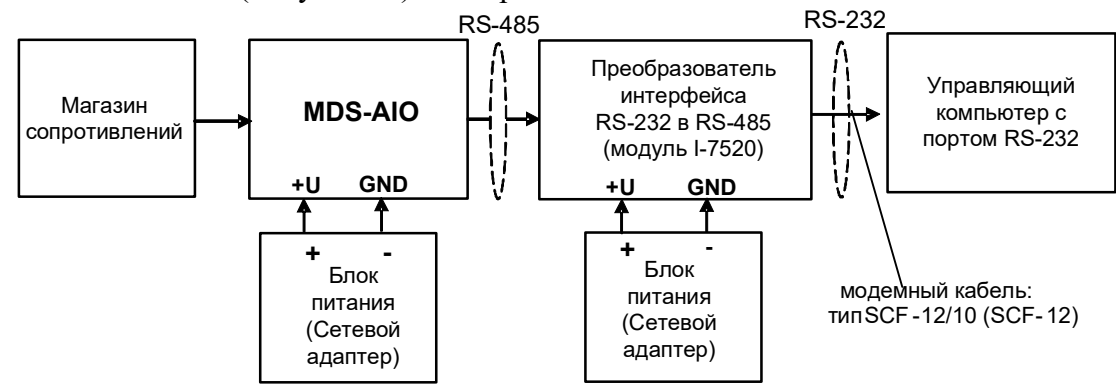

Рисунок П.6.3.5.4 – Подключения модуля для поверки сигналов сопротивления

П.6.3.5.4.2 Проверку основной погрешности измерительных каналов выполняют в точках, приведенных в таблице П.6.3.5.4.2

| Парал  | Π              | Подать на | Допустимое              |               | Измеренное       |            |
|--------|----------------|-----------|-------------------------|---------------|------------------|------------|
| повер. | диапазон       | ВХОД      | значение                | e             | показание        | Downowowo  |
| ТОЧКА  | измерения      | сигнал    | <i>R</i> <sub>мин</sub> | <b>R</b> макс | R <sub>изм</sub> | заключение |
| %      | Ом             | Ом        | Ом                      | Ом            | Ом               |            |
| 0      | От 0<br>до 100 | 1         | 0,9                     | 1,1           |                  |            |
| 25     |                | 25        | 24,9                    | 25,1          |                  |            |
| 50     |                | 50        | 49,9                    | 50,1          |                  |            |
| 75     |                | 75        | 74,9                    | 75,1          |                  |            |
| 100    |                | 100       | 99,9                    | 100,1         |                  |            |

Таблица П.6.3.5.4.2

П.6.3.5.4.3 Включить компьютер и загрузить программу-конфигуратор «*SetMaker»*, выбрать COM-порт, к которому подключен модуль, установить режим «INIT», протокол обмена Modbus RTU.

Включить питание модуля и преобразователя интерфейса RS-232/RS-485 I-7520.

Нажать кнопку «Поиск модулей» в окне программы-конфигуратора «*SetMaker*» и найти модуль в сети. Открыть окно «Поверка».

Выбрать тип датчика – (0...100) Ом – для всех каналов.

П.6.3.5.4.4 На вход 1 проверяемого модуля подать сопротивление контрольной точки №1 из таблицы П.6.3.5.4.2.

П.6.3.5.4.5 Контролировать измеренное модулем значение сопротивления по показаниям на экране компьютера в Окне Поверка MDS AIO в строке Входной сигнал для канала 1...4. Если показания в окне «Поверка» компьютера *R*<sub>изм</sub> удовлетворяют неравенству *R*<sub>мин</sub> <*R*<sub>изм</sub> <*R*<sub>макс</sub>, где значения *R*<sub>мин</sub> и *R*<sub>макс</sub> берутся из таблицы для первой проверочной точки, то результат поверки в данной точке считается положительным.

П.6.3.5.4.6 Первый канал модуля поверяется в соответствии с методикой, изложенной в п.п. П.6.3.5.4.2–П.6.3.5.4.5, для всех контрольных точек, приведенных в таблице П.6.3.5.4.2.

П.6.3.5.4.7 Все остальные каналы модуля проверяются аналогично первому, по методике п.п. П.6.3.5.4.2–П.6.3.5.4.6.

Модуль считается выдержавшим проверку метрологических характеристик по пункту П.6.3.4, если для всех каналов модуля и во всех проверочных точках выполняется неравенство  $R_{mun} < R_{usm} < R_{makc}$ . При отрицательных результатах поверки модульв обращение не допускается (бракуется) и отправляется для проведения ремонта на предприятие изготовитель.

### П.6.3.5.5 Определение основной приведенной погрешности измерения сигналов сопротивления в диапазоне от 0 до 250 Ом

Проверка проводится путем измерения сигналов сопротивления, подаваемых от магазина сопротивлений.

Порядок проведения проверки следующий:

П.6.3.5.5.1 Подключить поверяемый модуль по схеме, приведенной на рисунке П.6.3.4. Электрические схемы подключения к клеммным соединителям для различных модификаций модулей приведены в п.7.2 (Рисунок 4а) паспорта.

П.6.3.5.5.2 Проверку основной погрешности измерительных каналов выполняют в точках, приведенных в таблице П.6.3.5.5.2

| Повер  | Лиапазон       | азон Полать на вхол | Допустимое                     |                          | Измеренное       |            |
|--------|----------------|---------------------|--------------------------------|--------------------------|------------------|------------|
| Tobep. | Дпапазон       | подать на вход      | знач                           | ение                     | показание        | Downson    |
| точка  | измерения      | сигнал              | $R_{\scriptscriptstyle m MHH}$ | <i>R</i> <sub>макс</sub> | R <sub>изм</sub> | заключение |
| %      | Ом             | Ом                  | Ом                             | Ом                       | Ом               |            |
| 0      | От 0<br>до 250 | 2                   | 2,25                           | 2,75                     |                  |            |
| 25     |                | 62,5                | 62, 25                         | 62,75                    |                  |            |
| 50     |                | 125                 | 124,75                         | 125,25                   |                  |            |
| 75     |                | 187,5               | 187,25                         | 187,75                   |                  |            |
| 100    |                | 250                 | 249,75                         | 250,25                   |                  |            |

Таблица П.6.3.5.5.2

П.6.3.5.5.3 Включить компьютер и загрузить программу-конфигуратор «*SetMaker»*, выбрать COM-порт, к которому подключен модуль, установить режим «INIT», протокол обмена Modbus RTU.

Включить питание модуля и преобразователя интерфейса RS-232/RS-485 I-7520.

Нажать кнопку «Поиск модулей» в окне программы-конфигуратора «*SetMaker*» и найти модуль в сети.

Открыть окно «Поверка».

Выбрать тип датчика – (0...250) Ом – для всех каналов.

П.6.3.5.5.4 На вход 1 проверяемого модуля подать сопротивление контрольной точки №1 из таблицы П.6.3.5.5.2.

П.6.3.5.5.5 Контролировать измеренное модулем значение сопротивления по показаниям на экране компьютера в Окне Поверка MDS AIO в строке Входной сигнал для канала 1...4. Если показания в окне «Поверка» компьютера  $R_{usm}$  удовлетворяют неравенству  $R_{min} < R_{usm} < R_{max}$ , где значения  $R_{min}$  и  $R_{max}$  берутся из таблицы для первой проверочной точки, то результат поверки в данной точке считается положительным.

П.6.3.5.5.6 Первый канал модуля поверяется в соответствии с методикой, изложенной в п.п. П.6.3.5.5.2–П.6.3.5.5.5, для всех контрольных точек, приведенных в таблице П.6.3.5.5.2.

П.6.3.5.5.7 Все остальные каналы модуля проверяются аналогично первому, по методике п.п. П.6.3.5.5.2– П.6.3.5.5.6.

Модуль считается выдержавшим проверку метрологических характеристик по пункту П.6.3.5.5, если для всех каналов модуля и во всех проверочных точках выполняется неравенство  $R_{min} < R_{usm} < R_{max}$ . При отрицательных результатах поверки модуль в обращение не допускается (бракуется) и отправляется для проведения ремонта на предприятие изготовитель.

### П.6.3.5.6 Определение основной приведенной погрешности измерения сигналов сопротивления в диапазоне от 0 до 500 Ом

Проверка проводится путем измерения сигналов сопротивления, подаваемых от магазина сопротивлений.

Порядок проведения проверки следующий:

П.6.3.5.6.1 Подключить поверяемый модуль по схеме, приведенной на рисунке А.6.3.4. Электрические схемы подключения к клеммным соединителям для различных модификаций модулей приведены в п. 7.2 (Рисунок 4а) паспорта.

П.6.3.5.6.2 Проверку основной погрешности измерительных каналов выполняют в точках, приведенных в таблице А.6.3.6.2

| Повер Лианазон  |          | Подать на               | Допустимое    |              | Измеренное |             |
|-----------------|----------|-------------------------|---------------|--------------|------------|-------------|
| товер.          | Днаназон | ВХОД                    | знач          | ение         | показание  | 2 armonauma |
| точка измерения | сигнал   | <b>R</b> <sub>мин</sub> | <i>R</i> макс | <i>R</i> изм | заключение |             |
| %               | Ом       | Ом                      | Ом            | Ом           | Ом         |             |
| 0               |          | 5                       | 4,5           | 5,5          |            |             |
| 25              |          | 125                     | 124,5         | 125,5        |            |             |
| 50              | до 500   | 250                     | 249,5         | 250,5        |            |             |
| 75              |          | 375                     | 374,5         | 375,5        |            |             |
| 100             |          | 500                     | 499,5         | 500,5        |            |             |

Таблина П.6.3.5.6.2

П.6.3.5.6.3 Включить компьютер и загрузить программу-конфигуратор «*SetMaker*», выбрать СОМ-порт, к которому подключен модуль, установить режим «INIT», протокол обмена Modbus RTU.

Включить питание модуля и преобразователя интерфейса RS-232/RS-485 I-7520.

Нажать кнопку «Поиск модулей» в окне программы-конфигуратора «*SetMaker*»и найти модуль в сети.

Открыть окно «Поверка».

Выбрать тип датчика – (0...500) Ом – для всех каналов.

П.6.3.5.6.4 На вход 1 проверяемого модуля подать сопротивление контрольной точки №1 из таблицы П.6.3.1.2.

П.6.3.5.6.5 Контролировать измеренное модулем значение сопротивления по показаниям на экране компьютера в Окне Поверка MDS AIO в строке Входной сигнал для канала 1...4. Если показания в окне «Поверка» компьютера  $R_{u_{3M}}$  удовлетворяют неравенству  $R_{мин} < R_{u_{3M}} < R_{make}$ , где значения  $R_{мин}$  и  $R_{макe}$  берутся из таблицы для первой проверочной точки, то результат поверки в данной точке считается положительным.

П.6.3.5.6.6 Первый канал модуля поверяется в соответствии с методикой, изложенной в п.п. П.6.3.5.6.2–П.6.3.5.6.5, для всех контрольных точек, приведенных в таблице П.6.3.5.6.2.

П.6.3.5.6.7 Все остальные каналы модуля проверяются аналогично первому, по методике п.п. П.6.3.5.6.2–П.6.3.5.6.6.

Модуль считается выдержавшим проверку метрологических характеристик по пункту П.6.3.56, если для всех каналов модуля и во всех проверочных точках выполняется неравенство

*R*<sub>мин</sub> <*R*<sub>изм</sub> <*R*<sub>макс.</sub> При отрицательных результатах поверки модуль в обращение не допускается (бракуется) и отправляется для проведения ремонта на предприятие изготовитель.

## П.6.3.5.7 Определение погрешности компенсации влияния температуры «холодных» спаев

П.6.3.5.7.1 Поверка производится путем измерения температуры с помощью термопары, рабочий спай которой расположен при нормальных условиях, и сравнения результатов измерения с показаниями контрольного термометра.

П.6.3.75..2 Порядок проведения измерения следующий:

П.6.3.5.7.3 Собрать схему измерения, приведенную на рисунке П.6.3.5.7, подключив термопару к первому каналу. Поместить термопару типа ТХА и термометр в сосуд с водой.

П.6.3.5.7.4 Включить компьютер и загрузить программу-конфигуратор «*SetMaker*», выбрать COM-порт, к которому подключен модуль, установить режим «INIT», протокол обмена Modbus RTU.

П.6.3.5.7.5 Включить питание модуля и преобразователя интерфейса RS-232/RS-485 I-7520.

П.6.3.5.7.6 Нажать кнопку «Поиск модулей» в окне программы-конфигуратора «*SetMaker*» и найти модуль в сети.

П.6.3.5.7.7 Открыть окно «Поверка». Выбрать тип датчика – XA(К) – для второго канала.

П.6.3.5.7.8 Выдержать включенный модуль в течение 15 мин для выхода на рабочий режим.

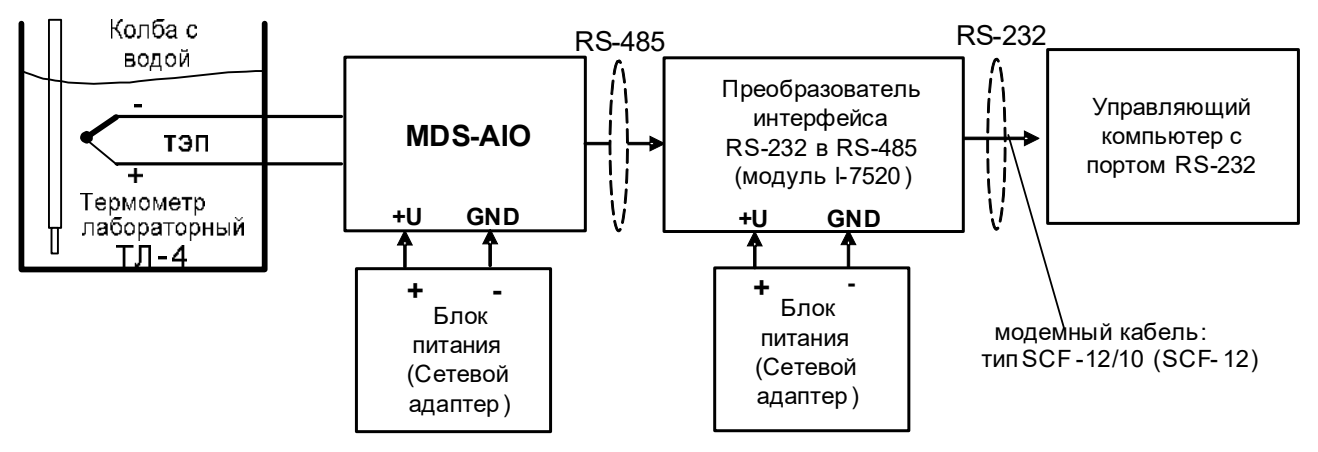

Рисунок П.6.3.5.7 – Схема соединений при определении погрешности компенсации влияния температуры холодных спаев

П.6.3.5.7.9 Зафиксировать по показаниям на экране компьютера в Окне Поверка MDS AIO в строке Входное значение температуры для канала 1...4 и температуру на шкале термометра, помещенного в сосуд с водой.

Модуль считать прошедшим проверку по П.6.3.5.7, если показания считанные на мониторе управляющего компьютера находятся в интервале от (T<sub>0</sub>-1) до (T<sub>0</sub>+1), где T<sub>0</sub> – показания термометра, °C.

При отрицательных результатах поверки модуль в обращение не допускается (бракуется) и отправляется для проведения ремонта на предприятие изготовитель.

### П.6.3.6 Определение метрологических характеристик модулей MDS AIO-1

Определение метрологических характеристик предполагает выполнение операций, перечисленных в таблице П.6.3.6.

Таблица П.6.3.6

| Наименование операции поверки                                | № пункта  |
|--------------------------------------------------------------|-----------|
| Поверка основной погрешности измерения напряжения (050) мВ   | П.6.3.6.1 |
| Поверка основной погрешности измерения напряжения (01000) мВ | П.6.3.6.2 |

Увлекая к успеху

| Поверка основной погрешности измерения тока (020) мА                  | П.6.3.6.3 |
|-----------------------------------------------------------------------|-----------|
| Поверка основной погрешности измерения сопротивления (0500) Ом        | П.6.3.6.4 |
| Поверка погрешности компенсации влияния температуры холодных спаев ТП | П.6.3.6.5 |
| Поверка основной погрешности установки тока в токовом выходе (020) мА | П.6.3.6.6 |

<u>Примечание:</u> Допускается проводить поверку только тех метрологических характеристик, которые используются при эксплуатации.

### П.6.3.6.1 Определение основной приведенной погрешности измерения сигналов напряжения постоянного тока в диапазоне от 0 до 50 мВ

Поверка проводится путем измерения сигналов напряжения постоянного тока, подаваемых от калибратора электрических сигналов.

Порядок проведения проверки следующий:

П.6.3.6.1.1 Подключить поверяемый модуль по схеме, приведенной на рисунке П.6.3.6.1. Электрическая схема подключения модуля приведена в п. 3.5 (рисунок 3.5) паспорта.

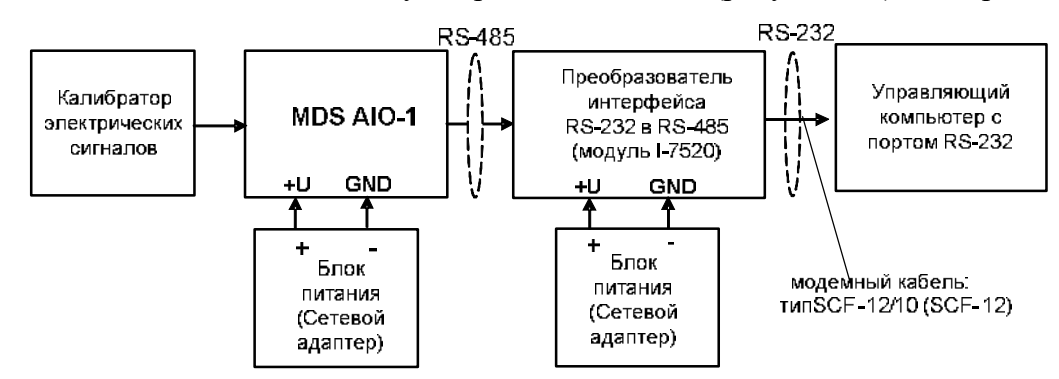

Рисунок П.6.3.6.1– Схема подключения модуля для поверки сигналов напряжения постоянного тока и сигналов постоянного тока

П.6.3.6.1.2 Поверку основной погрешности измерительных каналов выполняют в точках, приведенных в таблице П.6.3.6.1

Таблица П.6.3.6.1

| Порер Лианарон |               | Полоти на русл | Допус                           | стимое        | Измеренное                                                      |          |
|----------------|---------------|----------------|---------------------------------|---------------|-----------------------------------------------------------------|----------|
| повер.         | Диапазон      | подать на вход | знач                            | нение         | показание                                                       | Заключе- |
| точка          | измерения     | сигнал         | $U_{\scriptscriptstyle  m MHH}$ | $U_{ m makc}$ | $U_{{\scriptscriptstyle {\rm H}}{\scriptscriptstyle {\rm SM}}}$ | ние      |
| %              | мВ            | мВ             | мВ                              | мВ            | мВ                                                              |          |
| 0              | От 0<br>до 50 | 0              | -0,05                           | +0,05         |                                                                 |          |
| 25             |               | 12,5           | +12,45                          | +12,55        |                                                                 |          |
| 50             |               | 25             | +24,95                          | +25,05        |                                                                 |          |
| 75             |               | 37,5           | +37,45                          | +37,55        |                                                                 |          |
| 100            |               | 50             | +49,95                          | +50,05        |                                                                 |          |

П.6.3.6.1.3 Включить компьютер и загрузить программу-конфигуратор *SetMaker*, выбрать COM-порт, к которому подключен модуль, установить сетевые параметры передачи данных по интерфейсу: адрес устройства 1, скорость обмена 9600 кбит/с, бит паритета отсутствует, количество стоп-битов – 2, протокол обмена Modbus RTU.

Включить питание модуля и преобразователя интерфейса RS-232/RS-485 I-7520.

Нажать кнопку «Поиск модулей» в окне программы SetMaker и найти модуль в сети.

Открыть окно «Входы»-«Поверка», установить тип датчика – (0...50) мВ.

П.6.3.6.1.4 На измерительный вход поверяемого модуля подать напряжение контрольной точки № 1 из таблицы П.6.3.6.1.

П.6.3.6.1.5 Контролировать измеренное модулем значение напряжения по показаниям на экране компьютера в строке «Измеренное значение». Если показания в строке «Измеренное значение» компьютера  $U_{\rm изм}$  удовлетворяют неравенству  $U_{\rm мин} < U_{\rm изм} < U_{\rm макс}$ , где значения  $U_{\rm мин}$  и  $U_{\rm макс}$  берутся из таблицы для первой проверочной точки, то результат поверки в данной точке считается положительным.

П.6.3.6.1.6 Измерительный канал модуля поверяется в соответствии с методикой, изложенной в п.п. П.6.3.6.1.2 – П.6.3.6.1.5, для всех контрольных точек, приведенных в таблице П.6.3.6.1.

Модуль считается выдержавшим проверку метрологических характеристик по пункту П.6.3.6.1, если для измерительного канала модуля во всех проверочных точках выполняется неравенство  $U_{\text{мин}} < U_{\text{изм}} < U_{\text{макс.}}$  При отрицательных результатах поверки модуль в обращение не допускается (бракуется) и отправляется для проведения ремонта на предприятие изготовитель.

#### П.6.3.6.2 Определение основной приведенной погрешности измерения сигналов напряжения постоянного тока в диапазоне от 0 до 1000 мВ

Поверка проводится путем измерения сигналов напряжения постоянного тока, подаваемых от калибратора электрических сигналов.

Порядок проведения поверки следующий:

П.6.3.6.2.1 Подключить поверяемый модуль по схеме, приведенной на рисунке П.6.3.6.1.

П.6.3.6.2.2 Поверку основной погрешности измерительных каналов выполняют в точках, приведенных в таблице П.6.3.6.2.

| Габлица П.6.3.6.2. |                 |           |                                 |               |                                                                |       |  |  |
|--------------------|-----------------|-----------|---------------------------------|---------------|----------------------------------------------------------------|-------|--|--|
| Повер.<br>точка    | Лиопорон        | Подать на | Допустимое                      |               | Измеренное                                                     |       |  |  |
|                    | измерения       | вход сиг- | знач                            | показание     | Заклю-                                                         |       |  |  |
|                    |                 | нал       | $U_{\scriptscriptstyle  m MUH}$ | $U_{ m makc}$ | $U_{{\scriptscriptstyle {\rm H}}{\scriptscriptstyle { m SM}}}$ | чение |  |  |
| %                  | мВ              | мВ        | мВ                              | мВ            | мВ                                                             |       |  |  |
| 0                  |                 | 10        | 9                               | 11            |                                                                |       |  |  |
| 25                 | От 0<br>до 1000 | 250       | 249                             | 251           |                                                                |       |  |  |
| 50                 |                 | 500       | 499                             | 501           |                                                                |       |  |  |
| 75                 |                 | 750       | 749                             | 751           |                                                                |       |  |  |
| 100                |                 | 1000      | 999                             | 1001          |                                                                |       |  |  |

100 1000 999 1001 П.6.3.6.2.3 Включить компьютер и загрузить программу-конфигуратор *SetMaker*, выбрать СОМ-порт, к которому подключен модуль, установить сетевые параметры передачи данных по интерфейсу: адрес устройства 1, скорость обмена 9600 кбит/с, бит паритета отсутствует, количество стоп-битов – 2, протокол обмена Modbus RTU.

Включить питание модуля и преобразователя интерфейса RS-232/RS-485 I-7520.

Нажать кнопку «Поиск модулей» в окне программы-конфигуратора *SetMaker* и найти модуль в сети.

Открыть окно «Входы»-«Поверка», Выбрать тип датчика – (0...1000) мВ.

П.6.3.6.2.4 На измерительный вход поверяемого модуля подать напряжение контрольной точки № 1 из таблицы П.6.3.6.2.

П.6.3.6.2.5 Контролировать измеренное модулем значение напряжения по показаниям на экране компьютера в строке «Измеренное значение». Если показания в строке «Измеренное значение» компьютера  $U_{\rm изм}$  удовлетворяют неравенству  $U_{\rm мин} < U_{\rm изм} < U_{\rm макс}$ , где значения  $U_{\rm мин}$  и  $U_{\rm макс}$  берутся из таблицы для первой проверочной точки, то результат поверки в данной точке считается положительным.

П.6.3.6.2.6 Измерительный канал модуля поверяется в соответствии с методикой, изложенной в п.п. П.6.3.6.2.2 – П.6.3.6.2.5, для всех контрольных точек, приведенных в таблице П.6.3.6.2.

Модуль считать выдержавшим поверку по п. П.6.3.6.2, если для измерительного канала модуля во всех проверочных точках выполняется неравенство  $U_{\text{мин}} < U_{\text{изм}} < U_{\text{макс.}}$  При отрицательных результатах поверки модуль в обращение не допускается (бракуется) и отправляется для проведения ремонта на предприятие изготовитель.

### П.6.3.6.3 Определение основной приведенной погрешности измерения сигналов постоянного тока в диапазоне от 0 до 20 мА

Поверка проводится путем измерения сигналов постоянного тока, подаваемых от калибратора электрических сигналов.

Порядок проведения проверки следующий:

П.6.3.6.3.1 Подключить поверяемый модуль по схеме, приведенной на рисунке П.6.3.6.1.

П.6.3.6.3.2 Поверку основной погрешности измерительных каналов выполняют в точках, приведенных в таблице П.6.3.6.3.

Таблица П.6.3.6.3.

| Повер | Диапазон<br>измерения | Подать на | Допустимое                                              |                   | Измеренное       |        |
|-------|-----------------------|-----------|---------------------------------------------------------|-------------------|------------------|--------|
| точка |                       | вход сиг- | значение                                                |                   | показание        | Заклю- |
|       |                       | нал       | $I_{\scriptscriptstyle \mathrm{M}\mathrm{H}\mathrm{H}}$ | I <sub>макс</sub> | I <sub>изм</sub> | чение  |
| %     | мА                    | мА        | мА                                                      | мА                | мА               |        |
| 0     | От 0<br>до 20         | 0,2       | 0,18                                                    | 0,22              |                  |        |
| 25    |                       | 5         | 4,98                                                    | 5,02              |                  |        |
| 50    |                       | 10        | 9,98                                                    | 10,02             |                  |        |
| 75    |                       | 15        | 14,98                                                   | 15,02             |                  |        |
| 99    |                       | 19,8      | 19,78                                                   | 19,82             |                  |        |

П.6.3.6.3.3 Включить компьютер и загрузить программу-конфигуратор *SetMaker*, выбрать COM-порт, к которому подключен модуль, установить сетевые параметры передачи данных по интерфейсу: адрес устройства 1, скорость обмена 9600 кбит/с, бит паритета отсутствует, количество стоп-битов – 2, протокол обмена Modbus RTU.

Включить питание модуля и преобразователя интерфейса RS-232/RS-485 I-7520.

Нажать кнопку «Поиск модулей» в окне программы-конфигуратора *SetMaker* и найти модуль в сети.

Открыть окно «Входы»-«Поверка», Выбрать тип датчика – (0...20) мА.

П.6.3.6.3.4 На измерительный вход поверяемого модуля подать ток контрольной точки №1 из таблицы П.6.3.6.3.

П.6.3.6.3.5 Контролировать измеренное модулем значение тока по показаниям на экране компьютера в строке «Измеренное значение».

Если показания в строке «Измеренное значение» компьютера *I*<sub>изм</sub> удовлетворяют неравенству *I*<sub>мин</sub> <*I*<sub>изм</sub> <*I*<sub>макс</sub>, где значения *I*<sub>мин</sub> и *I*<sub>макс</sub> берутся из таблицы для первой проверочной точки, то результат поверки в данной точке считается положительным.

П.6.3.6.3.6 Измерительный канал модуля поверяется в соответствии с методикой, изложенной в п.п. П.6.3.6.3.2 – П.6.3.6.3.5, для всех контрольных точек, приведенных в таблице П.6.3.6.3.

Модуль считать выдержавшим поверку по п. П.6.3.6.3, если для измерительного канала модуля во всех проверочных точках выполняется неравенство  $I_{\text{мин}} < I_{\text{изм}} < I_{\text{макс.}}$ 

При отрицательных результатах поверки модуль в обращение не допускается (бракуется) и отправляется для проведения ремонта на предприятие изготовитель.

## П.6.3.6.4 Определение основной приведенной погрешности измерения сигналов сопротивления в диапазоне от 0 до 500 Ом

Поверка проводится путем измерения сигналов сопротивления, подаваемых от магазина со-противлений.

Порядок проведения проверки следующий:

П.6.3.6.4.1 Подключить поверяемый модуль по схеме, приведенной на рисунке П.6.3.6.4.

Увлекая к успеху

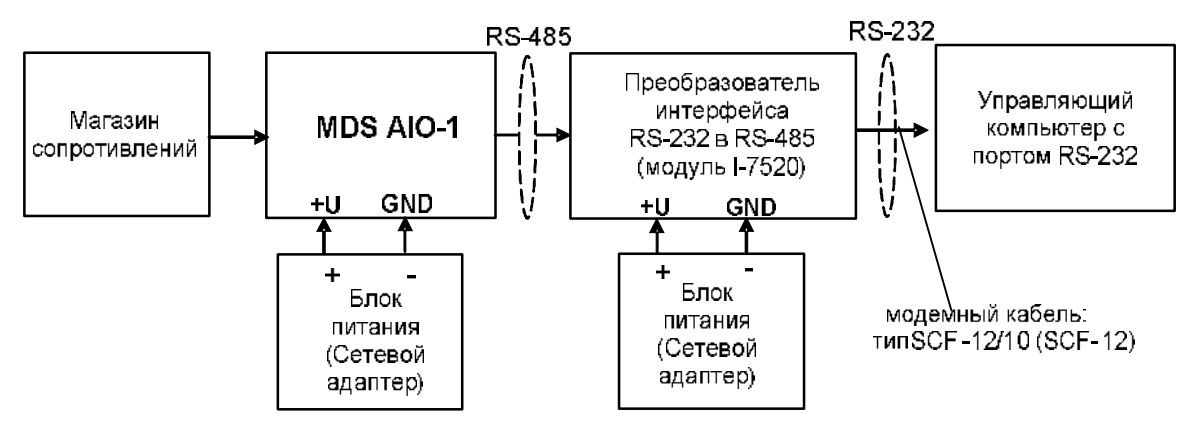

Рисунок П.6.3.6.4. – Подключения модуля для поверки сигналов сопротивления

П.6.3.6.4.1 Поверку основной погрешности измерительных каналов выполняют в точках, приведенных в таблице П.6.3.6.4.

Таблица П.6.3.6.4.

| Порер | . Диапазон<br>измерения | Подать на | Допустимое              |                          | Измеренное       |            |  |
|-------|-------------------------|-----------|-------------------------|--------------------------|------------------|------------|--|
| точка |                         | вход сиг- | значение                |                          | показание        | 2          |  |
|       |                         | нал       | <i>R</i> <sub>мин</sub> | <i>R</i> <sub>макс</sub> | R <sub>изм</sub> | заключение |  |
| %     | Ом                      | Ом        | Ом                      | Ом                       | Ом               |            |  |
| 0     | - От 0<br>- до 500      | 5         | 4,5                     | 5,5                      |                  |            |  |
| 25    |                         | 125       | 124,5                   | 125,5                    |                  |            |  |
| 50    |                         | 250       | 249,5                   | 250,5                    |                  |            |  |
| 75    |                         | 375       | 374,5                   | 375,5                    |                  |            |  |
| 100   |                         | 500       | 499,5                   | 500,5                    |                  |            |  |

П.6.3.6.4.2 Включить компьютер и загрузить программу-конфигуратор *SetMaker*, выбрать COM-порт, к которому подключен модуль, установить сетевые параметры передачи данных по интерфейсу: адрес устройства 1, скорость обмена 9600 кбит/с, бит паритета отсутствует, количество стоп-битов – 2, протокол обмена Modbus RTU.

Включить питание модуля и преобразователя интерфейса RS-232/RS-485 I-7520.

Нажать кнопку «Поиск модулей» в окне программы-конфигуратора *SetMaker* и найти модуль в сети.

Открыть окно «Входы»-«Поверка», Выбрать тип датчика – (0...500) Ом.

П.6.3.6.4.3 На измерительный вход проверяемого модуля подать сопротивление контрольной точки №1 из таблицы П.6.3.6.4.

П.6.3.6.4.4 Контролировать измеренное модулем значение сопротивления по показаниям на экране компьютера в строке «Измеренное значение». Если показания в строке «Измеренное значение» компьютера  $R_{\rm H3M}$  удовлетворяют неравенству  $R_{\rm MHH} < R_{\rm H3M} < R_{\rm Makc}$ , где значения  $R_{\rm MHH}$  и  $R_{\rm Makc}$  берутся из таблицы для первой проверочной точки, то результат поверки в данной точке считается положительным.

П.6.3.6.4.5 Измерительный канал модуля поверяется в соответствии с методикой, изложенной в п.п. П.6.3.6.4.2 – П.6.3.6.4.4, для всех контрольных точек, приведенных в таблице П.6.3.6.4.

Модуль считается выдержавшим проверку метрологических характеристик по пункту П.6.3.6.4, если для измерительного канала модуля во всех проверочных точках выполняется неравенство  $R_{\text{мин}} < R_{\text{изм}} < R_{\text{макс.}}$  При отрицательных результатах поверки модуль в обращение не допускается (бракуется) и отправляется для проведения ремонта на предприятие изготовитель.

П.6.3.6.5 Определение погрешности компенсации влияния температуры холодных спаев

П.6.3.6.5.1 Поверка производится путем измерения температуры с помощью термопары, рабочий спай которой расположен при нормальных условиях, и сравнения результатов измерения с показаниями контрольного термометра.

П.6.3.6.5.2 Порядок проведения измерения следующий:

П.6.3.6.5.3 Собрать схему измерения, приведенную на рисунке П.6.3.6.5, подключив термопару к измерительному каналу. Поместить термопару типа ТХА и термометр в сосуд с водой.

П.6.3.6.5.4 Включить компьютер и загрузить программу-конфигуратор *SetMaker*, выбрать COM-порт, к которому подключен модуль, установить сетевые параметры передачи данных по интерфейсу: адрес устройства 1, скорость обмена 9600 кбит/с, бит паритета отсутствует, количество стоп-битов – 2, протокол обмена Modbus RTU.

П.6.3.6.5.5 Включить питание модуля и преобразователя интерфейса RS-232/RS-485 I-7520.

П.6.3.6.5.6 Нажать кнопку «Поиск модулей» в окне программы-конфигуратора *SetMaker* и найти модуль в сети.

П.6.3.6.5.7 Открыть окно «Входы»-«Поверка». Выбрать тип датчика – хромель алюмель ХА(К).

П.6.3.6.5.8 Выдержать включенный модуль в течение 15 мин для выхода на рабочий режим.

П.6.3.6.5.9 Зафиксировать температуру по показаниям на экране компьютера в строке «Измеренное значение» и сравнить с показаниями лабораторного термометра температуру, помещенного в сосуд с водой.

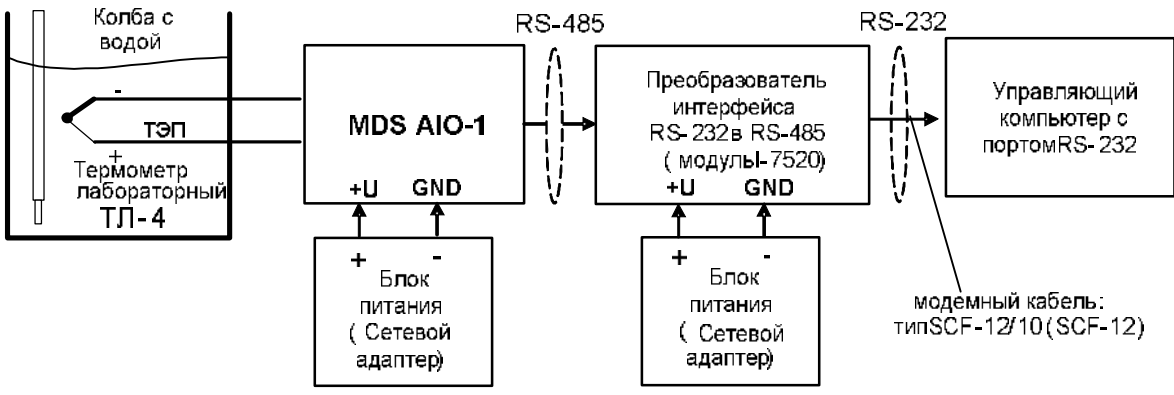

Рисунок П.6.3.6.5– Схема соединений при определении погрешности компенсации влияния температуры холодных спаев

Модуль считать прошедшим проверку по П.6.3.6.5, если показания считанные на мониторе управляющего компьютера находятся в интервале от ( $T_0$ -1) до ( $T_0$ +1), где  $T_0$  – показания термометра, °C.

При отрицательных результатах поверки модуль в обращение не допускается (бракуется) и отправляется для проведения ремонта на предприятие изготовитель.

### П.6.3.6.6 Поверка основной погрешности установки постоянного тока (0...20) мА на токовом выходе модуля

Поверка проводится путем измерения сигналов постоянного тока, подаваемых с токового выхода модуля MDS AIO-1.

Порядок проведения проверки следующий:

П.6.3.6.6.1 Подключить поверяемый модуль по схеме, приведенной на рисунке П.6.3.6.6

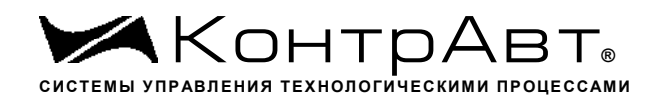

Увлекая к успеху

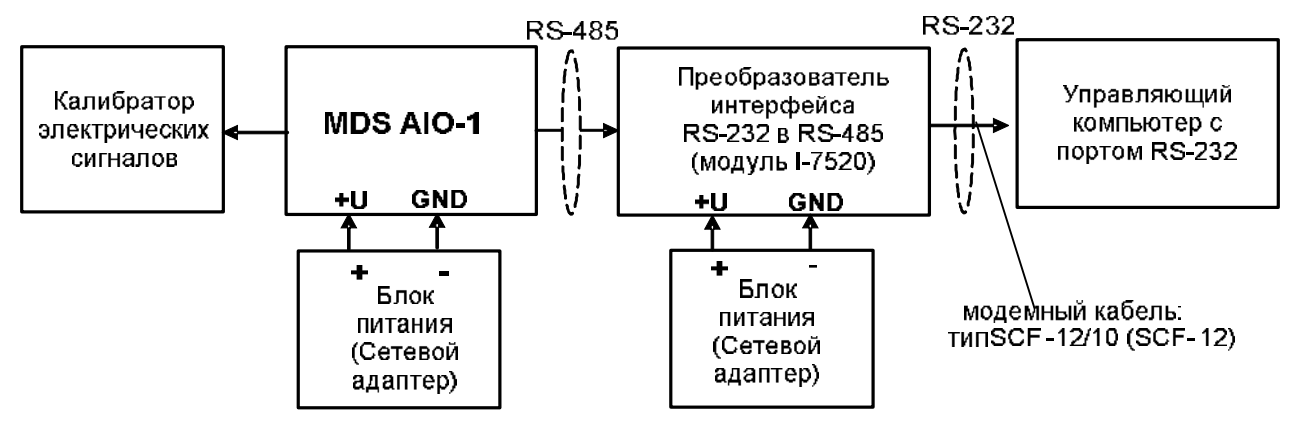

Рисунок П.6.3.6.6 – Схема для определения основной погрешности

установки тока в токовом выходе модуля

П.6.3.6.6.1 Поверку основной погрешности установки в токовом выходе модуля MDS AIO-1 выполняют в точках, приведенных в таблице П.6.3.6.6

| Повер.<br>точка | Диапа-<br>зон<br>измере-<br>ния | Значе- | Изме-    | Допустимое       |                   | Измеренное      |        |
|-----------------|---------------------------------|--------|----------|------------------|-------------------|-----------------|--------|
|                 |                                 | ния    | рить     | значение         |                   | показание       | Sakuto |
|                 |                                 | выход- | на выхо- |                  |                   |                 | Јаклю- |
|                 |                                 | ного   | де сиг-  | I <sub>мин</sub> | I <sub>макс</sub> | <i>Івых</i> изм | чение  |
|                 |                                 | тока   | нал      |                  |                   |                 |        |
| %               | мА                              | %      | мА       | мА               | мА                | мА              |        |
| 1               |                                 | 1      | 0,2      | 0,18             | 0,22              |                 |        |
| 25              | От 0<br>до 20                   | 25     | 5        | 4,98             | 5,02              |                 |        |
| 50              |                                 | 50     | 10       | 9,98             | 10,02             |                 |        |
| 75              |                                 | 75     | 15       | 14,98            | 15,02             |                 |        |
| 99              |                                 | 99     | 19,8     | 19,78            | 19,82             |                 |        |

Таблица П.6.3.6.6

П.6.3.6.6.2 Включить компьютер и загрузить программу-конфигуратор *SetMaker*, выбрать COM-порт, к которому подключен модуль, установить сетевые параметры передачи данных по интерфейсу: адрес устройства 1, скорость обмена 9600 кбит/с, бит паритета отсутствует, количество стоп-битов – 2, протокол обмена Modbus RTU.

Включить питание модуля и преобразователя интерфейса RS-232/RS-485 I-7520.

Нажать кнопку «Поиск модулей» в окне программы-конфигуратора *SetMaker* и найти модуль в сети. Открыть окно «Параметры токового выхода».

П.6.3.6.6.3 В окне программы-конфигуратора *SetMaker* в окне «Параметры токового выхода» установить Диапазон (0...20) мА, следующая закладка «Текущее значение», в закладке «Значение для управления током по сети, %» последовательно ввести шесть значений выходного тока модуля в % из таблицы П.6.3.6.6.

П.6.3.6.6.4 Измерить значения тока, выдаваемого модулем, с помощью калибратора электрических сигналов работающего в режиме миллиамперметра.

П.6.3.6.6.5 Если показания измеренные миллиамперметром на токовом выходе модуля  $I_{изм}$  удовлетворяют неравенству  $I_{мин} < I_{изм} < I_{макс}$ , где значения  $I_{мин}$  и  $I_{макс}$  берутся из таблицы для первой проверочной точки, то результат поверки в данной точке считается положительным.

Модуль считать выдержавшим поверку по п. П.6.3.6.6, если во всех точках измерения взятых из таблицы П.6.3.6.6, погрешность установки выходного тока находится в пределах ±20 мкА.

При отрицательных результатах поверки модуль в обращение не допускается (бракуется) и отправляется для проведения ремонта на предприятие изготовитель.

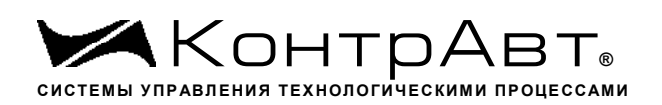

#### П7 Оформление результатов поверки

П7.1 При положительных результатах первичной поверки модуль признается годным к эксплуатации, о чем делается отметка в паспорте на модуль за подписью поверителя. При периодической поверке оформляется свидетельство о поверке в соответствии с Приказом Минпромторга № 2510 от 31.07.2020. Подпись поверителя заверяется поверительным клеймом.

П7.2. При отрицательных результатах поверки модуль в обращение не допускается, на него выдается извещение о непригодности с указанием причин и делается запись в паспорте модуля.

### ЗАКАЗАТЬ